# Mastering React Native Application Pentesting: A Practical Guide

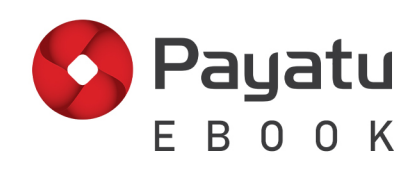

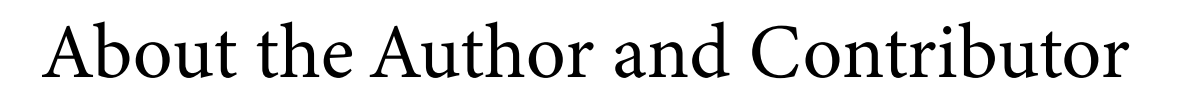

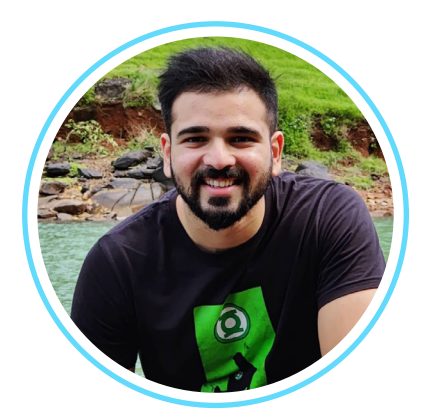

### Vedant Wayal

Senior Security Consultant Mobile Tower - Payatu

Vedant is an infosec enthusiast with over four years of experience in Mobile & Web application pentesting. He enjoys diving into new areas of research and creating CTF challenges, particularly in the mobile application security domain.

He has experience working on various mobile application assessments including native, hybrid, and cross-platform applications, and has performed assessments on various Android and iOS mobile applications for vulnerabilities and security flaws.

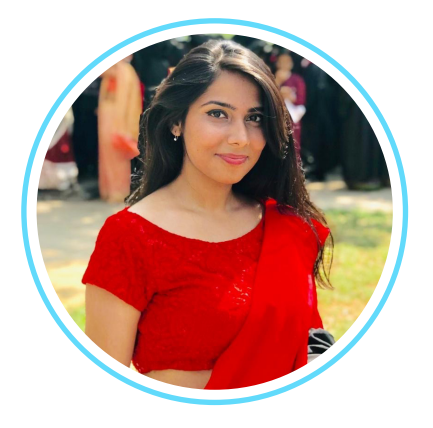

Payatu

Tanvi Tirthani

#### Content and Media Strategist - Payatu

Tanvi is a Content and Media Strategist with a special foray into technology. With an MBA in Marketing, Tanvi is well equipped to develop memorable content collaterals, where technology comes easy to her!

At Payatu, you will find her working with the tech team to help them enrich their copies and assets, before they are rolled out to the general public. A lot of her time here is spent understanding the cybersecurity arena and penning things down in a distinct reflective manner.

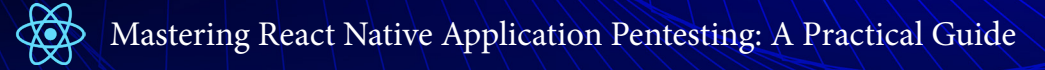

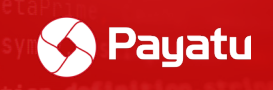

# Table of Contents

| Introduction                                                            | 1  |
|-------------------------------------------------------------------------|----|
| Chapter 1. <u>What is React Native?</u>                                 | 4  |
| Chapter 2. <u>The Bridge Concept</u>                                    | 10 |
| Chapter 3. <u>Reverse Engineering React Native Apps</u>                 | 13 |
| Chapter 4. How to Find out if the Application is Built on React Native? |    |
| Chapter 5. The Fun Part - Attack Surfaces Static Analysis               | 25 |
| Chapter 6. Editing and Patching React Native Application                | 41 |
| Chapter 7. Modifying Hermes bytecode                                    |    |
| Chapter 8. <u>SSL Certificate Pinning Bypass</u>                        | 71 |
| Chapter 9. Identify Manually Installed npm Packages                     | 76 |
| Chapter 10. React Native npm Package CVEs Walkthrough                   | 83 |
| Final Thoughts                                                          |    |
| About Payatu                                                            |    |

b,d.apply(e||this,arguments))}},a.debounce=function c(a,b,d,e){if("bo

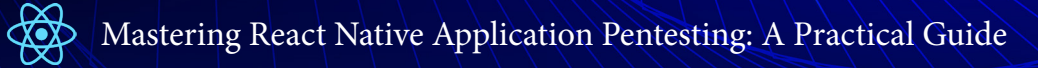

🔗 Payatu

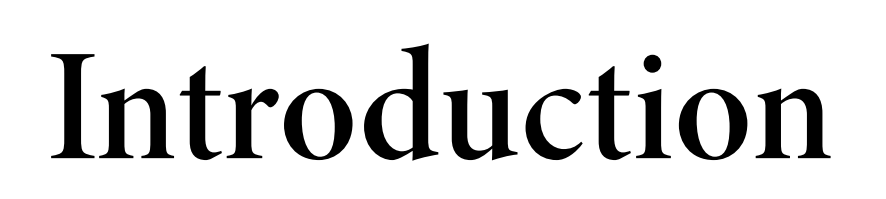

b,d this, arguments))}},a.debounce=function c(a,b < 1/92>

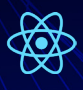

Nowadays, there is an emergence of cross-platform hybrid applications on a large scale. Many top organizations are adapting different frameworks to develop or even entirely rewrite their mobile applications.

Payatu

In this wave, React Native framework is gaining popularity for building cross-platform mobile applications. Began as a hackathon project, React Native is designed on Facebook's React JavaScript toolkit, which extends the capabilities of the platform to native mobile app development.

### What to expect from this ebook?

Apart from usual Android application pen-test cases, we have curated some out-ofthe-box test cases and attack surfaces that you can use while specifically pentesting React Native applications.

This book covers React Native Android application's pentesting. However, most of the techniques can be used in iOS React Native applications as well. You will walk through:

- 👾 Introduction to React Native Framework
- 🕸 React Native JS code to Java Native Code Translation
- 👾 React Native Application Architecture
- 🔯 Reverse Engineering of React Native Application
- 💮 Static Analysis of React Native Android Application

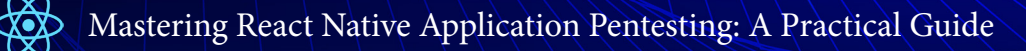

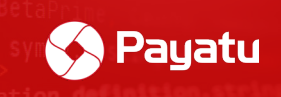

### Prerequisites

It is assumed that the reader has prior knowledge about the following:

- >> Basic knowledge about Android applications. Below are some references to get started:
- Android pentesting lab
- Android pentesting tools
- Oversecured vulnerable app overview
- Getting started with Frida on Android App
- Android Security Part-1

>> Basic knowledge about JavaScript and webpack bundler
 >> Introductory knowledge about React Native language (Core react native, JSX, Babel)

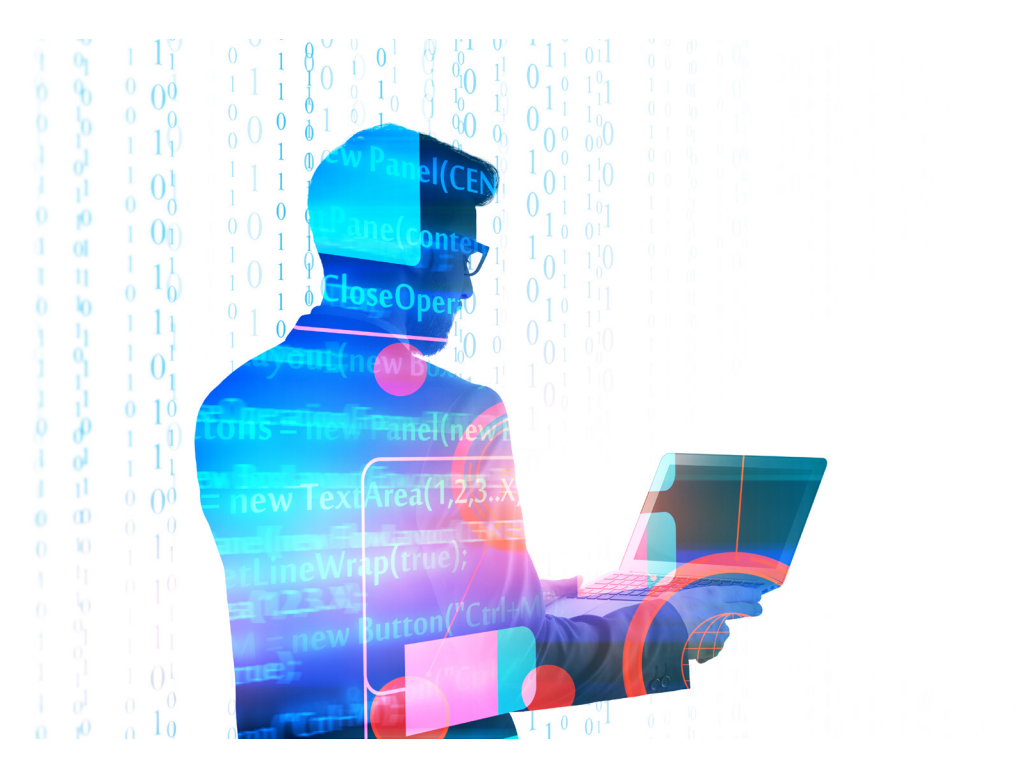

b,dIntroductionhis,arguments))},a.debounce=function

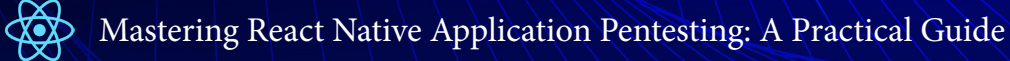

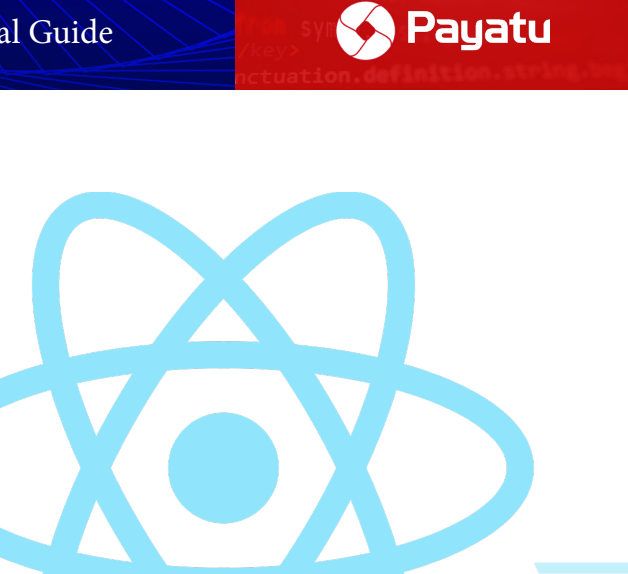

## Chapter 1

# What is React Native?

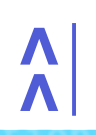

,d this, arguments))}),a.debounce=function c(a,t < 4/92>

React Native is a JavaScript-based framework curated for developing native applications on platforms like Android and iOS. Facebook initially made React Native available as an open-source project in 2015. It quickly rose to the top of the list of tools used for mobile application development.

# Why is there a lot of buzz around the React Native framework?

The tagline of React Native itself is **"Learn once, write anywhere."** Thanks to the feature of re-using a large chunk of code of application across different platforms, React Native framework makes it easier to develop applications that provide a better user experience by utilizing the platform's features along with building apps that are easier to develop and operate on a wider range of platforms and devices.

We can write applications for different platforms such as iOS, and Android with minor tweaks in code as per the platform which translates into saving great time and resources. React Native combines the best parts of native development with React, a best-in-class JavaScript library for building user interfaces.

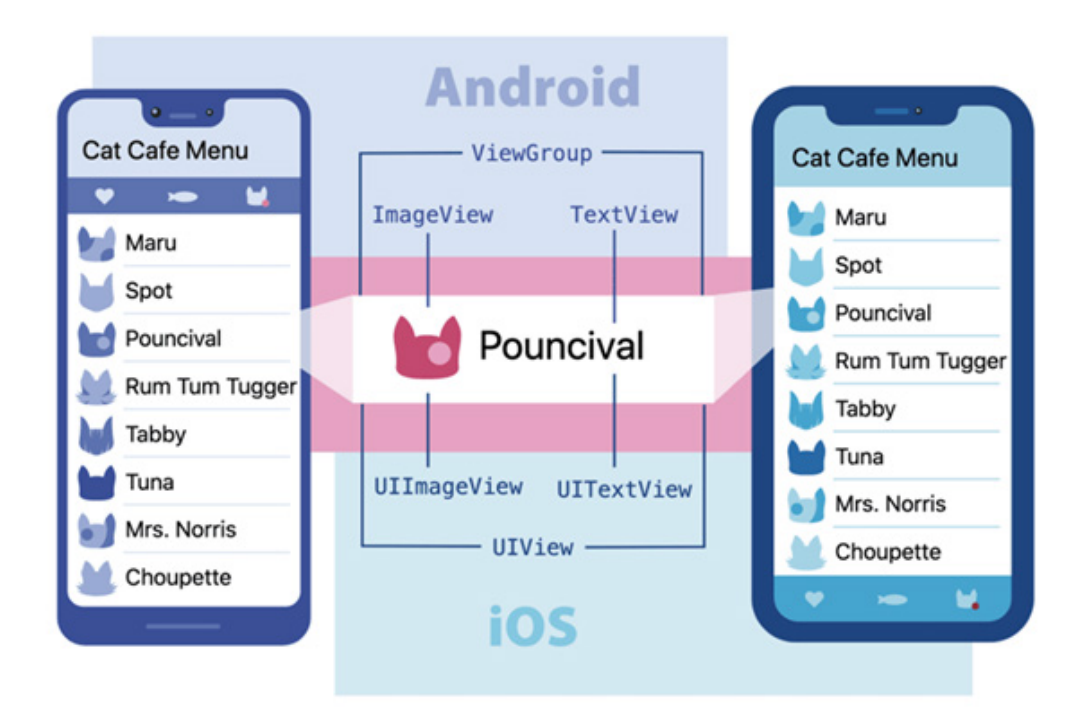

#### Cross-platform compatibility of React Native applications

Image Source: https://dev.to/goodpic/understanding-react-native-architecture-22hh

1

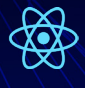

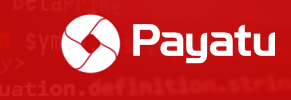

# Examples of React Native applications:

Some of the prominent examples of React Native apps are:

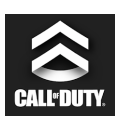

Call of Duty Companion App

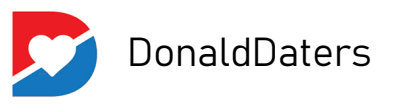

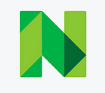

NerdWallet

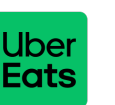

Uber Eats

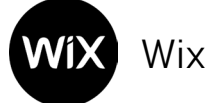

You can download the APKs of these apps and play around.

# Why not use a hybrid application which displays data over WebView instead of React Native?

Web+Mobile hybrid applications are capable of displaying web content using WebView in native Android applications. Users can interact with the web content loaded inside the WebView. However, there are challenges to this type of architecture when the application wants to access the user's device resources such as camera, storage, various sensors, basic device information, etc.

React Native has made it possible to access these native features of the device along with JavaScript besides deploying on the web. For this, utilized is a "JavaScript Bridge" concept, which we will discuss in the upcoming segment of this ebook.

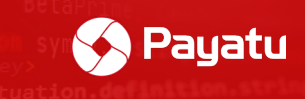

# React Native Application Architecture

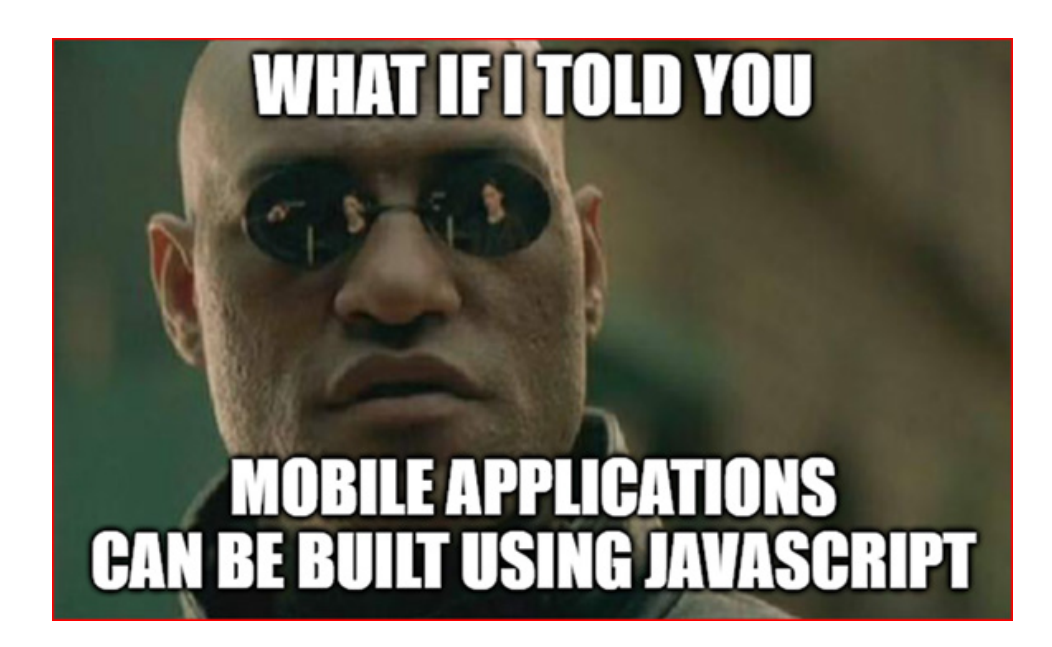

React Native applications are written in a combination of JavaScript and JSX. JSX is a special syntax extension to JavaScript. A key concept in React Native is "Component". A component is a piece of a user interface similar to the "Activities" in JAVA-based android applications. A React Native application can be made of multiple components which are interconnected. These components are composable and reusable throughout the application.

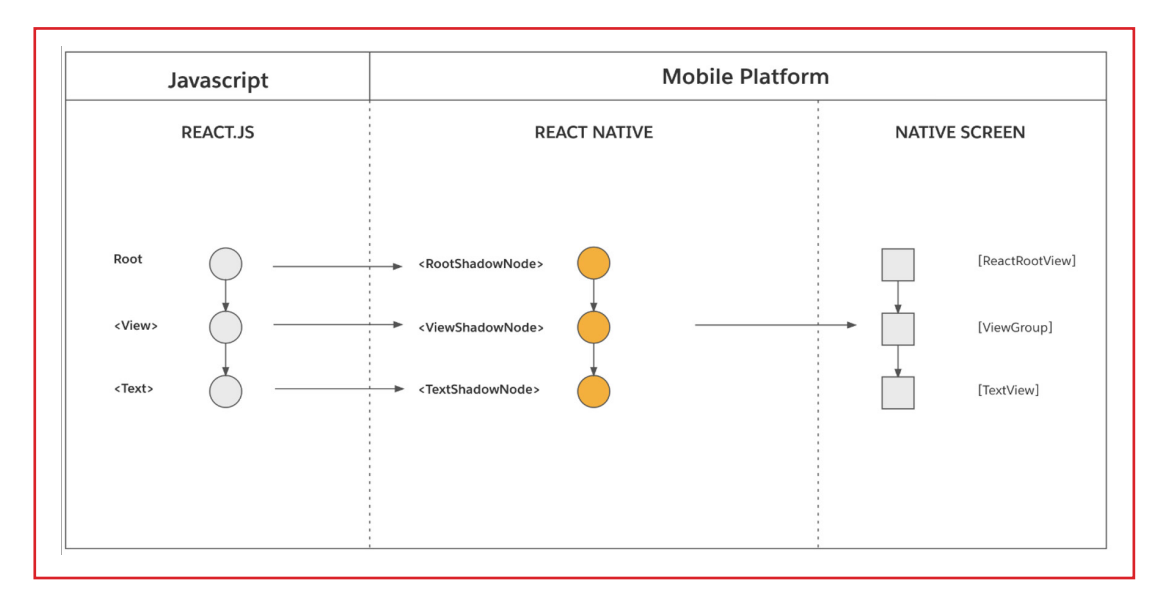

#### JavaScript to Native code translation

Image Source: https://reactnative.dev/architecture/render-pipeline

1

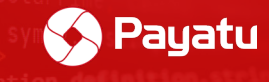

# How does react native JavaScript code gets translated into the native code of the plat-form (Android/iOS)?

React Native brings React's declarative UI framework to iOS and Android platforms. With React Native, you use native UI controls and have full access to the native platform features.

As we discussed above, React Native app can have multiple components. During the compilation, all of the components get compiled into one single file as demonstrated below:

Sample React Native project structure:

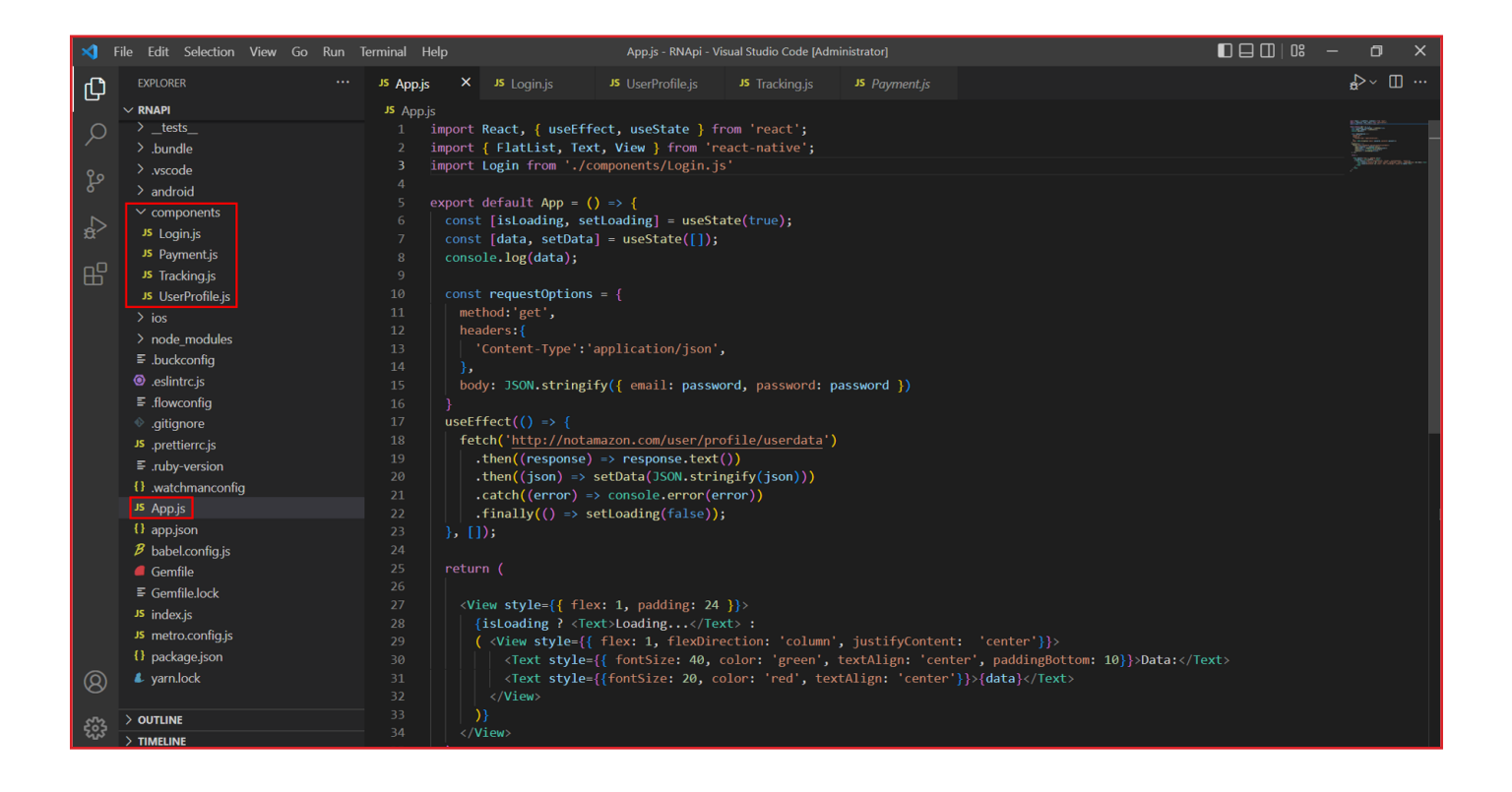

As you can see above; the application consists of multiple JS component files during development. However, during compilation into APK, all the code in these multiple JS components gets bundled into one single file i.e., "index.android.bundle".

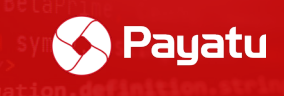

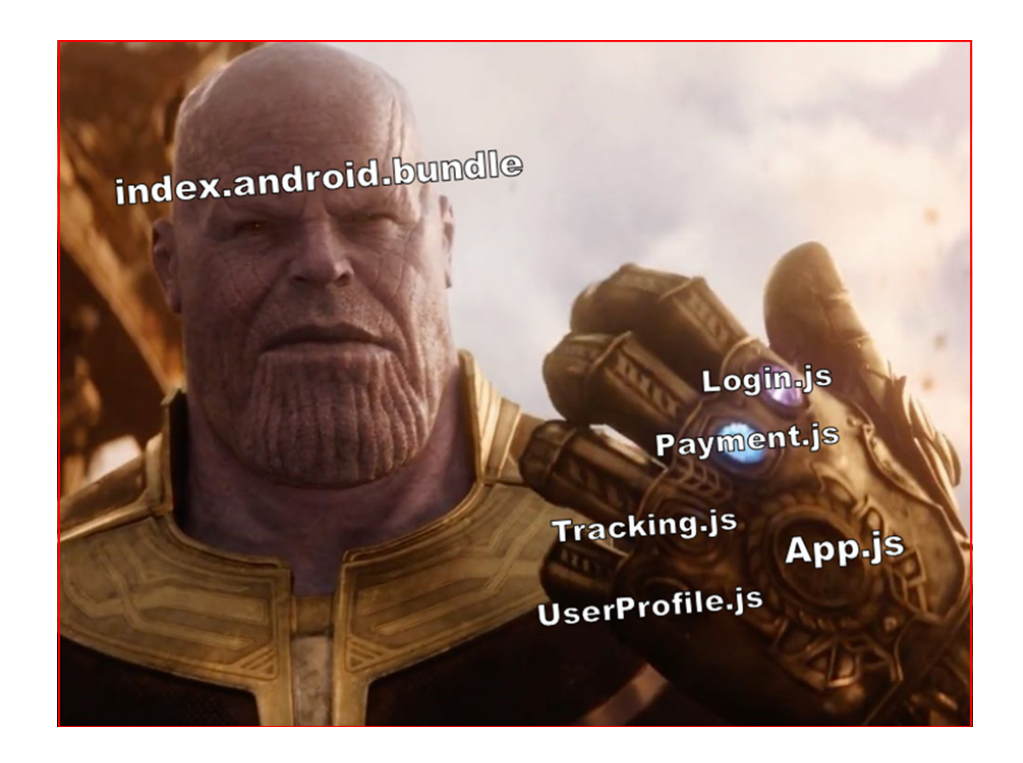

Before understanding "How things work?", we need to first understand "What are those things?"

- A very brief overview of the React Native application's workflow:
- We write code in JavaScript
- This JavaScript code gets converted into Native code

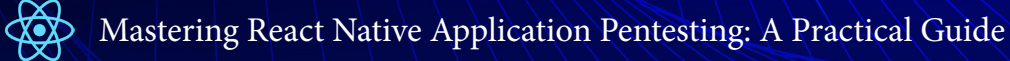

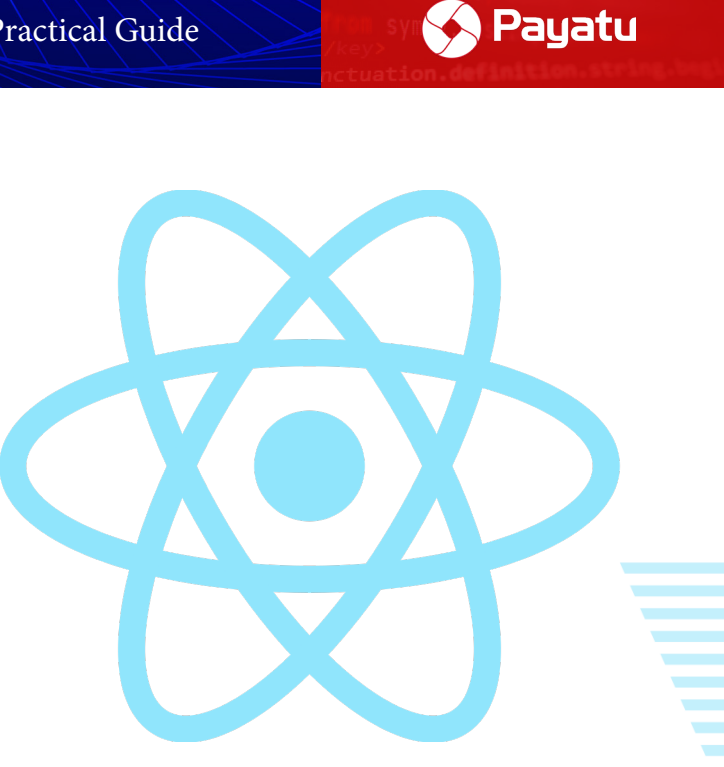

## Chapter 2

# The Bridge Concept

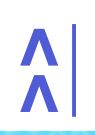

b,d this, arguments))}},a.debounce=function c(a,t <10/92>

React Native deals with two realms, JavaScript and Native. The communication happens between these two realms over a communication channel called the "Bridge". As the name suggests, it provides a literal bridge for these two realms to communicate. Bridge provides a way for bidirectional and asynchronous communication. In short, it provides a way of communication for completely two different technologies i.e., JavaScript and Na-

Payatu

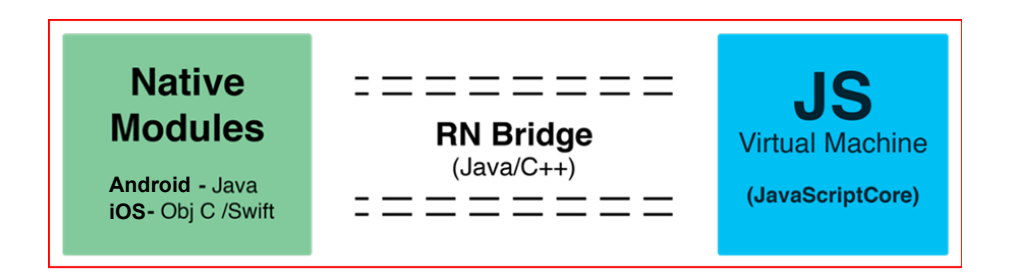

React Native bridge concept

Image Source: <a href="https://approov.io/blog/react-native-bridging-an-Android-native-module-for-app-authentication">https://approov.io/blog/react-native-bridging-an-Android-native-module-for-app-authentication</a>

Now coming back to "How things work?", below is how the JS code gets translated into a mobile application.

• React Native app is written in JavaScript + JSX.

tive.

• The Bridge sends this JavaScript code to the JavaScript core Runtime to further communicate with native components.

• The communication happens in multiple threads. As React Native is asynchronous, each code and process run in different threads. For example, layout calculations happen in one thread while native code rendering happens in another. These two threads never communicate directly and never block each other.

• JavaScript threads communicate with Native threads via the Bridge.

• Finally, the native components of the platform communicate with iOS/Android SDK and execute the operation instructed in the initial JS code.

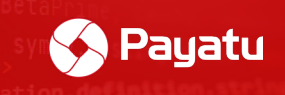

#### TL;DR

• **React Native code**  $\Rightarrow$  JS+JSX code written during development.

• **JS core engine** ⇒ Converts JS code into respective native code with the help of a bridge between React Native and Native code.

• **Bridge**  $\Rightarrow$  Facilitates communication between JavaScript code and Native components.

• Android/iOS native code ⇒ Runs the converted Native code on the platform and also provides support for all native features such as camera access, sensor access, device information, etc.

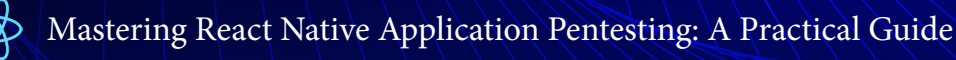

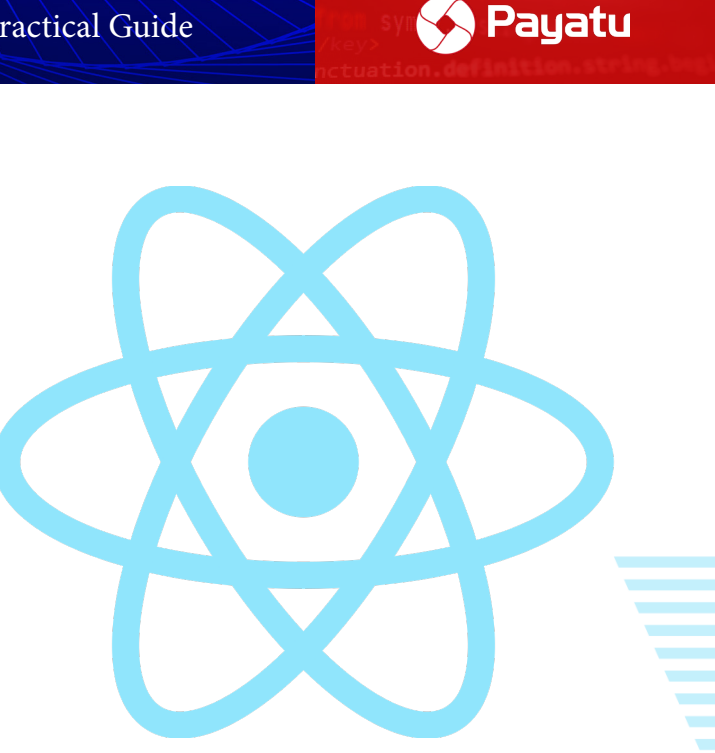

## Chapter 3

# Reverse Engineering React Native Apps

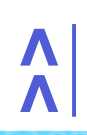

,d this, arguments))}), a. debounce=function (a,b <13/92>

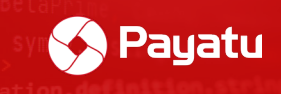

Enough with the theory, it's time to get to real business.

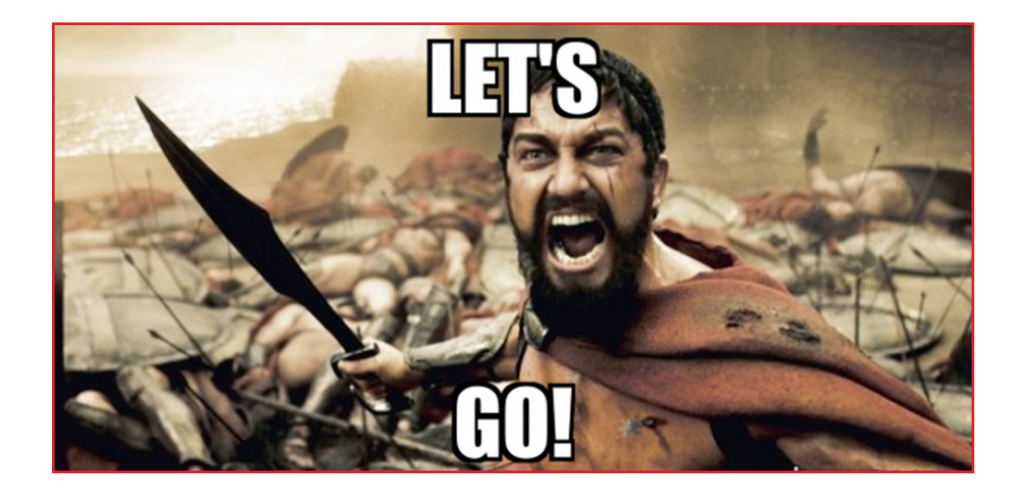

### Method 1: Using the APKTool:

This method will convert files such as "AndroidManifest.xml", "classes.dex" etc files into human-readable format. (Unlike Method 2)

#### Steps:

- 1. Install APKTOOL: https://ibotpeaches.github.io/APKtool/
- 2. Open cmd and type apktool d app.APK
- 3. The application will be decompiled.

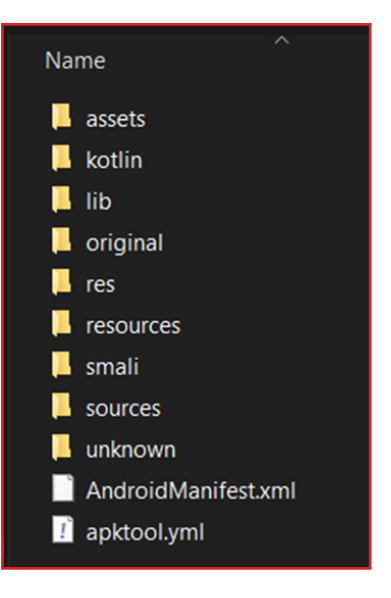

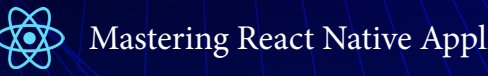

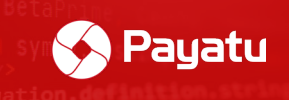

4. Go to "/assets/" folder. It should contain the "index.android.bundle" file.

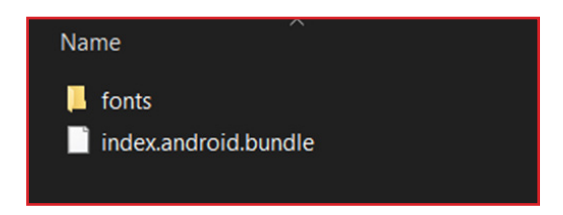

5. If you open this file, you will find all React Native JS code in minified format.

| 📄 index.an | ad burdle 🖸                                                                                                    |  |
|------------|----------------------------------------------------------------------------------------------------|--|
| 241255     | <pre>var _NotificationRedux2 = babelHelpers.interopRequireDefault(_NotificationRedux);</pre>                                                            |  |
| 241256     |                                                                                                    |  |
| 241257     | var _marked = regeneratorRuntime.mark(addNotification);                                                                                                 |  |
| 241258     |                                                                                                    |  |
| 241259     | function addNotification(api, ref) (                                                                                                    |  |
| 241260     | var notification = ref.notification;                                                                                                    |  |
| 241261     | var custom_notification, id;                                                                                                    |  |
| 241262     | return regeneratorkuntime.wrap(runction addNotification)(_context) {                                                                                    |  |
| 241203     | while (1) (                                                                                                    |  |
| 241204     | sate of context. prev = _context. next) {                                                                                                    |  |
| 241265     | case 0. $context prov = 0$ .                                                                                                    |  |
| 241267     |                                                                                                    |  |
| 241268     | if (Inotification) {                                                                                                    |  |
| 241269     | context.next = 8;                                                                                                    |  |
| 241270     | break;                                                                                                    |  |
| 241271     | }                                                                                                    |  |
| 241272     |                                                                                                    |  |
| 241273     | custom_notification = notification.custom_notification ? JSON.parse(notification.custom_notification) : {}, id = notification.id    notification.userid |  |
|            | custom notification.id;                                                                                                    |  |
| 241274     |                                                                                                    |  |
| 241275     | if (!id) {                                                                                                    |  |
| 241276     | _context.next = 6;                                                                                                    |  |
| 241277     | break;                                                                                                    |  |
| 241278     | }                                                                                                    |  |
| 241279     |                                                                                                    |  |
| 241280     | CONCEXT.Hext = 0;                                                                                                    |  |
| 241201     | feturn (0, _effects.put)(_wotfffcatfoinedux2.defauft.scofewotfffcatfois(id)),                                                                           |  |
| 241283     |                                                                                                    |  |
| 241284     | context next = 10:                                                                                                    |  |
| 241285     | Dreak:                                                                                                    |  |
| 241286     |                                                                                                    |  |
| 241287     | case 8:                                                                                                    |  |
| 241288     | <pre>_context.next = 10;</pre>                                                                                                    |  |
| 241289     | return (0, effects.put) (NotificationRedux2.default.storeNotifications('interactions'));                                                                |  |
| 241290     |                                                                                                    |  |
| 241291     | case 10:                                                                                                    |  |
| 241292     | _context.next = 15;                                                                                                    |  |
| 241293     | break;                                                                                                    |  |
| 241294     |                                                                                                    |  |
| 241295     | case 12:                                                                                                    |  |
| 241296     | _context.prev = 12;                                                                                                    |  |

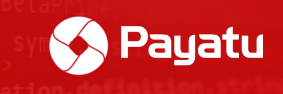

### Method 2: Using Any Compression Tool

If you directly want to decompile applications without needing any tool, Method 2 is all you are looking for.

- 1. Rename the extension of APK file to .zip
- 2. Now open this file with any compression management tool such as winzip, 7zip

| Vuln_app_v1.0zip (evaluation copy)                    |             |                        |                         |
|-------------------------------------------------------|-------------|------------------------|-------------------------|
| File Commands Tools Favorites Options Help            |             |                        |                         |
| 🙀 🚞 🖾 🛄 📺 🔍                                           | 🔨 🛈         | 0 🗐 📇                  |                         |
| Add Extract To Test View Delete Find                  | Wizard Info | VirusScan Comment SFX  |                         |
| ↑ Wuln_app_v1.0zip - ZIP archive, unpacked size 37,03 | 7,321 bytes |                        |                         |
| Name                                                  | Size        | Packed Type            | Modified CRC32          |
| 團                                                     |             | File folder            |                         |
| assets                                                | 11,735,925  | 3,033,520 File folder  |                         |
| 📜 javax                                               | 22,686      | 10,597 File folder     |                         |
| 📜 lib                                                 | 14,659,960  | 6,012,755 File folder  |                         |
| META-INF                                              | 160,952     | 48,051 File folder     |                         |
| 📜 res                                                 | 2,219,164   | 2,099,061 File folder  |                         |
| AndroidManifest.xml                                   | 17,532      | 3,771 XML Document     | 08-10-2018 08: 5725628A |
| androidsupportmultidexversion.txt                     | 53          | 53 Text Document       | 84C94C1A                |
| Classes.dex                                           | 7,791,172   | 3,116,259 DEX File     | 3887BD53                |
| firebase-analytics.properties                         | 74          | 50 Properties Source F | 2EF3A30C                |
| firebase-analytics-impl.properties                    | 84          | 55 Properties Source F | E26A2687                |
| firebase-common.properties                            | 68          | 47 Properties Source F | D71DF402                |
| irebase-core.properties                               | 64          | 45 Properties Source F | A292F15B                |
| irebase-iid.properties                                | 62          | 44 Properties Source F | 4C0C848B                |
| irebase-iid-interop.properties                        | 78          | 52 Properties Source F | 9766F0C8                |
| firebase-measurement-connector.properties             | 98          | 61 Properties Source F | 65A02CBC                |
| firebase-measurement-connector-impl.properties        | 108         | 66 Properties Source F | 1D80D156                |
| firebase-messaging.properties                         | 74          | 50 Properties Source F | 8D940655                |
| play-services-ads-identifier.properties               | 94          | 59 Properties Source F | BBF05434                |
| play-services-base.properties                         | 74          | 50 Properties Source F | 7FF6D65A                |
| play-services-basement.properties                     | 82          | 53 Properties Source F | E8D217CE                |
| play-services-gcm.properties                          | 72          | 49 Properties Source F | 2601A942                |
| play-services-iid.properties                          | 72          | 49 Properties Source F | 3CF27A8D                |
| play-services-measurement-api.properties              | 96          | 60 Properties Source F | 130D86F5                |
| play-services-measurement-base.properties             | 98          | 61 Properties Source F | 16F159F2                |
| play-services-stats.properties                        | 76          | 51 Properties Source F | D8B71498                |
| play-services-tasks.properties                        | 76          | 51 Properties Source F | 77B27071                |
|                                                       | 428,404     | 428,404 ARSC File      | 4B1BA98F                |
| Sentry-build.properties                               | 23          | 23 Properties Source F | 6D149C3C                |

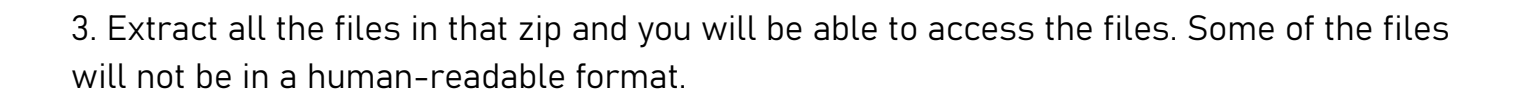

🔗 Payatu

| Na                | me                                             | Туре                   | Size     |
|-------------------|------------------------------------------------|------------------------|----------|
| ļ.                | assets                                         | File folder            |          |
| 1                 | javax                                          | File folder            |          |
|                   | lib                                            | File folder            |          |
|                   | META-INF                                       | File folder            |          |
|                   | res                                            | File folder            |          |
|                   | AndroidManifest.xml                            | XML Document           | 18 KB    |
|                   | androidsupportmultidexversion.txt              | Text Document          | 1 KB     |
|                   | classes.dex                                    | DEX File               | 7,609 KB |
| <sup>2</sup>  1   | firebase-analytics.properties                  | Properties Source File | 1 KB     |
| <sup>2</sup>  1   | firebase-analytics-impl.properties             | Properties Source File | 1 KB     |
| <sup>2</sup>  1   | firebase-common.properties                     | Properties Source File | 1 KB     |
| <sup>2</sup>  1 1 | firebase-core.properties                       | Properties Source File | 1 KB     |
| <sup>2</sup>  1   | firebase-iid.properties                        | Properties Source File | 1 KB     |
| <sup>4</sup> 111  | firebase-iid-interop.properties                | Properties Source File | 1 KB     |
| 11                | firebase-measurement-connector.properties      | Properties Source File | 1 KB     |
| 111               | firebase-measurement-connector-impl.properties | Properties Source File | 1 KB     |
| 111               | firebase-messaging.properties                  | Properties Source File | 1 KB     |
| ° 1 1             | play-services-ads-identifier.properties        | Properties Source File | 1 KB     |
| "                 | play-services-base.properties                  | Properties Source File | 1 KB     |
| 111               | play-services-basement.properties              | Properties Source File | 1 KB     |
| <sup>2</sup>  1   | play-services-gcm.properties                   | Properties Source File | 1 KB     |
| <sup>2</sup>  1 1 | play-services-iid.properties                   | Properties Source File | 1 KB     |
| 111               | play-services-measurement-api.properties       | Properties Source File | 1 KB     |
| 111               | play-services-measurement-base.properties      | Properties Source File | 1 KB     |
| 111               | play-services-stats.properties                 | Properties Source File | 1 KB     |
| 111               | play-services-tasks.properties                 | Properties Source File | 1 KB     |
| ľ                 | resources.arsc                                 | ARSC File              | 419 KB   |
| 111               | sentry-build.properties                        | Properties Source File | 1 KB     |
|                   |                                                |                        |          |

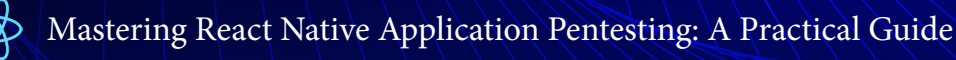

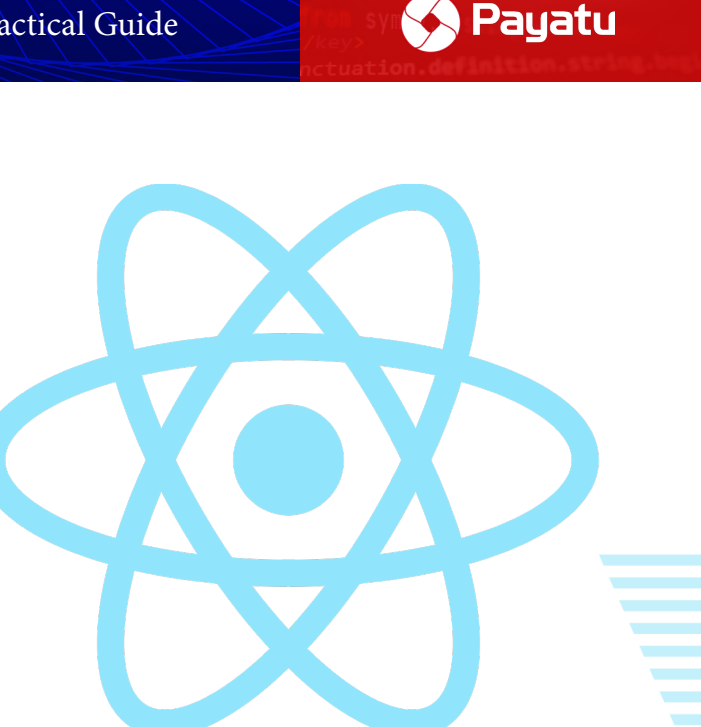

Chapter 4

# How to Find out if the Application is Built on React Native?

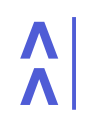

b,d this, arguments))}},a.debounce=function c(a,b <18/92>

#### 1. Check the presence of the "index.android.bundle" file

a. Follow the steps mentioned above to decompile the application.

b. Among the extracted folders, check if the "/assets/index.android.bundle" file is present. This confirms that the application is built on React Native.

| Name                              | Туре                 | Size      |
|-----------------------------------|----------------------|-----------|
| 📙 fonts                           | File folder          |           |
| 📙 include                         | File folder          |           |
| 📙 shared                          | File folder          |           |
| DigiCertHighAssuranceEVRootCA.crt | Security Certificate | 1 KB      |
| 🗔 entrust_g2_ca.cer               | Security Certificate | 2 KB      |
| help_center_article_style.css     | Cascading Style Sh   | 9 KB      |
| index.android.bundle              | BUNDLE File          | 17,416 KB |
| 🕕 supplierconfig.json             | JSON Source File     | 1 KB      |

#### 2. Check the "com.facebook.react" string in "AndroidManifest.xml" file

- a. Decompile the application using the APKtool as mentioned above.
- b. Open "AndroidManifest.xml" file and search for "com.facebook.react" string.

| 🔚 Android Manifest xml 🔝 |                                                                                                    |
|--------------------------|----------------------------------------------------------------------------------------------------|
| 183                      | <action android:name="android.intent.action.VIEW"></action> ^                                                                 |
| 184                      | <category android:name="android.intent.category.DEFAULT"></category>                                                          |
| 185                      | <pre><category android:name="android.intent.category.BROWSABLE"></category></pre>                                             |
| 186                      | <data android:host="cct.com.wix.android" android:scheme="fbconnect"></data>                                                   |
| 187 -                    |                                                                                                    |
| 188 -                    |                                                                                                    |
| 189                      | <activity android:exported="false" android:name="com.facebook.react.devsupport.DevSettingsActivity"></activity>               |
| 190 🖨                    | <activity <="" android:excludefromrecents="true" android:exported="false" android:label="@string/app name" th=""></activity>  |
|                          | android:name="com.stripe.stripeterminal.UsbEventReceiverActivity" android:noHistory="true"                                    |
|                          | android:process=":UsbEventReceiverActivityProcess" android:taskAffinity=                                                      |
|                          | "com.stripe.stripeterminal.taskAffinityUsbEventReceiver" android:theme="@style/Theme.Transparent">                            |
| 191 🖨                    | <intent-filter></intent-filter>                                                                                               |
| 192                      | <action android:name="android.hardware.usb.action.USB_DEVICE_ATTACHED"></action>                                              |
| 193 -                    |                                                                                                    |
| 194                      | <pre><meta-data android:name="android.hardware.usb.action.USB_DEVICE_ATTACHED" android:resource="&lt;/pre"></meta-data></pre> |
|                          | "@xml/usb_device_filter"/>                                                                                                    |
| 195 -                    |                                                                                                    |
| 196                      | <activity android:name="wix.com.mediamanager.newupload.camera.CameraActivity" android:screenorientation="&lt;/th"></activity> |
|                          | "portrait"/>                                                                                                    |
| 197                      | <a <="" android:configchanges="keyboardHidden orientation screenSize" android:exported="true" ctivity="" th=""></a>           |

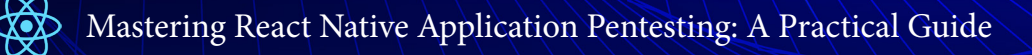

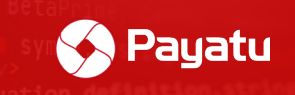

# React Native APK file structure:

Let's sneak into a release build of a sample React Native Android application. Once decompiled, the basic React Native Android application consists of the following contents:

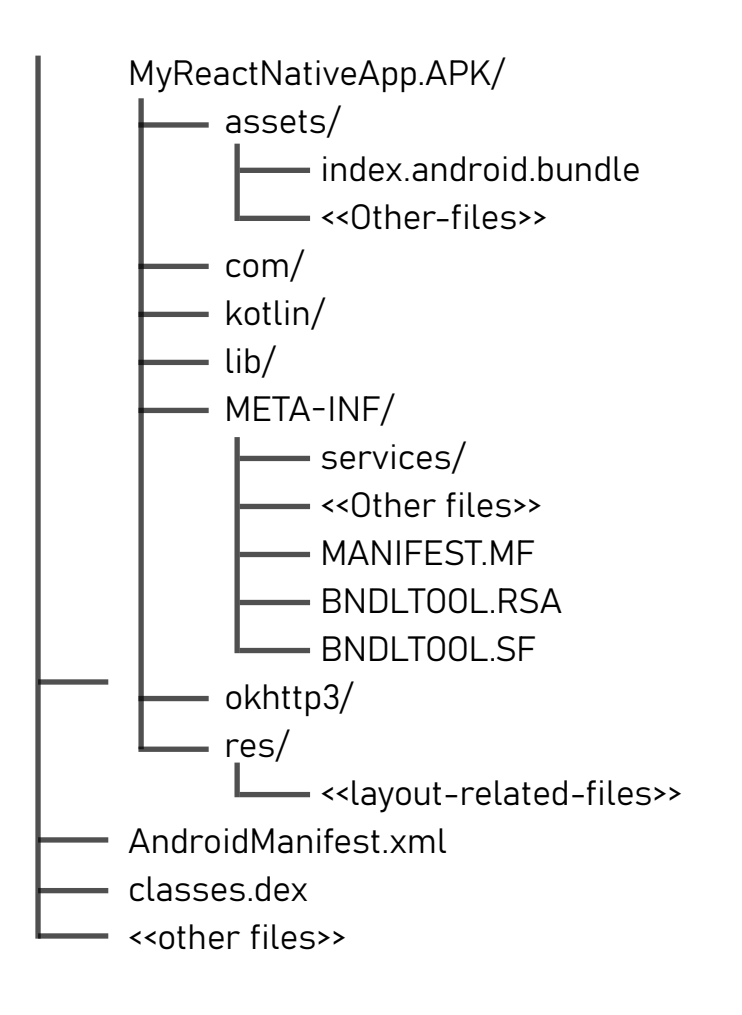

Note: There are lots of files and directories in this hierarchy. However, only important files and directories are shown in the above diagram.

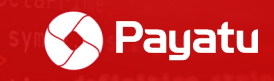

# Let's understand some important files and directories:

#### 🐼 assets/

- The "assets/" folder is the important directory to look for while reversing the React Native applications. It contains assets such as fonts, .json files, .properties files, extended JavaScript files along with "index.android.bundle" file.
  - index.android.bundle: This file is the heart and soul of React Native applications as it contains the entire core logic of the application. It's a JavaScript bundle file and all of the application's JavaScript+JSX code is compiled into this file in minified format. We will learn more about this file in upcoming sections.

| Name                          | Туре              | Size     |
|-------------------------------|-------------------|----------|
| containers                    | File folder       |          |
| 📙 fonts                       | File folder       |          |
| aps_mobile_client_config.json | JSON Source File  | 1 KB     |
| 🛸 aps-mraid.js                | JavaScript File   | 11 KB    |
| 📄 baseman.txt                 | Text Document     | 1 KB     |
| comScore.properties           | Properties Source | 1 KB     |
| 🗂 dtb-m.js                    | JavaScript File   | 15 KB    |
| 🥥 index.android.bundle        | BUNDLE File       | 8,664 KB |
| 🕕 supplierconfig.json         | JSON Source File  | 1 KB     |
| € template.html               | Microsoft Edge HT | 2 KB     |

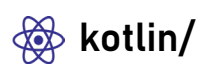

 Contains Kotlin code files. These files contain data for declarations of standard ("built-in") Kotlin classes which are not compiled to .class files, but rather are mapped to the existing types on the platform (in this case, JVM). For example, kotlin/kotlin.kotlin\_builtins contains the information for non-physical classes in package Kotlin: Int, String, Enum, Annotation, Collection, etc.

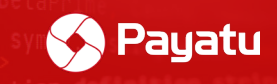

#### ♦ META-INF/

- This directory is also one of the important directories while reversing React Native applications. The META-INF folder contains the manifest information and other metadata about the java package carried by the jar file.
- This means it also contains application signing-related files such as mentioned below. We will come back to this folder again in the pentesting part of the article.
  - MANIFEST.MF
    - It contains various information used by the java run-time environment when loading the jar file, such as which is the main class to be run from the jar file, the version of the package, build number, creator of the package, security policies/permissions of java applets and java webstart packages, the list of file names in the jar along with their SHA1 digests, etc.
  - BNDLTOOL.RSA
    - This contains the list of all files along with their SHA-1 digest.
  - BNDLTOOL.SF
    - This contains the signed contents of the CERT.SF file along with the certificate chain of the public key used for signing the contents.

| Name                |                          | Туре         | Size   |
|---------------------|--------------------------|--------------|--------|
| 📙 services          |                          | File folder  |        |
| MANIFEST.MF         |                          | MF File      | 403 KB |
| 🥥 BNDLTOOL.RSA      |                          | RSA File     | 2 KB   |
| BNDLTOOL.SF         |                          | SF File      | 403 KB |
| androidx.activity_  | activity.version         | VERSION File | 1 KB   |
| androidx.activity_  | activity-ktx.version     | VERSION File | 1 KB   |
| 📄 androidx.annotat  | ion_annotation-experim   | VERSION File | 1 KB   |
| androidx.appcom     | pat_appcompat.version    | VERSION File | 1 KB   |
| androidx.appcom     | pat_appcompat-resour     | VERSION File | 1 KB   |
| androidx.arch.cor   | e_core-runtime.version   | VERSION File | 1 KB   |
| 📄 androidx.asynclay | outinflater_asynclayouti | VERSION File | 1 KB   |
| androidx.autofill_  | autofill.version         | VERSION File | 1 KB   |
| androidx.biometr    | ic_biometric.version     | VERSION File | 1 KB   |
| androidx.browser    | _browser.version         | VERSION File | 1 KB   |
| androidx.cardviev   | w_cardview.version       | VERSION File | 1 KB   |
| androidx.coordin    | atorlayout_coordinatorl  | VERSION File | 1 KB   |

4

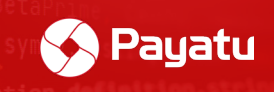

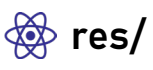

Contains all non-code resources, such as XML layouts, UI strings, and bitmap images, divided into corresponding sub-directories.

| Name                  | Туре        | Size |
|-----------------------|-------------|------|
| 📙 anim                | File folder |      |
| 📙 animator            | File folder |      |
| 📙 animator-v21        | File folder |      |
| 📙 anim-v21            | File folder |      |
| 🦲 color               | File folder |      |
| color-night-v8        | File folder |      |
| 🦲 color-v23           | File folder |      |
| 🦲 color-v26           | File folder |      |
| 📙 color-v31           | File folder |      |
| 📙 drawable            | File folder |      |
| 📕 drawable-anydpi-v21 | File folder |      |
| 📕 drawable-anydpi-v23 | File folder |      |
| 📕 drawable-anydpi-v24 | File folder |      |
| 📕 drawable-hdpi-v4    | File folder |      |
| drawable-hdpi-v23     | File folder |      |

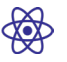

#### AndroidManifest.xml

- AndroidManifest.xml is one of the most important file in any android applica-tion. If you know even a little bit about android app pentesting, you may know the importance of this file. The AndroidManifest.xml file contains information about your package, including components of the application such as activities, services, broadcast receivers, content providers, etc.
- While developing and compiling React Native applications, this file is automatically generated by Gradle. Therefore, some of the configurations in this file are vulnerable by default. We will check this file out later in the pentesting part.

| Name                              | Date modified       | Туре          | Size     |  |
|-----------------------------------|---------------------|---------------|----------|--|
| assets                            | 25-08-2022 11:30 AM | File folder   |          |  |
| 📙 com                             | 25-08-2022 11:30 AM | File folder   |          |  |
| 📙 google                          | 25-08-2022 11:30 AM | File folder   |          |  |
| 📙 kotlin                          | 25-08-2022 11:30 AM | File folder   |          |  |
| 📙 lib                             | 25-08-2022 11:30 AM | File folder   |          |  |
| META-INF                          | 25-08-2022 11:30 AM | File folder   |          |  |
| 📙 okhttp3                         | 25-08-2022 11:30 AM | File folder   |          |  |
| _ res                             | 25-08-2022 11:30 AM | File folder   |          |  |
| AndroidManifest.xml               | 01-01-1981 01:01 AM | XML Document  | 39 KB    |  |
| androidsupportmultidexversion.txt | 01-01-1981 01:01 AM | Text Document | 1 KB     |  |
| classes.dex                       | 01-01-1981 01:01 AM | DEX File      | 9,563 KB |  |

4

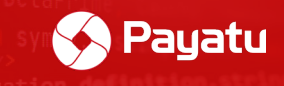

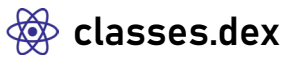

- Even if the React Native applications are written in JavaScript, when they get translated into the android application, Java bytecode code is generated automatically to run the application using ART. This file contains the Dalvik bytecode of this Java bytecode.
- You may find multiple classes.dex files in the apk because of the limitation of dex size (65K) for a single dex file. Multidexing is used in this situation and that's why you will find multiple dex files in the apk.

| Name                              | Туре              | Size     |
|-----------------------------------|-------------------|----------|
| 📙 assets                          | File folder       |          |
| 📮 com                             | File folder       |          |
| 📙 google                          | File folder       |          |
| 📙 kotlin                          | File folder       |          |
| 📙 lib                             | File folder       |          |
| 📙 META-INF                        | File folder       |          |
| 📙 okhttp3                         | File folder       |          |
| 📙 res                             | File folder       |          |
| AndroidManifest.xml               | XML Document      | 39 KB    |
| androidsupportmultidexversion.txt | Text Document     | 1 KB     |
| Classes.dex                       | DEX File          | 9,563 KB |
| Classes2.dex                      | DEX File          | 7,544 KB |
| Classes3.dex                      | DEX File          | 6,263 KB |
| classes4.dex                      | DEX File          | 1,241 KB |
| core.properties                   | Properties Source | 1 KB     |
| irebase-abt.properties            | Properties Source | 1 KB     |

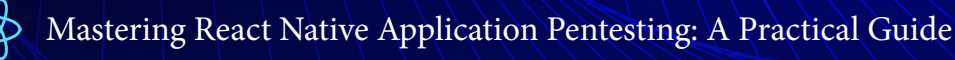

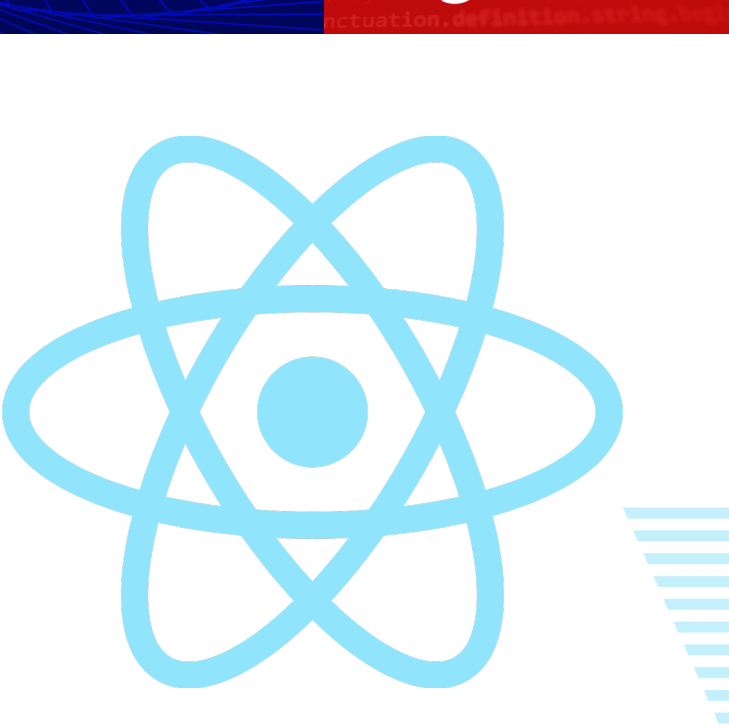

Payatu

Chapter 5

# The Fun Part - Attack Surfaces & Static Analysis

b,d this,arguments))}},a.debounce=function c(a,b <25/92>

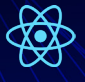

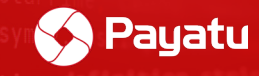

# Sensitive information in the "index.android.bundle" file

#### What is the "index.android.bundle" file?

- In React Native, App.js acts like Main.java. When React Native apps get compiled into an APK file, the React Native index files and components get converted into JS code via JS bridge.
- In React Native applications, all of the JavaScript code written in the project gets compiled into the "index.android.bundle" file when the application is built. Thus, this file contains all of the JavaScript code of the application in minified format.
- When you decompile the React Native apk, the contents of the main 'App.js' file and all other components will be bundled together in JS format in the "index.android.bundle" file as mentioned above. This means the "index.android. bundle" file contains all of the source code of React Native application. We can search for hardcoded stuff in this file.

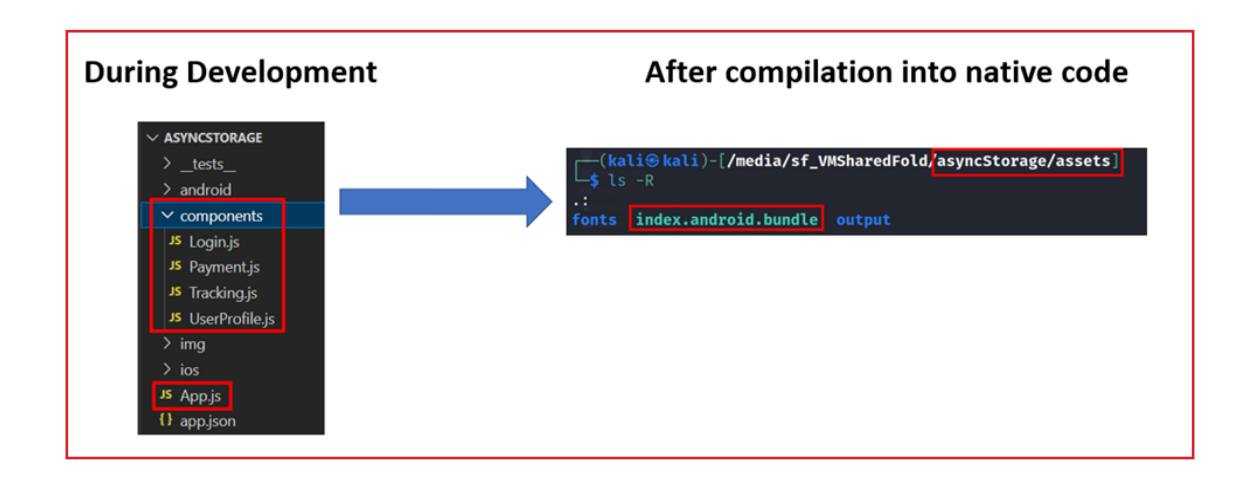

#### Steps:

- 1. Decompile application using APKtool.
- 2. Locate "index.android.bundle" file in /assets folder.

/<appfolder>/assets/

There is a lot of sensitive information that might be hardcoded in the application component files which later gets compiled into the "index.android.bundle" file. We will look at some types of information that we can find in this file.

#### 1. Hardcoded credentials and tokens:

The poor management of the credentials and tokens is a naïve mistake that we find happening in lots of Android applications. The React Native application is no exception. In fact, hardcoding of the stuff is much higher in React Native as compared to regular native Java apps, and "index.android.bundle" is a goldmine for the hardcoded stuff.

You can search for keywords such as "secrets, tokens, password, apikey, username, login" etc. to find such goofy hidden secrets in the "index.android.bundle" file.

```
_this.resetError = function (callback) {
    _this.setState({ error: null }, function () {
      if ('function' == typeof callback) callback();
    });
1;
            Api2.default.create(props.access_token);
 this.api =
var fsxToken =
"eyJhbGciOiJIUzI1NiIsInR5cCI6IkpXVCJ9.eyJzdWIiOiIxMjM0NTY3ODkwIiwibmFtZSI6IkpvaG4gRG91IiwiaWF0IjoxNTE2MjM5MD
this.state = {
   current: {
       text: ''.
       placeholder: _this.getPlaceHolder(),
        valid: false
    },
   password: {
        text:
```

### 2. Third-party database credentials:

Most React Native applications use third-party databases such as firebase to store information. There have been numerous instances of hardcoding credentials of these third-party databases. Lots of credentials are too permissive within their React Native application.

The following keywords can be used to grab these credentials within the target React Native application:

apiKey FIREBASE\_API\_KEY endpoint storageBucket FIREBASE\_API\_KEY aws firebase databaseURL 💫 Payatu

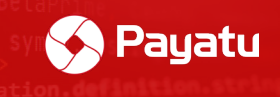

| 🔚 index.and                                                        | froid.bundle 🔀                                                                                                    |
|--------------------------------------------------------------------|----------------------------------------------------------------------------------------------------|
| 136548<br>136549<br>136550<br>136551<br>136552<br>136553<br>136554 | <pre>var firebaseConfig = {     apiKey: "AIzaSyA8IRdH9fRATKCFBIQmGafE"",     authDomain: ".firebaseapp.com",     databaseURL: "<u>https:// firebaseio.com</u>",     storageBucket: ".appspot.com" };</pre> |
| 136555<br>136556                                                   | <pre>firebase.initializeApp(firebaseConfig);</pre>                                                                                                    |
| 136558<br>136559<br>136560<br>136561                               | <pre>exports.default = firebase; }, 2621, null, "/App/Config/Firebase.js");d(/* firebase/index.react-native.js */function(global, require, module, exports) {</pre>                                        |
| 136562<br>136563                                                   | <pre>var firebase = require(2623 ); // 2623 = ./app require(2629 ); // 2629 = ./auth</pre>                                                                                                    |

#### 3. Hidden backdoors and URLs

Developers tend to add backdoors or URLs in the code for various purposes such as debugging, shortcuts to the functionality for convenience, etc. Sometimes they forgot to remove those URLs, and shortcuts while deploying built to the productions. We can scratch through the file to find these hidden URLs and shortcuts.

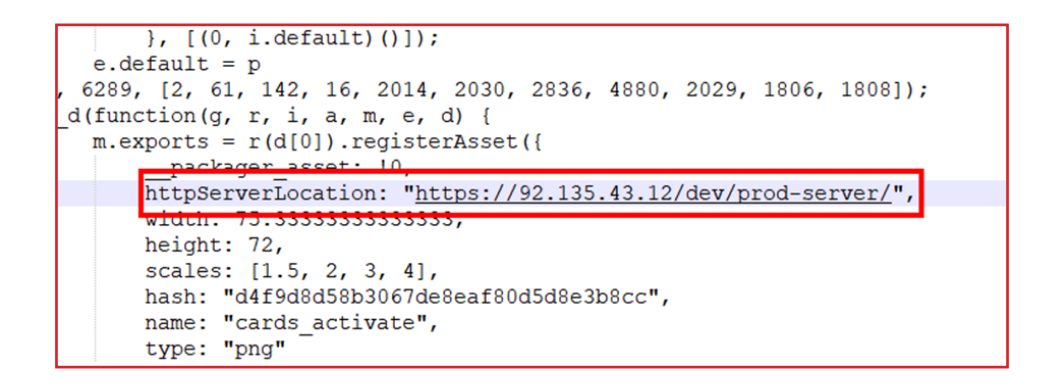

The "index.android.bundle" file contains the core code of the application. Thus, sometimes this file can be huge to analyse. We can be more creative with custom keywords depending upon the type of application, technology, frameworks used in the application, etc.

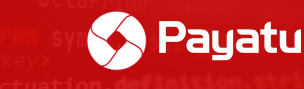

# Splitting "index.android.bundle" code into multiple JS components

As we saw above, all of the JS code is crunched into one "index.android.bundle" file. Navigating through this bulk code is a headache. Fortunately, there is a way to break down this bundle code into multiple JS files with the help of the following npm module.

react-native-decompiler

#### Steps:

- 1. Install above mentioned "react-native-decompiler" module. Check the installation instruction in the URL of the module above.
- 2. Unzip the contents of the vulnerable application into a folder and go to the "assets" folder.
- 3. Now open command prompt in "assets" folder and type following command:

npx react-native-decompiler -i ./index.android.bundle -o ./output

4. Wait for the process to complete and the "index.android.bundle" file will be decompiled into multiple JS modules in the "output" folder.

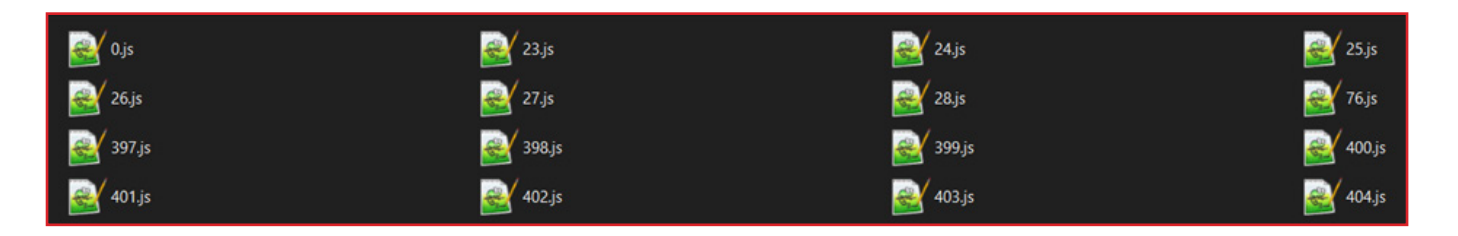

5. Unfortunately, most of the React Native android application does not generate sourcemap file unlike React js web applications. Thus, we have to manually navigate through various components of the application.

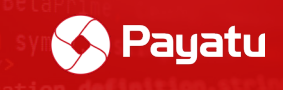

### Navigating through multiple decompiled JS modules:

You got decompiled JS files but things are still messy. Let's simplify things. We will navigate through these files to reach to right code.

#### Steps:

 Once you decompile the "index.android.bundle" file, you will see multiple .js files in the "output" folder. We can start with "0.js" file. Consider this file as main component file of the application. (App.js)

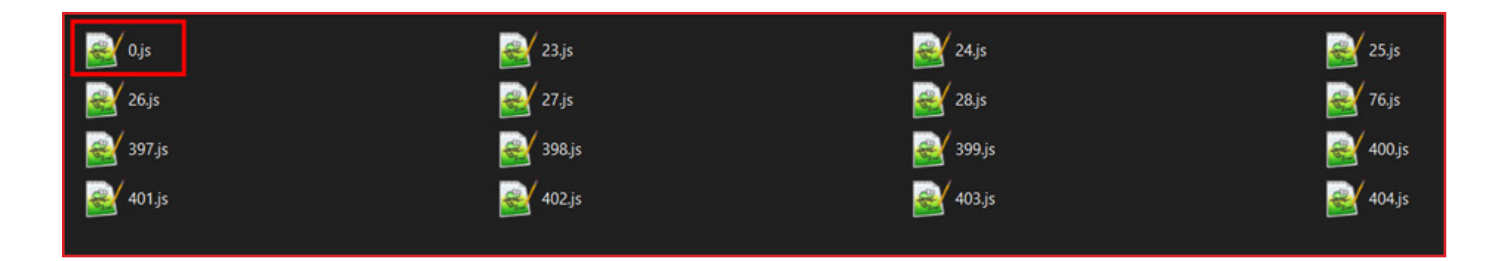

2. Open this file and check which files are imported in the beginning of the file. It should look like the below:

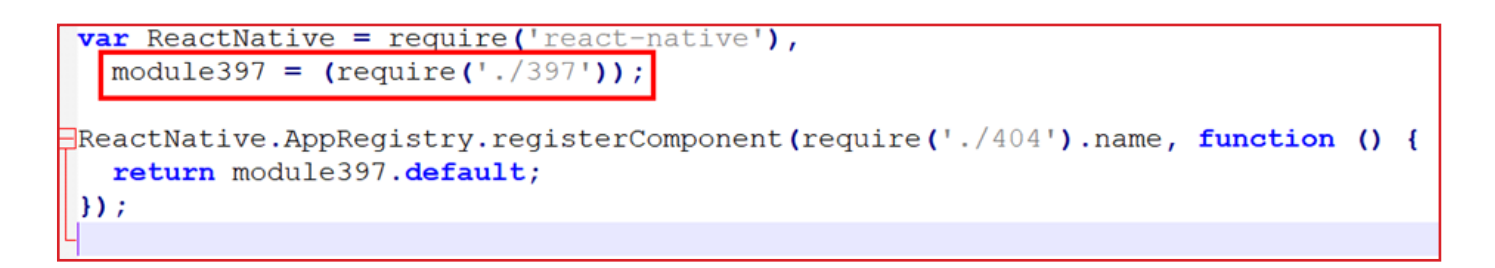

or in case of multiple imported components:

```
var ReactNative = require('react-native'),
module409 = require('./409'),
module413 = require('./413'),
module425 = require('./425'),
module426 = require('./426');
ReactNative.StatusBar.setBarStyle('light-content', false);
if (module413.device.isAndroid) ReactNative.StatusBar.setBackgroundColor('#000000');
module409.default.enforce();
ReactNative.AppRegistry.registerComponent(module425.name, function () {
return module426.default;
});
```

5

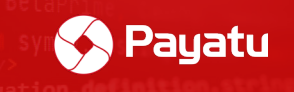

3. We can spot these files from the list of multiple .js files.

| 🥰 0.js   | 🧟 23.js  | 🧟 24.js         | 🥑 25.js  |
|----------|----------|-----------------|----------|
| 🥁 26.js  | 🥁 27.js  | <u>ev</u> 28.js | 🥑 76.js  |
| 🥁 397.js | 🧟 398.js | 🥑 399.js        | 叠 400.js |
| 🛃 401.js | 🧟 402.js | 叠 403.js        | 🥂 404.js |

4. Open this file and you will see the bundled JS code (bundled via webpack).

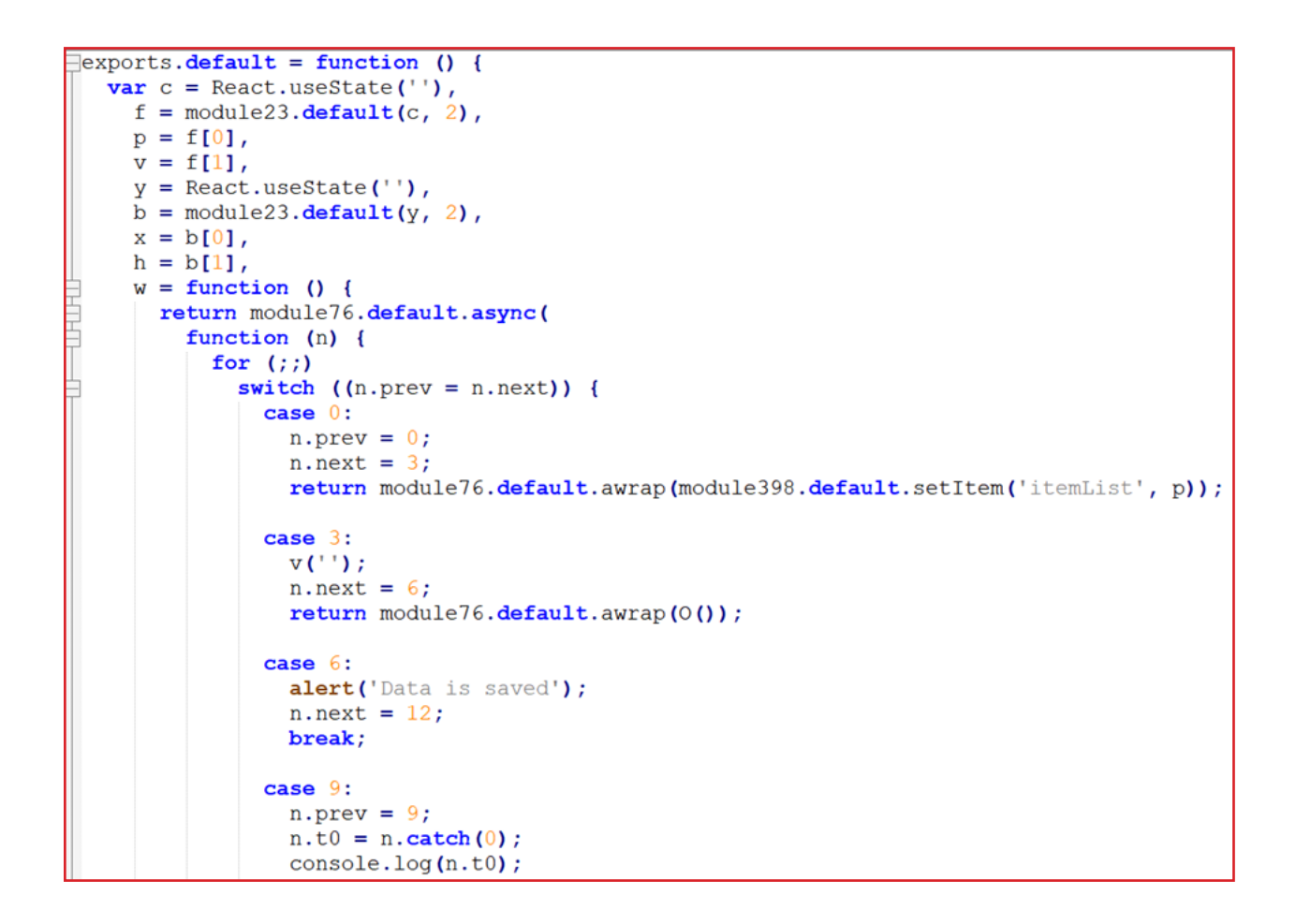

### Decompiling Hermes bytecode

As we saw above, the "index.android.bundle" file contains the core logic of the entire application. Thus, the React Native team created their own JavaScript engine called Hermes. This engine is used to run React Native applications. The JS source code is often compiled into the Hermes bytecode, obstructing JS code to some extent.

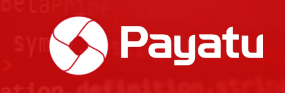

#### What is Hermes?

<u>Hermes</u> is an open-source JavaScript engine optimized for React Native. For many apps, enabling Hermes will result in improved start-up time, decreased memory usage, and smaller app size. Refer: <u>https://reactnative.dev/docs/hermes</u>

Thus, when you decompile the React Native application that uses Hermes during compilation, the code in the file "index.android.bundle" will be converted into Hermes byte. The contents of the file will look like this:

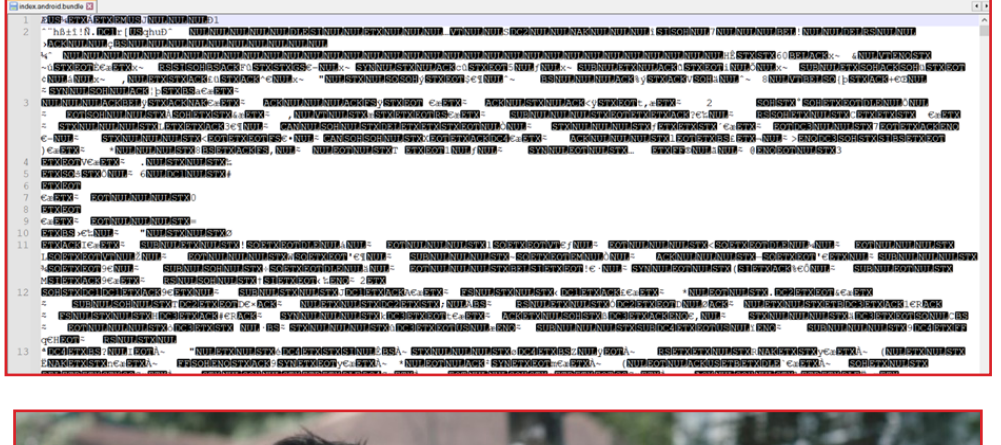

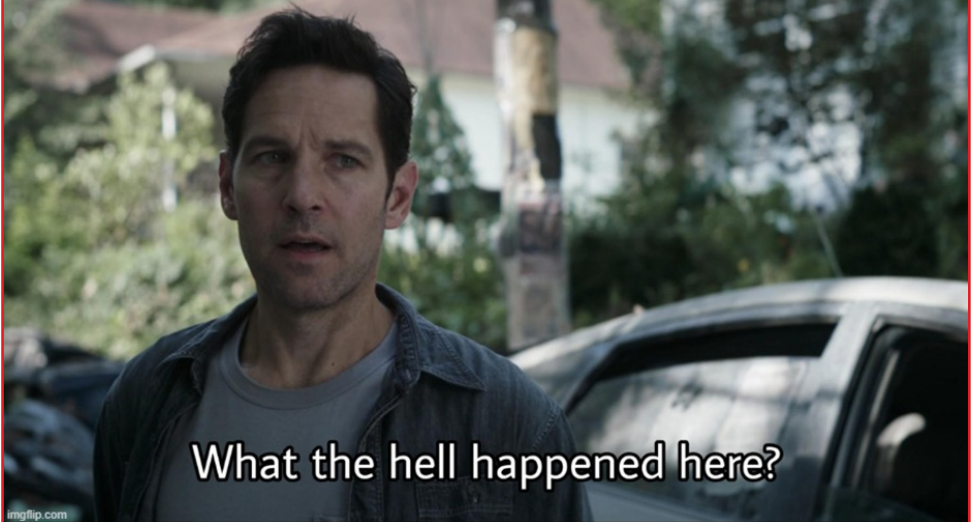

Fortunately, there is a way to convert this mess into a human-readable format. Shoutout to: <u>\*https://github.com/bongtrop</u>\* for creating *hbctool*. This tool lets us disassemble encrypted bundle file back to Hermes instruction set which is in human-readable bytecode.

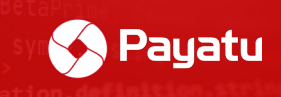

#### **Pre-requisite:**

hbctool: https://github.com/bongtrop/hbctool

**Challenge APK:** <u>https://github.com/ErbaZZ/hermes-reversing-lab/blob/main/HermesRe-versingLab.APK</u>

#### Steps:

- 1. Decompile APK and go to the "/assets" folder.
- 2. There you will find the "index.android.bundle" file.
- 3. Install the hbctool with the following command

pip install hbctool

4. Open the command terminal in the "/assets" folder and type the following command to disassemble Hermes bytecode into human-readable format:

```
hbctool disasm <index.android.bundle> <output_folder_name>
```

5. A folder will be created containing disassembled Hermes bytecode. Now go to the output folder (dis\_code)

| Directory                  | of C:\Users\p | payatu\Desktop\ | HermesReversingLab | \assets\dis_code |  |
|----------------------------|---------------|-----------------|--------------------|------------------|--|
| 09-08-2022                 | 05:12 PM      | <dir></dir>     |                    |                  |  |
| 09-08-2022                 | 05:12 PM      | <dir></dir>     |                    |                  |  |
| 09-08-2022                 | 05:12 PM      | 6,717,740       | instruction.hasm   |                  |  |
| 09-08-2022                 | 05:12 PM      | 3,049,996       | metadata.json      |                  |  |
| 09-08-2022                 | 05:12 PM      | 478,952         | string.json        |                  |  |
| 3 File(s) 10,246,688 bytes |               |                 |                    |                  |  |
|                            | 2 Dir(s)      | 56,401,403,90   | 4 bytes free       |                  |  |

- **metadata.json:** stores the important information of Hermes bytecode file
- **instruction.hasm:** stores the application instructions or logic in HASM format (edit application logic in this file)
- **string.json:** store the application strings or texts (edit strings in this file)
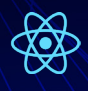

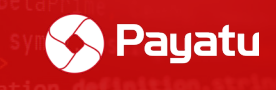

6. Open the "instructions.hasm" file and analyze instructions sets.

| 🔚 instruction. | hasm 🔀                      |                                                                          |
|----------------|-----------------------------|--------------------------------------------------------------------------|
| 182884         | GetByIdShort                | Reg8:1, Reg8:1, UInt8:1, UInt8:151                                       |
| 182885         | ; Oper[3]: String(151)      | 'state'                                                                  |
| 182886         |                             |                                                                          |
| 182887         | GetById                     | Reg8:2, Reg8:1, UInt8:2, UInt16:2795                                     |
| 182888         | ; Oper[3]: String(279       | 5) 'counter'                                                             |
| 182889         |                             |                                                                          |
| 182890         | LoadConstInt                | Reg8:1, Imm32:1336                                                       |
| 182891         | JNotGreaterEqual            | Addr8:43, Reg8:2, Reg8:1                                                 |
| 182892         | GetGlobalObject             | Reg8:1                                                                   |
| 182893         | TryGetById                  | Reg8:2, Reg8:1, UInt8:3, UInt16:3/16                                     |
| 182894         | ; Oper[3]: String(3/10      | b) 'alert'                                                               |
| 102095         | LoodEnomEntri nonmont       | Page: A Page: 0  HInter                                                  |
| 182807         | CetBuild                    | Perg.3, $Reg0.0$ , 011100.0<br>Perg8.3 $Perg8.4$ UInt8.5 UInt16.4072     |
| 182898         | : Oper[3]: String(407)      | ) 'decrypt'                                                              |
| 182899         | , oper(5). bering(10).      |                                                                          |
| 182900         | LoadConstString             | Reg8:1, UInt16:1724                                                      |
| 182901         | ; Oper[1]: String(1724      | <pre>1) 'ZXxZt3UWNXVYadJ2XJZzm25vJFX93ZXnX2fhzZP3ZI5lomX0k20=hJpt'</pre> |
| 182902         |                             | •                                                                        |
| 182903         | LoadConstString             | Reg8:0, UInt16:219                                                       |
| 182904         | ; Oper[1]: String(219)      | 'onPress'                                                                |
| 182905         |                             |                                                                          |
| 182906         | Call3                       | Reg8:1, Reg8:3, Reg8:4, Reg8:1, Reg8:0                                   |
| 182907         | LoadConstUndefined          | Reg8:0                                                                   |
| 182908         | Call2                       | Reg8:0, Reg8:2, Reg8:0, Reg8:1                                           |
| 182909         | LoadConstUndefined          | Reg8:0                                                                   |
| 182910         | Ret                         | Reg8:0                                                                   |
| 182911         | EndFunction                 |                                                                          |
| 102912         | Function (> 2046/1 papama ( | 0 registers 0 symbols):                                                  |
| 102913         | LoadThigNS                  | peression symbols).                                                      |
| 182915         | LoadConstUndefined          | Reg0:3                                                                   |
| 182916         | LoadConstUndefined          | Reg8:4                                                                   |
| 182917         | GetEnvironment              | Reg8:0, UInt8:1                                                          |
| 182918         | LoadFromEnvironment         | Reg8:1, Reg8:0, UInt8:4                                                  |
| 182919         | GetByIdShort                | Reg8:6, Reg8:1, UInt8:1, UInt8:147                                       |
| 182920         | ; Oper[3]: String(147)      | 'default'                                                                |

7. You can find secrets that are stored in String constants by searching for specific keywords such as password, tokens, secret, apikey etc.

O, d Chapter 5 this, arguments))}), a. debounce=function (a, b < 34/92>

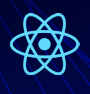

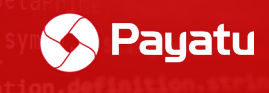

8. You can use keyword: **Oper[1]: String(** to grep all of the strings in the bytecode.

| 🔚 instruction ha    | asm 🔀                             |                                                                                                    |
|---------------------|-----------------------------------|----------------------------------------------------------------------------------------------------|
| 182855              | GetGlobalObject                   | Reg8:1                                                                                                    |
| 182856              | TryGetById                        | Beg8:3 Beg8:1 UInt8:3 UInt16:3716                                                                               |
| 102057              | · Oper[2]. Ctring(2716)           |                                                                                                    |
| 182857              | ; oper[3]: String(3/16)           | alert                                                                                                    |
| 182858              |                                   |                                                                                                    |
| 182859              | LoadConstUndefined                | Reg8:2                                                                                                    |
| 182860              | LoadConstString                   | Reg8:1, UInt16:787                                                                                              |
| 182861              | ; Oper[1]; String(787)            | 'Increase button has already been broken.'                                                                      |
| 182862              |                                   |                                                                                                    |
| 102002              | Ce112                             | Deg0.1 Deg0.2 Deg0.1 Deg0.1                                                                                     |
| 102005              | Callz                             | Regori, Regori, Regori, Regori                                                                                  |
| 182864              | Jmp                               | Addr8:109                                                                                                    |
| 182865              | LoadFromEnvironment               | Reg8:3, Reg8:0, UInt8:0                                                                                         |
| 182866              | GetByIdShort                      | Reg8:2, Reg8:3, UInt8:4, UInt8:242                                                                              |
| 182867              | ; Oper[3]: String(242)            | 'setState'                                                                                                    |
| 182868              |                                   |                                                                                                    |
| 100000              |                                   | P. 0.1                                                                                                    |
| Search results - (3 | (3394 hits)                       | 8                                                                                                    |
| Line                | 182776: : Oper[1]: String(1997) ' |                                                                                                    |
| Line                | 182861: : Oper[1]: String(787) '1 | Increase button has already been broken.'                                                                       |
| Line                | 182901: ; Oper[1]: String(1724) ' | 'zxxzt3UWNXVYadJ2XJZzm25vJFX93ZXnX2fhzZP3ZI51cmX0k20=hJpt'                                                      |
| Line                | 182904: ; Oper[1]: String(219) 'd | onPress'                                                                                                    |
| Line                | 183006: : Oper[1]: String(1224) ' | 'Counter: '                                                                                                    |
| Line                | 183030: ; Oper[1]: String(1361) ' | 'Increase to 1337 for getting a flag'                                                                           |
| Line                | 183069: ; Oper[1]: String(998) '4 | •                                                                                                    |
| Line                | 183103: ; Oper[1]: String(2188)   | object                                                                                                    |
| Line                | 183158: ; Oper[1]: String(1385)   | Invalidonaractersfror                                                                                           |
| Line                | 193100: : Oper[1]: String(994) -  | H(FF()P()P()) = 0 = 0 = 0 = 0 = 0 = 0 = 0 = 0 = 0 =                                                             |
| Line                | 183184: : Oper[1]: String(929) '1 |                                                                                                    |
| Line                | 183193: : Oper[1]: String(546) '  | function'                                                                                                    |
| Line                | 183281; ; Oper[1]; String(1997)   |                                                                                                    |
| Line                | 183298: ; Oper[1]: String(1743)   | (^\\0-\\xFE]'                                                                                                   |
| Line                | 183309: ; Oper[1]: String(1611)   | 'The string to be encoded contains characters outside of the Latinl range.'                                     |
| Line                | 183404: : Oper[1]: String(257) '- | ant in the second second second second second second second second second second second second second second se |
| Line                | 183445: ; Oper[1]: String(2524) * | ·=·                                                                                                    |
| Line                | 183456: ; Oper[1]: String(1997) ' |                                                                                                    |
| Line                | 183486: ; Oper[1]: String(258) '- |                                                                                                    |
| Line                | 183498: ; Oper[1]: String(1742)   | [^+a-zA-Z0-9/]'                                                                                                 |
| L Line              | 183508: ; Oper[1]: String(1377) ' | 'Invalid character: the string to be decoded is not correctly encoded.'                                         |

Hermes is a custom JavaScript engine created by Facebook. Therefore, the only way to understand this bytecode is to analyse the code patterns. We will see how to read and understand Hermes code in dynamic exploitation in the upcoming chapters.

## Grabbing files stored using AsyncStorage

## What is AsyncStorage in React Native?

According to the official react native document-

**AsyncStorage** is an unencrypted, asynchronous, persistent, key-value storage system that is global to the app. It should be used instead of LocalStorage.

**AsyncStorage** is also asynchronous, i.e., its methods run concurrently with your code. It is also persistent, meaning that the stored data will always be available globally even if you log out or restart the application.

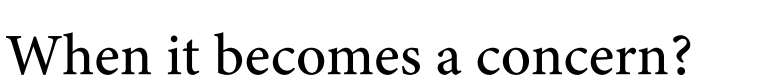

The data which is stored via AsyncStorage is unencrypted, thus data stored is accessible to anyone with access to the device who can get this data in cleartext. If the application is storing any such credentials of services, user's session token, passwords, or any other sensitive information via AsyncStorage, then it is easy to access this data for an attacker with access to the device.

Payatu

## Where do these files get stored on the device?

On Android, AsyncStorage will use either SQLite or RocksDB based on availability. You can find the databases in the following location:

```
/data/data/<Your-Application-Package-Name>/databases/<your-data-
base-name>
```

## How to Test:

### Steps:

1. Install the vulnerable app on the emulator/physical device and make sure data is getting stored in AsyncStorage.

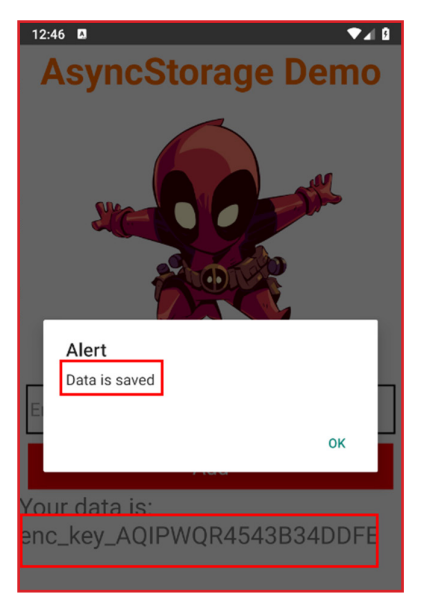

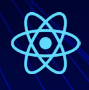

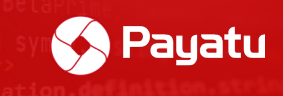

- Run the following command to run ADB daemon as root:
   adb root
- 3. Access the shell of the device via adb shell
- 4. Navigate to the databases folder of the application
   cd /data/data/<com.your.package>/databases
- 5. You will find 3 files in this folder. You can check the contents of each file with strings RKStorage strings RKStorage-wal strings RKStorage-shm

```
vbox86p:/data/data/com.xdxd/databases # ls -1
total 76
-rw-rw---- 1 u0_a8 u0_a8 20480 2022-08-13 12:37 RKStorage
-rw-rw---- 1 u0_a8 u0_a8 32768 2022-08-13 12:37 RKStorage-shm
-rw-rw---- 1 u0_a8 u0_a8 8272 2022-08-13 12:37 RKStorage-wal
```

6. You will be able to see data stored in AsyncStorage in cleartext.

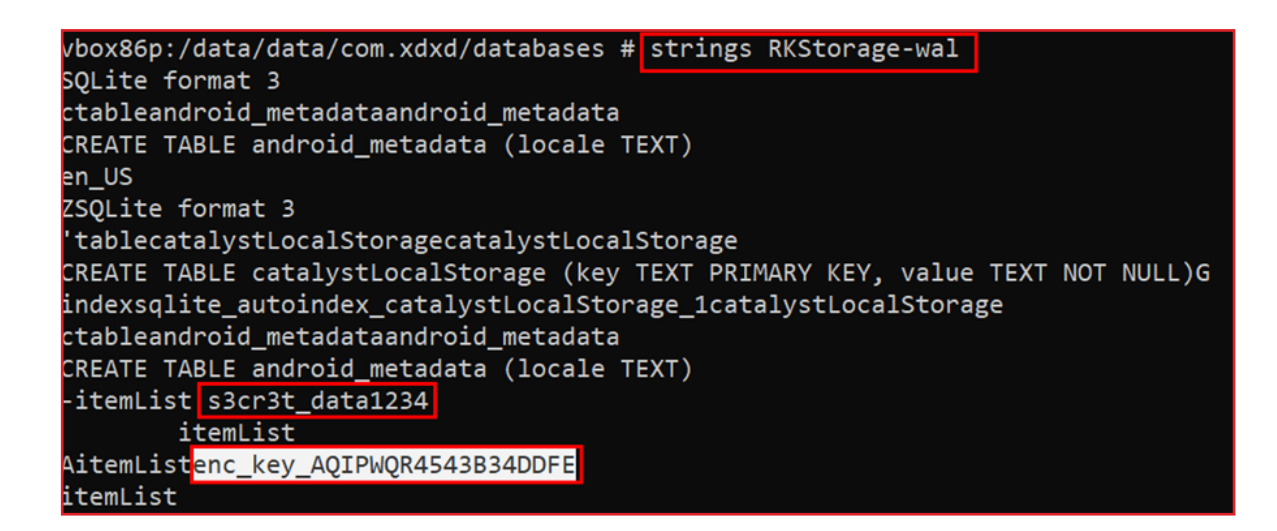

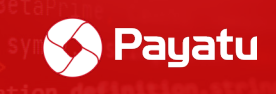

## Sensitive information in XML files

In Android applications, XML files play important roles in defining layouts of components, storing recurring strings, providing ids to the assets, etc. Developers sometimes store sensitive information in these XML files in plaintext. We can go through these XML files to find hardcoded secrets of the application.

## Strings.xml

While looking for sensitive information in XML files, "Strings.xml" should be the first place to look for. For convenience, developers might include frequently needed sensitive information such as credentials, static tokens, passwords, secrets, and hidden URLs in the Strings.xml file which later can be referenced within the application. This file can be located in the "/res/values/" folder of the decompiled application.

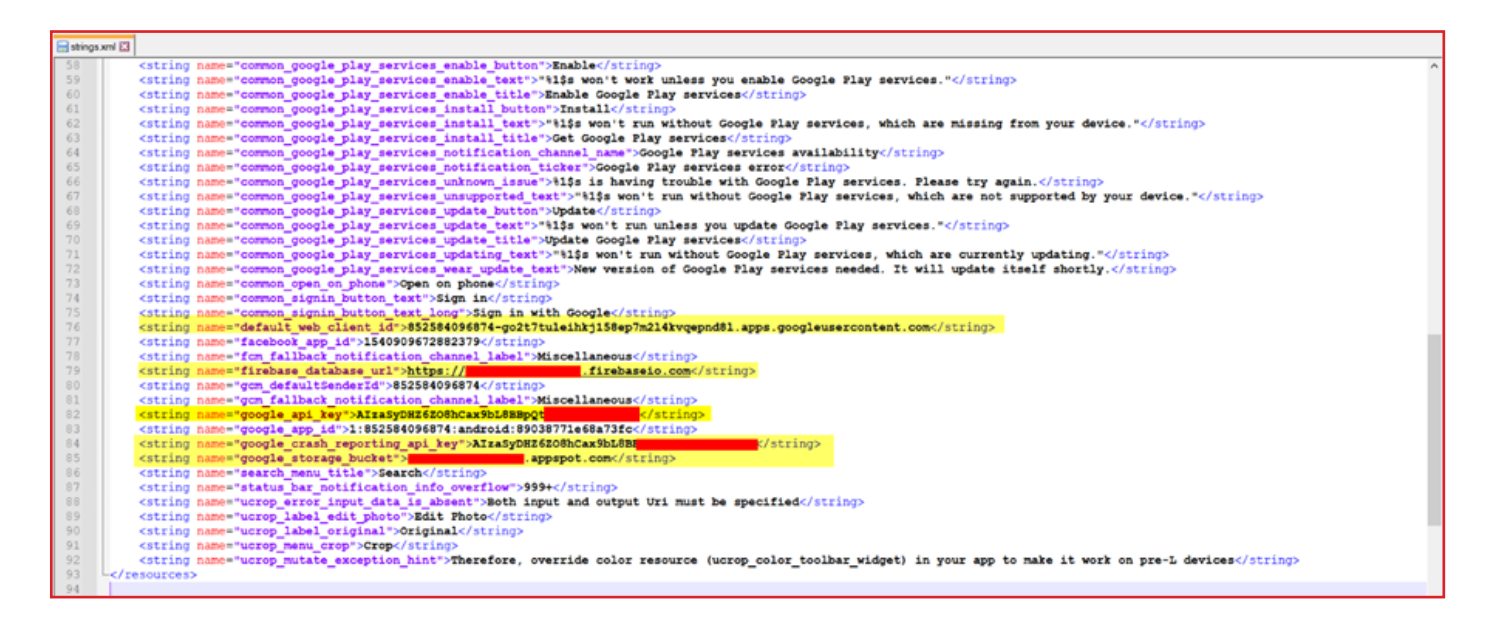

## AndroidManifest.xml

The "AndroidManifest.xml" file contains information on the application package, including components of the application such as activities, broadcast receivers, services, content providers, etc. This file may contain some sensitive hardcoded strings such as keys, secrets, tokens, etc.

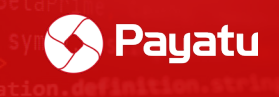

| <action android:name="com.google.android.c2dm.intent.RECEIVE"></action>                                                                                                    |
|----------------------------------------------------------------------------------------------------|
|                                                                                                    |
|                                                                                                    |
| <pre><service android:exported="true" android:name="com.google.firebase.iid.FirebaseInstanceIdService"></service></pre>                                                                                                    |
| <intent-filter android:priority="-500"></intent-filter>                                                                                                    |
| <action android:name="com.google.firebase.INSTANCE ID EVENT"></action>                                                                                                    |
|                                                                                                    |
|                                                                                                    |
| <pre><pre><pre>cynovider android:authorities="com.donalddaters.firebaseinitprovider" android:exported="false" android:initOrder="100" android:name="com.google.firebase.provider.FirebaseInitProvider"/&gt;</pre></pre></pre> |
| <pre><activity android:exported="false" android:name="com.google.android.gms.common.api.GoogleApiActivity" android:theme="@android:style/Theme.Translucent.NoTitleBar"></activity></pre>                                      |
| <pre><meta-data android:name="com.google.android.gms.version" android:value="@integer/google_play_services_version"></meta-data> <meta-data android:name="android.support.VERSION" android:value="26.1.0"></meta-data></pre>  |
| <pre></pre>                                                                                                    |
| <pre><meta-data android:name="com.test.API.KEY" android:value="AIzaEZYip3218rrtgetbmqoetn8ytrg5457n6ui"></meta-data></pre>                                                                                                    |
|                                                                                                    |
| /manifest>                                                                                                    |

# Uncovering unencrypted HTTP data in the cache

## Why is there HTTP data in the cache folder?

Android applications can keep all kinds of stuff in the cache folder of the package. This helps to boost the performance of the app. However, sometimes due to misconfiguration, the application may save sensitive information in the cache folder, more specifically in the "http-cache" folder.

In the React Native applications, "http-cache" contains the GET-based HTTP request+response data. This may expose sensitive data if it is being transferred over an unencrypted or insecure channel.

#### Limitations of data in the http-cache folder:

1. Only "GET" based HTTP **request+response** data is stored in the cache folder of the application. Post request data is not cached in the cache folder.

2. Only unencrypted (non-https) requests are cached in plaintext. If the URL is having SSL certificate implemented, then the data will be cached in an encrypted format.

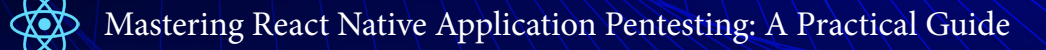

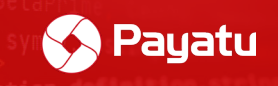

#### Exploit scenario of http-cache folder:

1. Any GET HTTP request is saved in this folder. If the application is sending sensitive data such as OAuth tokens, credentials, etc. over the GET request type, then we can grab that data in plaintext.

2. Both request and response headers and their values are cached in plaintext. Thus, if the application is sending any sensitive information in request/response headers of the GET request, we can grab that data.

#### How to test?

1. Open the vulnerable application which has the feature to transfer data in HTTP requests and issue some HTTP requests.

2. Open a command prompt and start the ADB server as root with the following

command

adb root

3. Now access the shell of the device with adb shell and navigate to the following directory

/data/data/<com.package.name>/cache/http-cache

4. Open all files in this folder with **cat \*** and you can now scrap through cached data

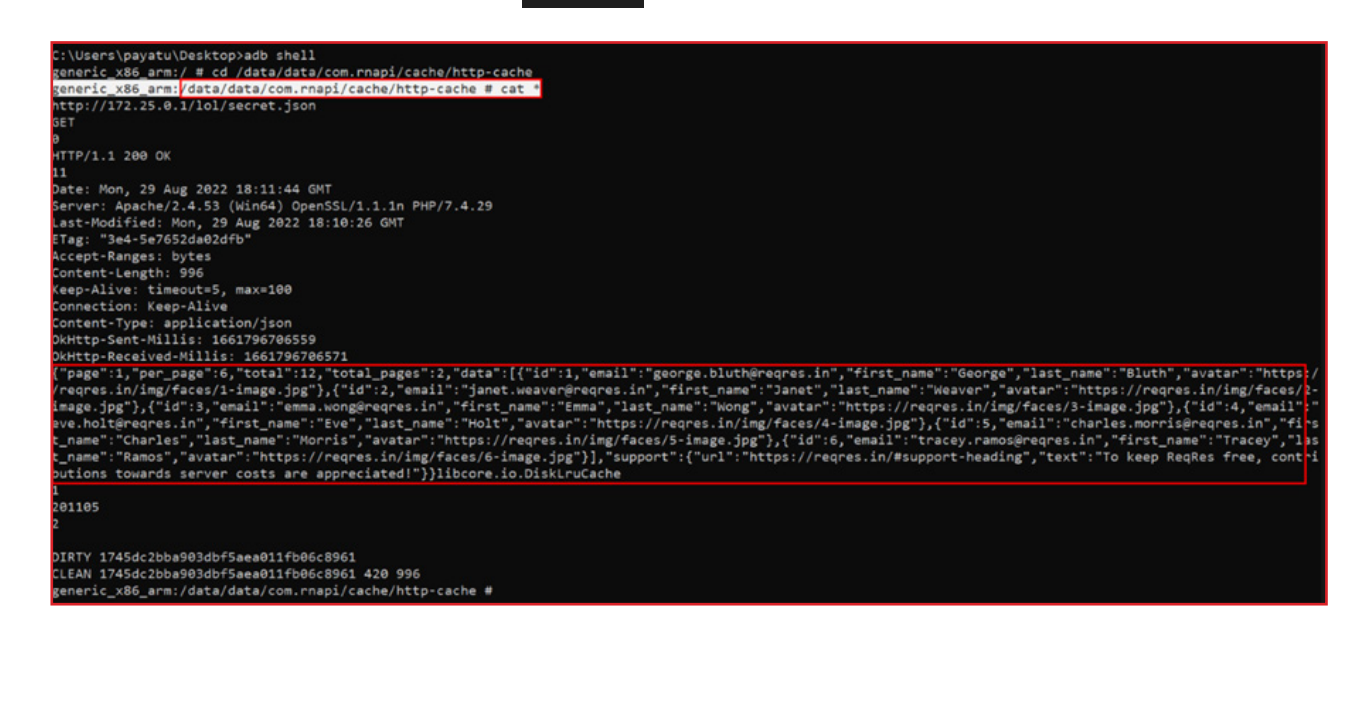

5

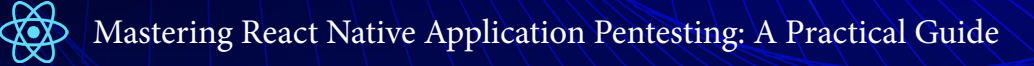

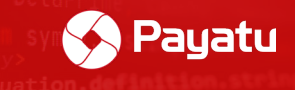

< 41 / 92 >

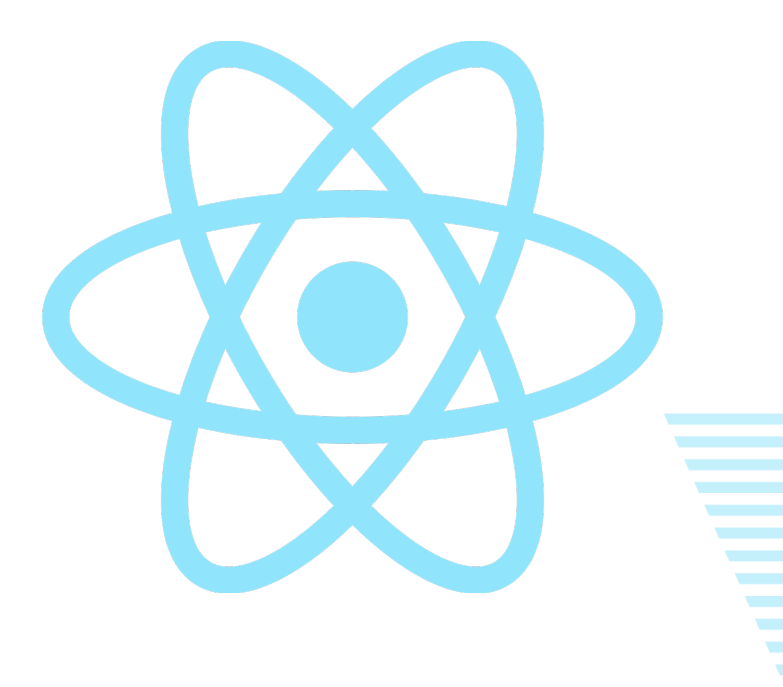

Chapter 6

# Editing and Patching React Native Application

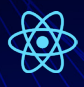

Modifying and patching React Native applications is relatively easier than Java native Android applications. As we already learned, when an APK of React Native project is built, all of the React Native JavaScript code gets compiled into one single file i.e. "index.android.bundle".

Payatu

We have to find the correct piece of code in the "index.android.bundle" file and then we can modify the code right away. We can find the code block by searching for specific keywords which we can find in the application. For example, we can search for text (like the text on the button, touchableopacity, etc.) shown in the UI of the application to find specific functions associated with that text.

We can utilize the <u>react-native-decompiler</u> module to analyze the code more efficiently and then later modify it by referencing it into "index.android.bundle".

## Steps:

There are several ways to edit and patch the React Native Android application. Below are the two most effective methods demonstrated. You can go with any method as per convenience.

#### Method 1: Modification using any simple compression tool

1. Open the installed application and you will notice that the counter only increases by 5 digits.

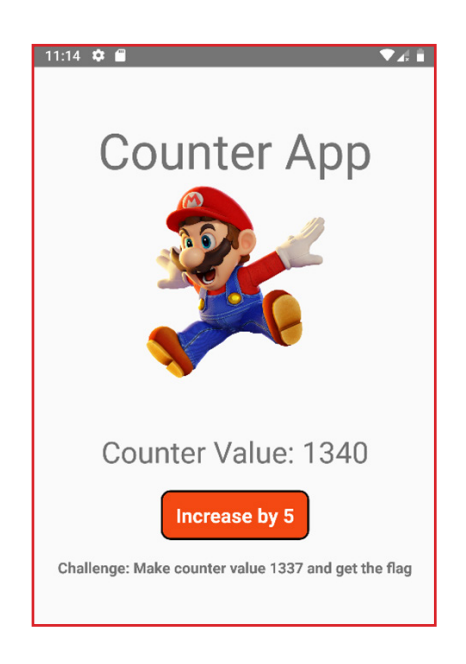

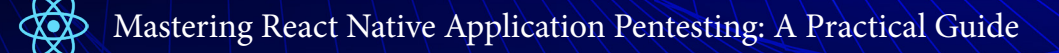

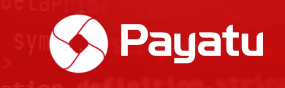

2. Change the extension of the vulnerable APK to ".zip"

🙀 rnmodify.apk.zip

3. Open zip in winzip and open /assets/index.android.bundle. *Note that, you have to open the zip file in WinZip. Extracting and again compressing zip might throw an error.* 

| armodify.apk.zip (evaluation copy)                                                                                                    |                             |  |  |  |  |  |
|----------------------------------------------------------------------------------------------------|-----------------------------|--|--|--|--|--|
| File Commands Tools Favorites Options Help                                                                                                    |                             |  |  |  |  |  |
| 🙀 🚞 🖾 🛄 🙀 🔍                                                                                                    | 🔨 💽 🔕 🧧 📇                   |  |  |  |  |  |
| Add         Extract to         Test         View         Delete         Find           ↑         Image: state state st | 40,886,417 bytes            |  |  |  |  |  |
| Name                                                                                                    | Size Packed Type Modified   |  |  |  |  |  |
| Ш.,                                                                                                    | File folder                 |  |  |  |  |  |
| index.android.bundle                                                                                                    | 624,848 322,077 BUNDLE File |  |  |  |  |  |
|                                                                                                    |                             |  |  |  |  |  |
|                                                                                                    |                             |  |  |  |  |  |
|                                                                                                    |                             |  |  |  |  |  |
|                                                                                                    |                             |  |  |  |  |  |
|                                                                                                    |                             |  |  |  |  |  |

5. As per our challenge, we have to change the counter value to 1337. Thus, we will change the increment value from 5 to 1 so the counter will increase only by 1 digit per button click.

**Tip:** You can search in code with custom keywords that you see in the application. Usually, the "hand-written" code can be found at bottom of this file.

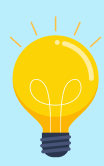

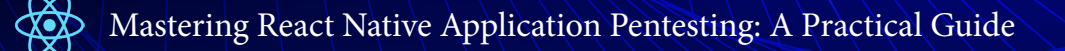

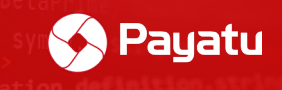

| <pre>Bie Edit Format View Help style: {     textAlign: 'center',     fontSize: 30,     marginTop: 50     },     children: ["Counter Value: ", u]     }), (0, r(d[4]).jsx)(0.TouchableOpacity, {     style: f.floatingButton,     onPress: function() {         style: [             textAlign: 'center',             fond them             fond them             fontSize: 20,             fontWeight: 'bold'             fontSize: 20,             fontWeight: 'bold'             fontSize: 20,             fontWeight: 'bold'             fontSize: 20,             fontWeight: 'bold'             fontWeight: 'bold'             fontSize: 20,             fontWeight: 'bold'             fontSize: 35,             fontWeight: 'bold'             fontSize: 35,             fontWeight: 'bold'             fontWeight: 'bold'             j))             j)</pre> | index.android.bundle - Notepad        |                                                                                                    | - a x |
|----------------------------------------------------------------------------------------------------|---------------------------------------|----------------------------------------------------------------------------------------------------|-------|
| <pre>style: {     textAlign: 'center',     fontSize: 30,     margInTop: 50 }, children: ["Counter Value: ", u] }), (0, r(d[4]).jsx)(0.rext, {), (0, r(d[4]).jsx)(0.TouchableOpacity, {     style: f.floatingButton,</pre>                                                                                                    | Eile Edit Format View Help            |                                                                                                    |       |
| <pre>onPress: function() {</pre>                                                                                                    | )), (                                 | <pre>style: {     textAlign: 'center',     fontSize: 30,     marginTop: 50 }, children: ["Counter Value: ", u] 0, r(d[4]).jsx)(0.TouchableOpacity, {     style: f.floatingButton,</pre> | Â     |
| <pre>s(u + 5), 1336 == u &amp;&amp; left(</pre>                                                                                                    |                                       | onPress: function() { Find X                                                                                                    |       |
| <pre>children: (0, r(d[4]).jsx)(o.Text, {     style: {         textAlign: 'center',         color: 'afff',         fontWeight: 'bold'          textAlign: 'center',         fontWeight: 'bold'          </pre>                                                                                                    |                                       | s(u + 5), 1336 == u && alert(                                                                                                    |       |
| <pre>style: {     textAlign: 'center',         color: '#fff',         fontSize: 20,         fontWeight: 'bold'         children: "Increase by 5"         }), (0, r(d[4]).jsxs)(0.Text, {         style: {             textAlign: 'center',             fontSize: 15,             fontSize: 15,             fontSize: 15,             fontSize: 15,             fontWeight: 'bold'             ,             children: ['\n', "challenge: Make counter value 1337 and get the flag"]         }))         })         }); </pre>                                                                                                    |                                       | children: (0, r(d[4]).jsx)(0.Text, {                                                                                                    |       |
| <pre>color:'#fff',<br/>fontSize:20,<br/>fontWeight: 'bold'<br/>}<br/>}), (0, r(d[4]).jsxs)(0.Text, {<br/>style: {<br/>textAlign: 'center',<br/>fontSize: 15,<br/>fontWeight: 'bold'<br/>},<br/>children: ['\n', "Challenge: Make counter value 1337 and get the flag"]<br/>}))<br/>})</pre>                                                                                                    |                                       | style: { Decton Cancel                                                                                                    |       |
| <pre></pre>                                                                                                    |                                       | color: "#fff", Watch case                                                                                                    |       |
| ), (0, r(d[4]).jsxs)(0.Text, {<br>style: {<br>fontSize: 15,<br>fontWeight: 'bold'<br>},<br>children: ['\n', "Challenge: Make counter value 1337 and get the flag"]<br>))]                                                                                                    |                                       | fontwight: 'bold'                                                                                                    |       |
| <pre>}), (0, r(d[4]).jsxs)(0.Text, {     style: {         textAlign: 'center',         fontSize: 15,         fontWeight: 'bold'         },         children: ['\n', "Challenge: Make counter value 1337 and get the flag"]     ))] }</pre>                                                                                                    |                                       | children: "Increase by 5"                                                                                                    |       |
| },<br>children: ['\n', "Challenge: Make counter value 1337 and get the flag"]<br>})]<br>})                                                                                                    | )), (                                 | <pre>00, r(d[4]).jsxs)(o.Text, {     style: {         textAlign: 'center',         fontSize: 15,         fontWeight: 'bold'     } }</pre>                                               |       |
| ))] ())] ())] ())] ())] ())] ())] ()))] ()))) ())))))))                                                                                                    |                                       | ),<br>children: ['\n'. "Challenge: Make counter value 1337 and get the flag"]                                                                                                    |       |
|                                                                                                    | 3)]                                   | currences ( for ) constremes constant same ross and for the trad 1                                                                                                    |       |
| D                                                                                                    | }; })                                 |                                                                                                    |       |
| $var t = r(d[\theta])(r(d[1])),$<br>n = (function(t, n) (                                                                                                    | var t = $r(d[0])(r(d[1 n = (function$ | ())))<br>((t, n) (                                                                                                    |       |
| if (In && t && tesModule) return t;                                                                                                    | if (!                                 | n && t && tesModule) return t;                                                                                                    |       |
| if (null === t    "object" != typeof t && "function" != typeof t) return {                                                                                                    | if (n                                 | ull === t    "object" != typeof t && "function" != typeof t) return {                                                                                                    |       |
| );                                                                                                    | };                                    |                                                                                                    |       |
| var o = 1(n);                                                                                                    | var o                                 | $\Rightarrow = 1(n);$                                                                                                    |       |

6. Now, we have to delete previous signing certificates. Go to the "META-INF" file and delete the following files:

- 1. CERT.RSA
- 2. CERT.SF
- 3. MANIFEST.MF

7. Exit the "winzip" app and rename the file extension back to ".APK"

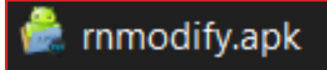

8. Now we need to sign the modified APK with a new certificate. To generate custom certificate, run following command and fill out the details:

keytool -genkey -v -keystore <keystore\_name>.keystore -alias <keystore\_ alias\_name> -keyalg RSA -keysize 2048 -validity 10000

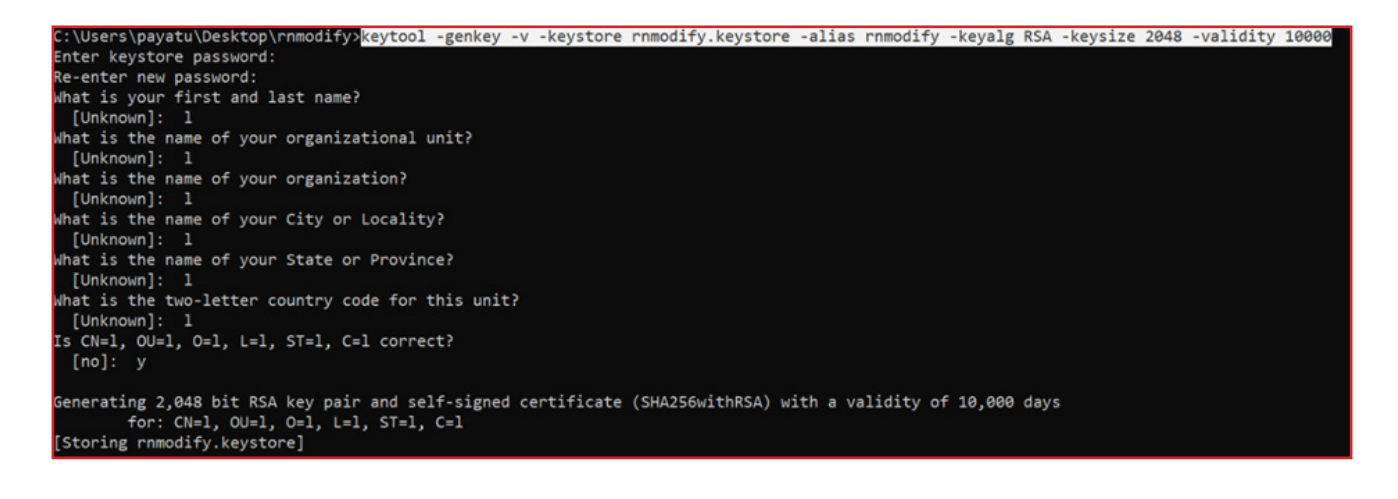

6

9. We will sign our APK with the generated keystore. Run the following command and enter keystore password that is set while creating keystore in step 6.

Payatu

jarsigner -verbose -sigalg SHA1withRSA -digestalg SHA1 -keystore <my-keyname>.keystore <modify.APK> <alias\_name> \Users\payatu\Desktop\rnmodify><mark>jarsigne</mark>r -verbose -sigalg SHA1withRSA -digestalg SHA1 -keystore rnmodify.keystore rnmodify.apk rnmodify ter Passphrase for keystore: adding: META-INF/MANIFEST.MF adding: META-INF/RNMODIFY.SF adding: META-INF/RNMODIFY.RSA signing: META-INF/com/android/build/gradle/app-metadata.properties signing: META-INF/androidx.appcompat\_appcompat.version signing: META-INF/androidx.arch.core\_core-runtime.version signing: META-INF/androidx.asynclayoutinflater\_asynclayoutinflater.version signing: META-INF/androidx.autofill\_autofill.version signing: META-INF/androidx.coordinatorlayout\_coordinatorlayout.version signing: META-INF/androidx.core\_core.version Signing: META-INF/androidx.cursoradapter\_cursoradapter.version signing: META-INF/androidx.cursoradapter\_cursoradapter.version signing: META-INF/androidx.documentfile\_documentfile.version signing: META-INF/androidx.drawerlayout\_drawerlayout.version signing: META-INF/androidx.fragment\_fragment.version signing: META-INF/androidx.interpolator\_interpolator.version signing: META-INF/androidx.legacy\_legacy-support-core-ui.version signing: META-INF/androidx.legacy\_legacy-support-core-uii.version signing: META-INF/androidx.lifecycle\_lifecycle-livedata-core.version signing: META-INF/androidx.lifecycle\_lifecycle-livedata.version Signing: META-INF/androidx.lifecycle\_lifecycle-runtime.version signing: META-INF/androidx.lifecycle\_lifecycle-viewmodel.version signing: META-INF/androidx.loader\_loader.version signing: META-INF/androidx.localbroadcastmanager\_localbroadcastmanager.version signing: META-INF/androidx.print\_print.version signing: META-INF/androidx.slidingpanelayout\_slidingpanelayout.version signing: META-INF/androidx.swiperefreshlayout\_swiperefreshlayout.version ning: META-INF/androidx.vectordrawable\_vectordrawable-animated.version ning: META-INF/androidx.vectordrawable\_vectordrawable.version

10. Install the modified APK with adb.

adb install modified.APK

C:\Users\payatu\Desktop\rnmodify><mark>adb install rnmodify.apk</mark> Performing Streamed Install Success

11. The modified application will be successfully installed.

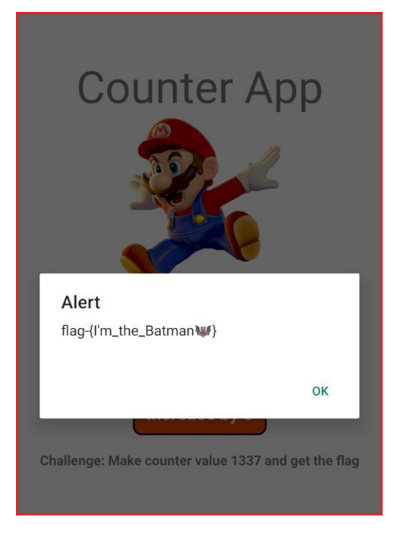

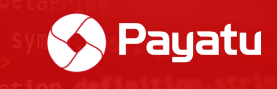

#### Method 2: Modification using APKtool:

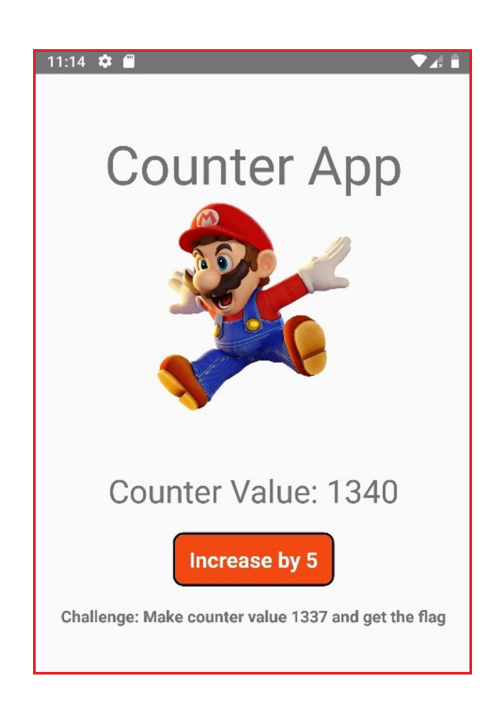

1. Open the installed application and you will notice that the counter only increases by 5 digits.

2. Run the following command to decompile the application with APKTool:

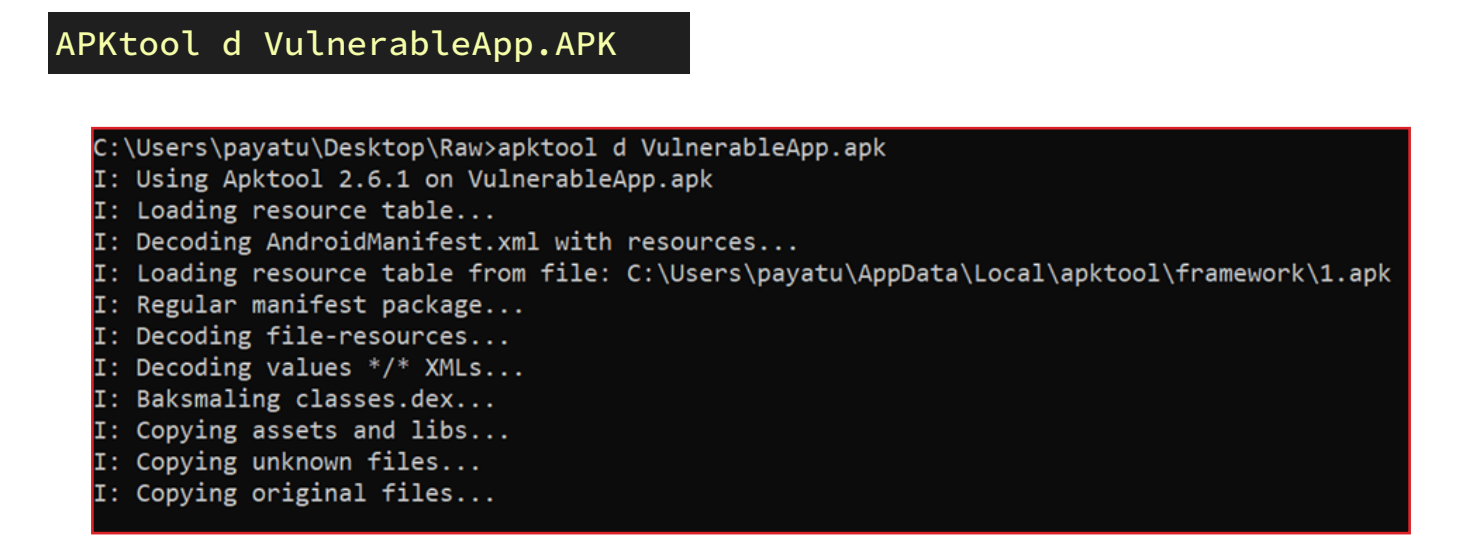

3. Go to "/VulnerableApp/assets" folder and open the "index.android.bundle" file

4. Search for the keywords such as "Increase by 5" and then search for the "onPress" function. You can copy the entire code and beautify it for convenience.

Chapter

6

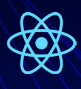

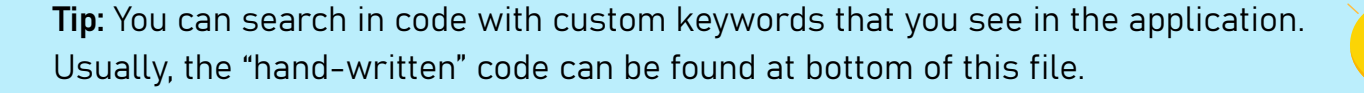

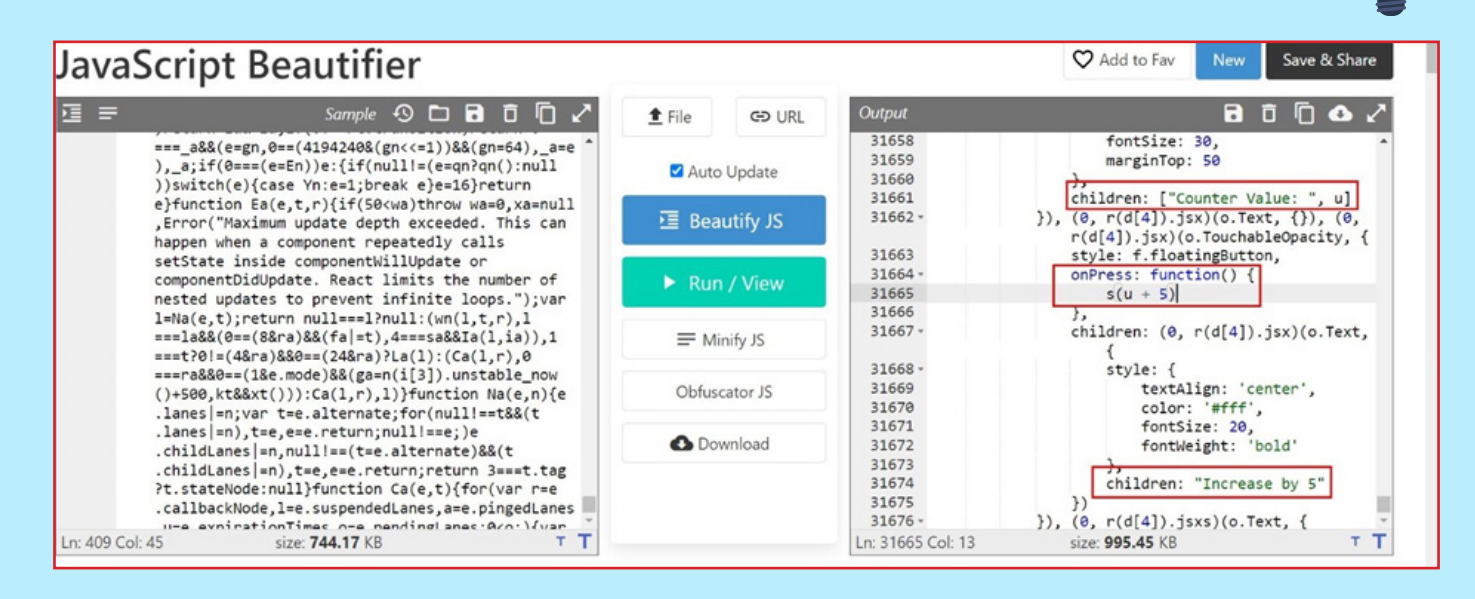

#### 5. Change the counter value from "5" to "1" in the "index.android.bundle" file.

| 🖹 Androef Mandetatione 🗋 🗮 Indo p 🖬 🗮 Mandetalong jamp 🗋 🚍 Mandetalong jamp 🗊 🗐 📾 Indoor android bundle 🗳 🗮 App p 🗊 🚔 indoor android bundle 🗊 🚔 app p metadata properties 🖬 🚔 Android Mandetation 1 👔 🚔 app android bundle 👔                                                                                                    |           |
|----------------------------------------------------------------------------------------------------|-----------|
| <pre>401d(function(g,r,i,a,m,_e,d){'use strict';function t(){if("undefined"==typeof</pre>                                                                                                    | ^         |
| Reflect !!Reflect.construct)return!1;if(Reflect.construct.sham)return!1;if("function"==typeof Proxy)return!0;try{return                                                                                                    |           |
| Boolean.prototype.valueOf.call(Reflect.construct(Boolean,[],function(){})),!0}catch(t){return!}}var n;n=(function(n){r(d[3])(o,n);var n;n=(function(n){r(d[3])(o,n);var n;n=(fun | ar        |
| e,u,c=(e=o,u=t(),function(){var t,n=r(d[0])(e);if(u){var c=r(d[0])(this).constructor;t=Reflect.construct(n,arguments,c)}else                                                                                                    |           |
| <pre>t=n.apply(this,arguments);return r(d[1])(this,t)});function o(){return r(d[4])(this,o),c.apply(this,arguments)}return</pre>                                                                                                    |           |
| r(d[5])(o,[{key:"render",value:function(){return                                                                                                    |           |
| null}], [{key:"ignoreWarnings", value:function(t) {}}, {key:"install", value:function() {}}, {key:"uninstall", value:function() {}}]), o}) (references of the set of the set of  | d[2]).Co  |
| mponent), m.exports=n}, 395, [15, 12, 128, 10, 7, 8]);                                                                                                    |           |
| <pre>402d(function(g,r,i,a,m,e,d){Object.defineProperty(e,"esModule", {value:!0}), e.DynamicColorIOS=void 0; e.DynamicColorIOS=function(o)</pre>                                                                                                    | throw     |
| new Error('DynamicColorIOS is not available on this platform.'))),396,[]);                                                                                                    |           |
| <pre>403d(function(g,r,1,a,m,e,d)(Object.defineProperty(e,"esModule", {value:!0}), e.default=function() {var</pre>                                                                                                    |           |
| I=(0,n.useState)(1320), c=(0,t.default)(1,2), u=c[0], s=c[1]; return(0,r(d[4]).jsxs)(o.View, (style: {textAlign: 'center'}, children: [(0,r(d[4]).jsxs)(o.View, (style: {textAlign: 'center'}), children: [(0,r(d[4]).jsxs)(o.View, (style: {textAlign: 'center'}), children: [(0,r(d[ | [4]).jsx  |
| ) (o.Text, [style:[textAlign:'center', fontSize:50, marginTop:50], children:"Counter                                                                                                    | I         |
| App")), (U,r(d[4]).]sx) (0.1mage, [source:r(d[5]), style: [width:190, height:200, alignSelf: 'center'})), (U,r(d[4]).]sxs) (0.Text, [style:[text]                                                                                                    | tAlign:   |
| center, rontsize: 30, margintop: 50), children: "Counter Value:                                                                                                    | - (-)(-)) |
| ",u];), (0, r(a[4]).]sx) (0. rext, ()), (0, r(a[4]).]sx) (0. rouchableOpacity, (style::.rloatingButton, onPressifunction() (s(u+i))) children: (0,                                                                                                    | r(d[4]).  |
| Jsx) (o.rext, (style: {textAlign: center, color: #irr; fontsize:20, fontweight: bold }, children: "Increase by                                                                                                    | 1227      |
| 5 )))), (0, F(d[4]). Jsxs) (0.1ext, [style: (textAilgn: center , fontsize: 15, fontweight: Bold ), children: [ \n', challenge: make counter val                                                                                                    | ue 1337   |
| and get the flag"]))))) var t=r(q(u)) (r(q(1))), n= function(t, n) (11 (in&&t&tesmodule) return t; ir (null===t) = object :=typeor                                                                                                    |           |
| $f_{i}$ = 0 biological definition of the theory of the theory of theory of the theory of the theory  |           |
| = {}, c=ubject.derineropertywaubject.getownropertywestriptor/tor(var u in                                                                                                    |           |
| c) if ( defailt :=-ussubject.) FOUCYPE insolwine Operative air (c) all (c) all | ~         |
|                                                                                                    |           |

6. Save this file and run the following APKTool command:

APKtool b VulnerableApp

- 7. Modified APK will be generated in the "/VulnerableApp/dist" folder.
- 8. Go to this folder and create a keystore with the following command:

```
keytool -genkey -v -keystore <keystoreName>.keystore -alias <key-
storeAlias> -keyalg RSA -keysize 2048 -validity 10000
```

6

Payatu

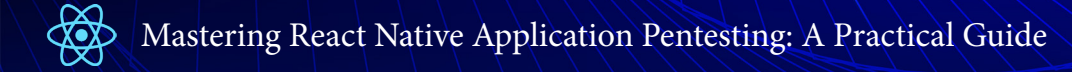

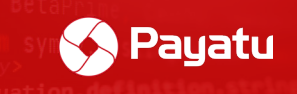

9. Sign the APK with "jarsigner".

| jarsigner -verbose -sigalg SHA1withRSA -digestalg SHA1 -keystore<br><keystorename>.keystore VulnerableApp.APK <keystorealias></keystorealias></keystorename>                                                                                                    |  |  |  |
|----------------------------------------------------------------------------------------------------|--|--|--|
| C:\Users\payatu\Desktop\Raw\VulnerableApp\dist>jarsigner -verbose -sigalg SHA1withRSA -digestalg SHA1 -keystore loki.keystore VulnerableApp.apk loki<br>Enter Passphrase for keystore:<br>adding: META-INF/LOKI.SF<br>adding: META-INF/LOKI.SF<br>adding: META-INF/LOKI.RSA<br>signing: classes.dex<br>signing: kotlin/collections/collections.kotlin_builtins<br>signing: kotlin/collections/collections.kotlin_builtins<br>signing: kotlin/coroutines.kotlin_builtins<br>signing: kotlin/internal/internal.kotlin_builtins<br>signing: kotlin/kotlin.kotlin_builtins<br>signing: kotlin/kotlin.kotlin_builtins<br>signing: kotlin/reflect/reflect.kotlin_builtins<br>signing: lib/arm64-v8a/libbutter.so<br>signing: lib/arm64-v8a/libctter.so |  |  |  |

10. Install the signed application with:

#### adb install VulnerableApp.APK

11. Open the application and you will be able to increase the counter by 1 digit now.

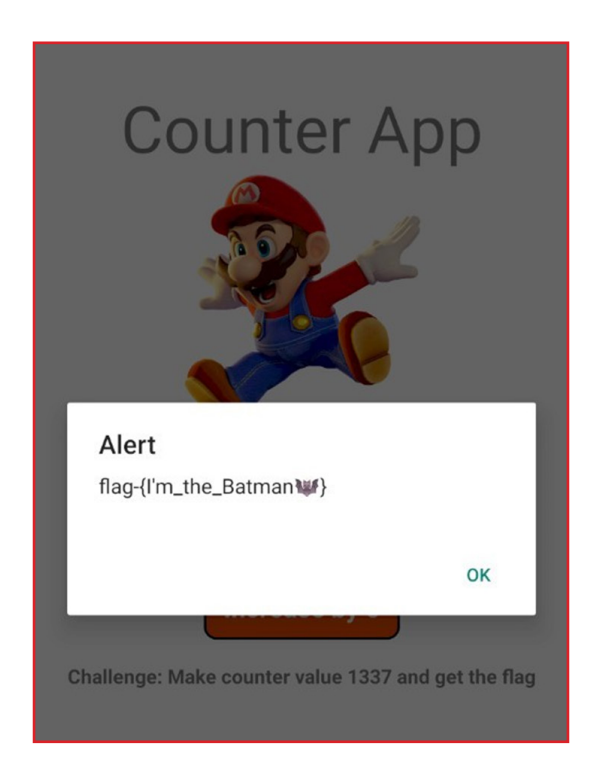

Note: You can use either methods demonstrated above to modify and patch the React Native application.

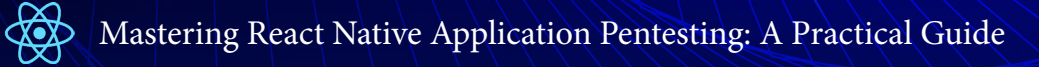

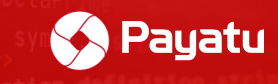

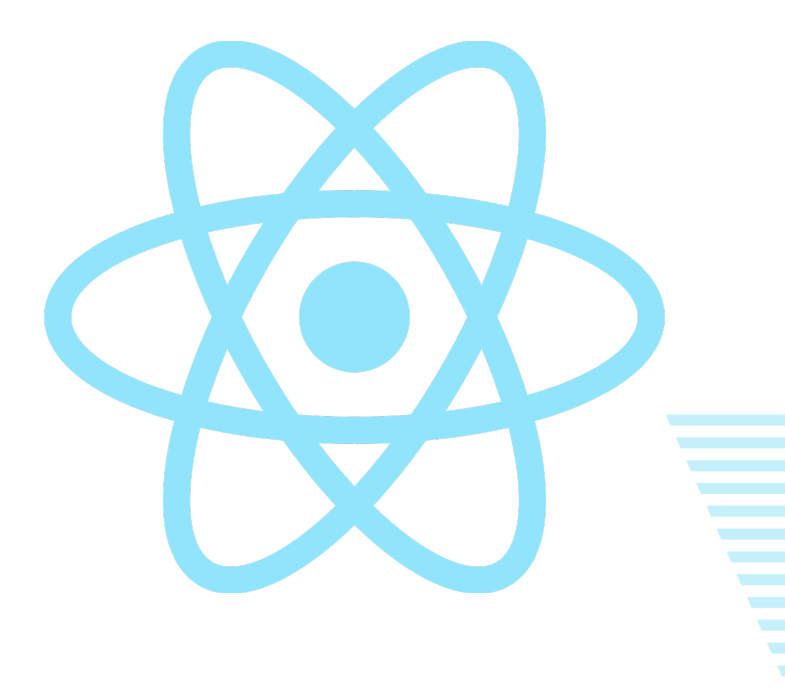

# Chapter 7

# Modifying Hermes Bytecode

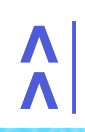

b,d this, arguments))}},a.debounce=function c(a,b <49/92>

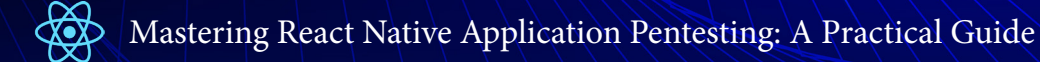

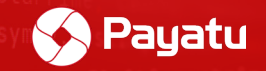

When you decompile the React Native application that uses Hermes during compilation, the code in the "index.android.bundle" file will be converted into Hermes code. The contents of the file will look like this:

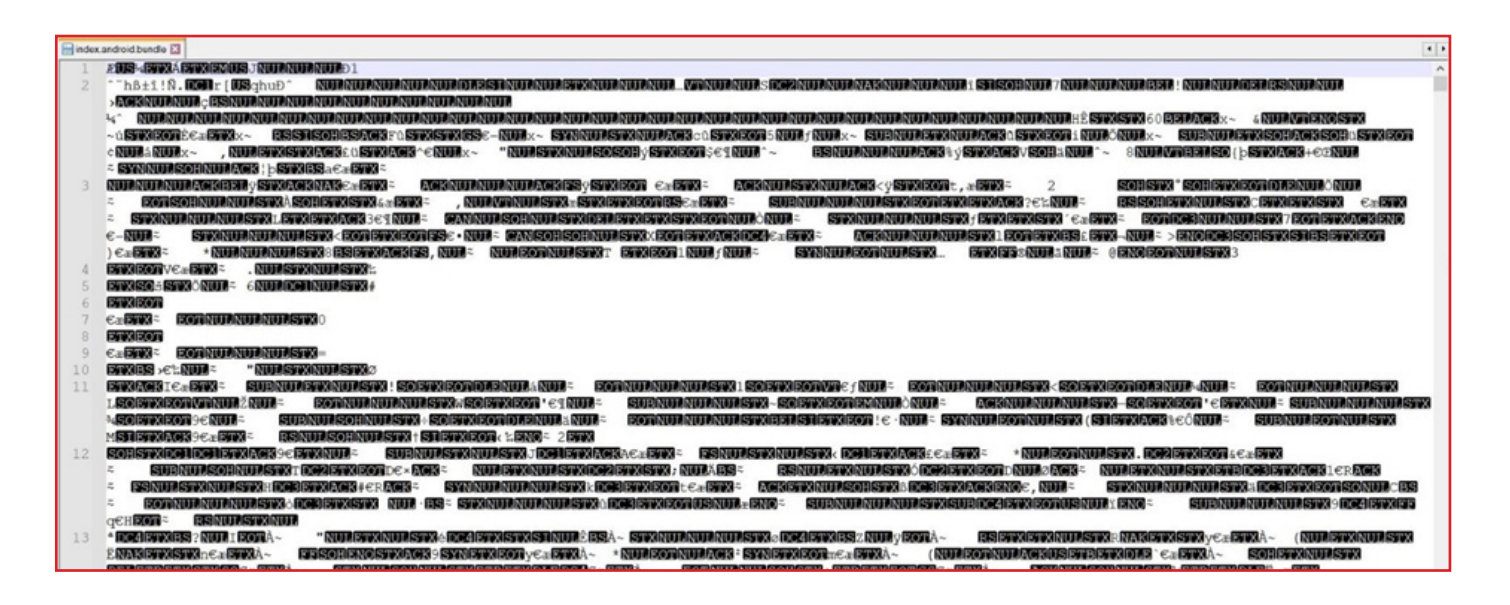

## Understanding Hermes bytecode

As of now, there is no way to convert disassembled Hermes bytecode to readable JavaScript code. We have to understand the bytecode in bits and pieces in order to modify the behavior of a specific function and eventually of the application. The bytecode consists of a bunch of constants and functions which make up the logic of the application.

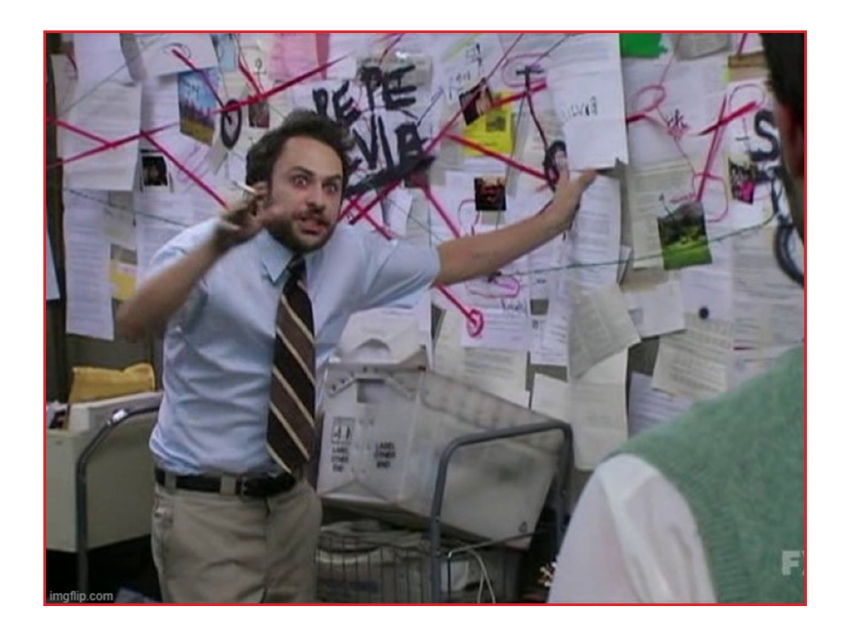

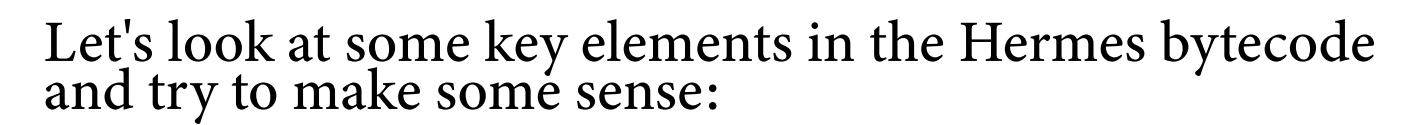

• **Oper[1]:** String(strNumber) This constant contains all strings either added by the user during development or strings of various JS libraries. But most of the time, this constant contains strings that we should look for. Examples of the strings are below:

**Tip:** Always search from the bottom of the "instructions.hasm" file to find strings that are added by the developer during development.

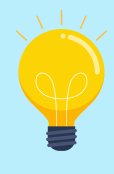

Payatu

| 📄 iistruction hasm 🖸 |                                                                                                    |                                       |  |  |  |
|----------------------|----------------------------------------------------------------------------------------------------|---------------------------------------|--|--|--|
| 183024               | 24 ; Oper[3]: String(4595) 'note'                                                                                                  | ^                                     |  |  |  |
| 183025               | 25                                                                                                    |                                       |  |  |  |
| 183026               | 26 PutNewOwnByIdShort Reg8:7, Reg8:1, UInt8:194                                                                                    |                                       |  |  |  |
| 183027               | 27 ; Oper[2]: String(194) 'style'                                                                                                  |                                       |  |  |  |
| 183028               | 28                                                                                                    |                                       |  |  |  |
| 183029               | 29 LoadConstString Reg8:1, UInt16:1361                                                                                             |                                       |  |  |  |
| 183030               | 30 ; Oper[1]: String(1361) 'Increase to 1337 for getting a :                                                                       | lag'                                  |  |  |  |
| 183031               | 31                                                                                                    |                                       |  |  |  |
| 183032               | 32 Call4 Reg8:16, Reg8:9, Reg8:10, Reg8:8                                                                                          | Reg8:7, Reg8:1                        |  |  |  |
| 183033               | 33 LoadFromEnvironment Reg8:7, Reg8:11, UInt8:5                                                                                    |                                       |  |  |  |
| 183034               | 34 GetByIdShort Reg8:10, Reg8:7, UInt8:3, UInt8:                                                                                   | 47                                    |  |  |  |
| 183035               | 35 ; Oper[3]: String(147) 'default'                                                                                                |                                       |  |  |  |
| 183036               | 36                                                                                                    |                                       |  |  |  |
| 183037               | 37 GetByIdShort Reg8:9, Reg8:10, UInt8:4, UInt8:                                                                                   | 44                                    |  |  |  |
| Search results - (   | sults - (3)94 http://                                                                                                    |                                       |  |  |  |
| Line                 | Line 182681: ; Oper[1]: String(237) 'render'                                                                                       |                                       |  |  |  |
| Line                 | Line 182776: : Oper[1]: String(1997) ''                                                                                            |                                       |  |  |  |
| Line                 | Line 182861: Oper[1]: String(787) 'Increase button has already been broken.'                                                       |                                       |  |  |  |
| Line                 | Line 182901: ; Oper[1]: String(1724) '2XXZI3UWNXVYadJ2XJZ2m25vJFX93ZXnX2fh2ZP3ZI:<br>Line 182904: ; Oper[1]: String(219) 'cmErecs' | lomX0k20=hJpt'                        |  |  |  |
| Line                 | Line 183006: : Oper[1]: String(1224) 'Counter: '                                                                                   |                                       |  |  |  |
| Line                 | Line 183030: ; Oper[1]: String(1361) 'Increase to 1337 for getting a flag'                                                         |                                       |  |  |  |
| Line                 | Line 183069: ; Oper[1]. String(998) '+'                                                                                            |                                       |  |  |  |
| Line                 | Line 183103: : Oper[1]: String(2188) 'object'                                                                                      |                                       |  |  |  |
| Line                 | Line 183166: : Oper[1]: String(034) 'ABCDEPCHI.TELMNDDODS?HUWYV2abcdefchiiklmnonor                                                 | etime.vvi+0123456786+/1               |  |  |  |
| Line                 | Line 183170: ; Oper[1]: String(1741) '[\\t\\n\\f\\r ]'                                                                             |                                       |  |  |  |
| Line                 | Line 183184: ; Oper[1]: String(929) '1.0.0'                                                                                        |                                       |  |  |  |
| Line                 | Line 183193: ; Oper[1]: String(546) 'function'                                                                                     |                                       |  |  |  |
| Line                 | Line 183281: ; Oper[1]: String(1997) ''                                                                                            |                                       |  |  |  |
| Line                 | Line 183309: ; Oper[1]: String(1611) 'The string to be encoded contains character                                                  | s outside of the Latinl range.'       |  |  |  |
| Line                 | Line 183404: : Oper[1]: String(257) '=='                                                                                           |                                       |  |  |  |
| Line                 | Line 183445: ; Oper[1]: String(2524) '='                                                                                           |                                       |  |  |  |
| Line                 | Line 183456: ; Oper[1]: String(1997) ''                                                                                            |                                       |  |  |  |
| Line                 | Line 183498: : Oper[1]: String(238) '==73'                                                                                         |                                       |  |  |  |
| L Line               | Line 183508: ; Oper[1]: String(1377) 'Invalid character: the string to be decoder                                                  | is not correctly encoded."            |  |  |  |
| Terral II            | I PALLING ALLEND PARTAGE LILL I. 4 BIT. 18 4                                                                                       | · · · · · · · · · · · · · · · · · · · |  |  |  |

• createElement: "createElement" string value refers to the JSX element which is created in React Native. Refer below side by side comparison of the JSX code and the Hermes bytecode:

| React Native JSX code | Hermes Bytecode                                                                                                    |
|-----------------------|----------------------------------------------------------------------------------------------------|
| <pre>return (</pre>   | GetBy1dShort       RegB1:0, BrcgB1:0, UInt814, UInt8144       "createElement"         j Oper[3]: String(144)       RegB1:0, BrcgB1, UInt81, UInt8144       "createElement"         GetBy1d       RegB1:1, RegB1, UInt81, UInt8144       "createElement"         GetBy1d       RegB1:1, RegB1, UInt81, UInt8144       "createElement"         NewObject       RegB1:1, RegB1, UInt818, UInt8144       "lement Type         NewObject       RegB1:1, RegB1, UInt818, UInt8144595       "createElement"         j Oper[3]: String(455)       "note"       RegB1:1, RegB1, UInt8194         PutBecomBy1dShort       RegB1:1, RegB1:1, UInt8194       Element Value         LaadScastString       regB1:1, RegB1:1, UInt8194       Element Value         Call4       RegB1:0, RegB1:0, RegB1:0, RegB1:0, RegB1:0, RegB1:0, RegB1:1, Grade147       RegB1:10, RegB1:7, UInt81:3, UInt81:47         cetHy1dShort       RegB1:0, RegB1:7, UInt81:3, UInt81:47       regB1:10, RegB1:7, UInt81:3, UInt81:47 |

Chapter

• LoadConstInt: This element stores all integer values created within the application.

| LoadConst          | tInt            | Reg8:1,     | Imm32:13 | 36             |           |              |                |
|--------------------|-----------------|-------------|----------|----------------|-----------|--------------|----------------|
| JNotGrea           | terEqual        | Addr8:43    | , Reg8:2 | , Reg8:1       | L         |              |                |
| GetGloba           | lObject         | Reg8:1      |          |                |           |              |                |
| TryGetBy           | Id              | Reg8:2, 1   | Reg8:1,  | UInt8:3,       | UInt16:3  | 716          |                |
| ; Oper[3]          | ]: String(3716) | 'alert'     |          |                |           |              |                |
|                    |                 |             |          |                |           |              |                |
| LoadFrom           | Environment     | Reg8:4, 1   | Reg8:0,  | UInt8:0        |           |              |                |
| GetById            |                 | Reg8:3, 1   | Reg8:4,  | UInt8:5,       | UInt16:4  | 072          |                |
| ; Oper[3]          | ]: String(4072) | 'decrypt    | '        |                |           |              |                |
| T an d G an a      | - Chuin -       | Do :: 0 - 1 | TT=+1C-1 | 704            |           |              |                |
| LoadCons           | LString         | Regail,     | UINTIO:I | /24<br>07/7805 |           | VOEL-RDORTE  |                |
| ; Oper[1]          | ]: String(1/24) | ·ZXXZT3U    | WNXVIAGJ | ZXJZZMZ5       | VJFX93ZXD | XZINZZP3Z15. | TOWX0K20=UJDt. |
| LoadConst          | tString         | Reg8:0,     | UInt16:2 | 19             |           |              |                |
| ; Oper[1]          | ]: String(219)  | 'onPress'   |          |                |           |              |                |
|                    |                 |             |          |                |           |              |                |
| Call3              |                 | Reg8:1, 1   | Reg8:3,  | Reg8:4,        | Reg8:1, R | leg8:0       |                |
| LoadConstUndefined |                 | Reg8:0      | _        | -              | -         | -            |                |
| Call2              |                 | Reg8:0, 1   | Reg8:2,  | Reg8:0,        | Reg8:1    |              |                |
| LoadConstUndefined |                 | Reg8:0      |          |                | 2         |              |                |
| Ret                |                 | Reg8:0      |          |                |           |              |                |
| dFunction          |                 |             |          |                |           |              |                |
|                    |                 |             |          |                |           |              |                |
| nction<>38         | 46(1 params, 20 | register    | s, 0 sym | bols):         |           |              |                |
| LoadThisNS         |                 | Reg8:3      |          |                |           |              |                |
| LoadConstUndefined |                 | Reg8:2      |          |                |           |              |                |
| LoadConstUndefined |                 | Reg8:4      |          |                |           |              |                |
|                    |                 |             |          |                |           |              |                |
| 0 hits)            |                 |             |          |                |           |              |                |
| 178422:            | LoadConstInt    |             | Reg8:2,  | Imm32:4        | 294967295 |              |                |
| L80646:            | LoadConstInt    |             | Reg8:0,  | Imm32:4        | 294967295 |              |                |
| L81900:            | LoadConstInt    |             | Reg8:6,  | Imm32:4        | 00        |              |                |
| L81902:            | LoadConstInt    |             | Reg8:4,  | Imm32:4        | 294967295 |              |                |
| 182890:            | LoadConstInt    |             | Reg8:1,  | Imm32:1        | 336       |              |                |

#### • Relational Operators identification:

The instruction code has different keywords for relational operators. Below are some of the important keywords of relational operators and their meanings.

| Keyword       | Operator | Meaning               |
|---------------|----------|-----------------------|
| JEqual        | ==       | Equal to              |
| JNotEqual     | !=       | Not equal to          |
| JLess         | <        | Less than             |
| JGreater      | >        | Greater than          |
| JLessEqual    | <=       | Lesser or equal than  |
| JGreaterEqual | >=       | Greater or equal than |

7

Payatu

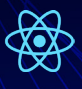

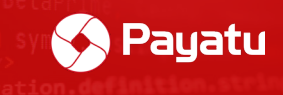

| Keyword          | Operator | Meaning                     |
|------------------|----------|-----------------------------|
| JNotLessEqual    | !<=      | Not lesser or equal than    |
| JNotGreaterEqual | !>=      | Not greater or equal than   |
| JEqualLong       | ==       | Equal to long data type     |
| JNotEqualLong    | !=       | Not equal to long data type |
| JStrictEqual     | ===      | Strict Equal to             |
| JStrictNotEqual  | !==      | Strict not equal to         |

• Find a function name with a string: We can search for any specific function with the help of a string.

o For example, look at the application screenshot below:

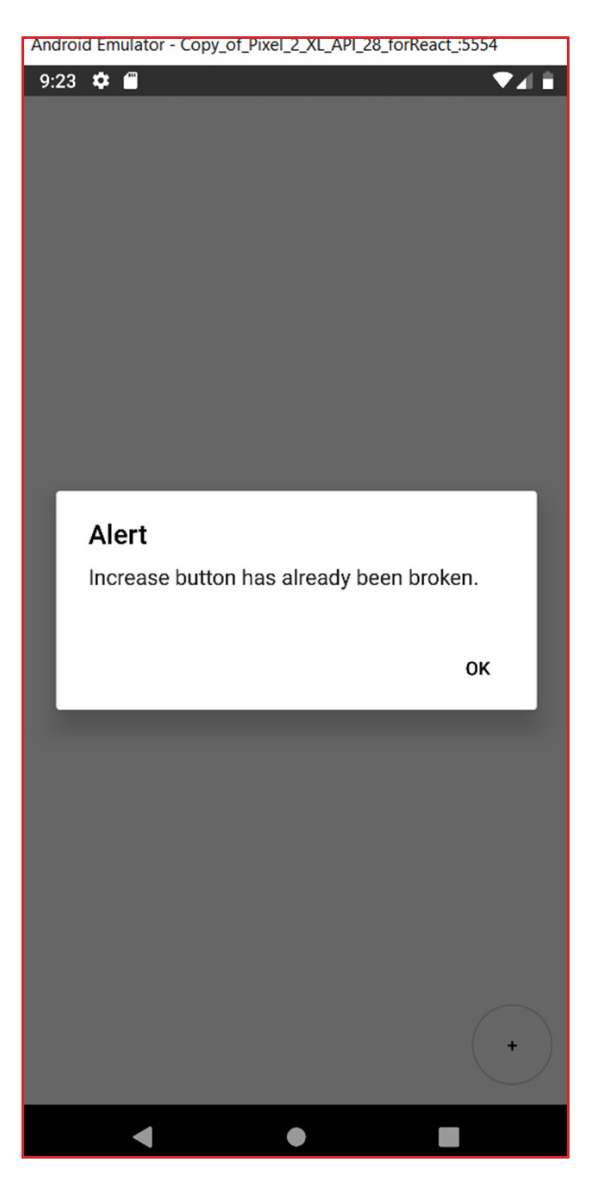

\$|

0,dChapter 7 this,arguments))},a.debounce=function (a,b < 53/92>

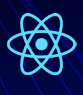

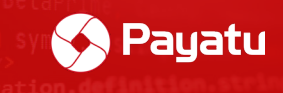

o We can search with any keyword in the string shown in the screenshot below:

| index androi | d bundle 🔝 🔚 instruction hasm 🖾 |                                            |            |                                            |                      |                                 |   |
|--------------|---------------------------------|--------------------------------------------|------------|--------------------------------------------|----------------------|---------------------------------|---|
| 82841        | Ret                             | Reg8:0                                     |            |                                            |                      |                                 |   |
| 2842         | EndFunction                     | any this ID                                |            |                                            |                      |                                 |   |
| 2843         |                                 | bpy this ID                                |            |                                            |                      |                                 |   |
| 2844         | Function<>3845(1 params, 15     | registers, 0 symbols):                     | Find       |                                            |                      |                                 | × |
| 2845         | GetEnvironment                  | Reg8:0, UInt8:0                            | Find R     | Replace Find in Files Find in Projects Mar | *                    |                                 |   |
| 2846         | LoadFromEnvironment             | Reg8:1, Reg8:0, UInt8:0                    | 1          |                                            |                      | 12                              |   |
| 847          | GetByIdShort                    | Reg8:1, Reg8:1, UInt8:1, UInt8:151         |            | End what : ncrease button has already      | / been broken 👻      | Find Next                       |   |
| 848          | ; Oper[3]: String(151)          | 'state'                                    |            |                                            |                      | Count                           |   |
| 049          | CotButd                         | Deg0.2 Deg0.1 UInt0.2 UInt16.2705          |            |                                            |                      |                                 |   |
| 050          | GetByld                         | Rego:2, Rego:1, OInco:2, OInci6:2/95       |            |                                            | In selection         | Find All in Current<br>Document |   |
| 1001         | ; oper[3]: String(2/95)         | counter                                    | Bad        | kward direction                            |                      | Field His Hill County           |   |
| 2052         | LoadConstUInt8                  | Peg8.1 UIn+9.10                            | Mat        | tch whole word only                        |                      | Documents                       |   |
| 854          | .TNot Equal                     | Addr8.25 Beg8.1 Beg8.2                     | Mat        | tch gase                                   |                      | Close                           |   |
| 855          | GetGlobalObject                 | Reg8.1                                     | 🗹 Wra      | ag around                                  |                      |                                 |   |
| 856          | TryGetById                      | Reg8:3, Reg8:1, UInt8:3, UInt16:3716       | Search     | Mode                                       | E.                   | Transparency                    |   |
| 857          | : Oper[3]: String(3716)         | 'alert'                                    | ( Norr     | mel                                        |                      | On losing focus                 |   |
| 858          | , open(off cound(cound)         |                                            | OExte      | ended (\n, \r, \t, \0, \x)                 |                      | OAlways                         |   |
| 859          | LoadConstUndefined              | Reg8:2                                     | OReg       | ular expression, matches newline           |                      |                                 |   |
| 860          | LoadConstString                 | Reg8:1, UInt16:787                         |            |                                            |                      |                                 |   |
| 2861         | ; Oper[1]: String(787)          | 'Increase button has already been broken.' | Find: Four | nd the 1st occurrence from the top. The    | e end of the documer | nt has been reached.            |   |
| 2863         | Call2                           | Reg8:1, Reg8:3, Reg8:2, Reg8:1             |            |                                            |                      |                                 |   |
| 864          | Jmp                             | Addr8:109                                  |            |                                            |                      |                                 |   |
| 865          | LoadFromEnvironment             | Reg8:3, Reg8:0, UInt8:0                    |            |                                            |                      |                                 |   |
| 866          | GetByIdShort                    | Reg8:2, Reg8:3, UInt8:4, UInt8:242         |            |                                            |                      |                                 |   |
| 2867         | ; Oper[3]: String(242)          | 'setState'                                 |            |                                            |                      |                                 |   |
| 869          | NewObject                       | Reg8:1                                     |            |                                            |                      |                                 |   |
| 2870         | LoadFromEnvironment             | Reg8:4, Reg8:0, UInt8:0                    |            |                                            |                      |                                 |   |
| 2871         | GetByIdShort                    | Reg8:4, Reg8:4, UInt8:1, UInt8:151         |            |                                            |                      |                                 |   |
| 2872         | ; Oper[3]: String(151)          | 'state'                                    |            |                                            |                      |                                 |   |

o Copy the ID of the function as shown above and search for this ID in the file.

| index andro      | d bundle 🔝 🔚 instruction hasm 🖾      |                                                                 |      |
|------------------|--------------------------------------|-----------------------------------------------------------------|------|
| 182754           | LoadFromEnvironment                  | Reg8:2, Reg8:0, UInt8:0                                         | ^    |
| 182755           | CreateClosure                        | Reg8:1, Reg8:0, UInt16:3844                                     |      |
| 182756           | PutById                              | Reg8:2, Reg8:1, UInt8:2, UInt16:4072                            |      |
| 182757           | ; Oper[3]: String(4072)              | 'decrypt'                                                       |      |
| 182758           |                                      |                                                                 |      |
| 182759           | LoadFromEnvironment                  | Reg8:2, Reg8:0, UInt8:0                                         |      |
| 182760           | CreateClosure                        | Reg8:1, Reg8:0, UInt16:3845                                     |      |
| 182761           | PutById                              | Reg8:2, Reg8:1, UInt8:3, UInt16:4418                            |      |
| 182762           | ; Oper[3]: String(4418)              | 'onIncrement'                                                   |      |
| 182763           |                                      |                                                                 |      |
| 182764           | LoadFromEnvironment                  | Reg8:0, Reg8:0, UInt8:0                                         |      |
| 182765           | Ret                                  | Reg8:0                                                          |      |
| 182766           | EndFunction                          |                                                                 |      |
| 182767           |                                      |                                                                 | - 10 |
| 182768           | Function<>3844(3 params, 21          | registers, 0 symbols):                                          | ~    |
| Search results - | (6 hits)                             |                                                                 | ×    |
| Search "         | 3845" (6 hits in 1 file of 1 searche | 4)                                                              | ^    |
| F:\Rea           | ct Native Development\React Native P | antest/Vuln apps/Blog AFXs/raw/output/instruction.hasm (6 hits) |      |
| Line             | 79471: PutNewOwnById                 | Aeg8:3, Reg8:1, UInt16:3845                                     |      |
| Line             | 79472: ; Oper[2]: String(3845)       | showSotlinputOnFocus                                            |      |
| Line             | 146112: PutnewOwnById                | regolz, Regoll, Vintiologo                                      |      |
| Line             | 192760: CreateClosure                | Showsoft inputonrocus                                           |      |
| L Line           | 182844: Function<>3845(1 params, 15  | registers, 0 symbols):                                          |      |

o You will get the name of the function. For reference, here is side by side comparison of React Native JSX code and Hermes bytecode

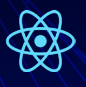

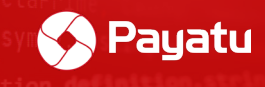

## The Comparison:

React Native JSX code of "onIncrement" function:

| onIncrement = () => {                                                                                                    |
|----------------------------------------------------------------------------------------------------|
| if (this.state.counter == 10) {                                                                                             |
| <pre>alert("Increase button has already been broken.") return;</pre>                                                        |
|                                                                                                    |
| this.setState({                                                                                                    |
| counter: this.state.counter + 1,                                                                                            |
| })                                                                                                    |
| if (this.state.counter >= 1336) {                                                                                           |
| <pre>var flag = "ZXxZt3UWNXVYadJ2XJZzm25vJFX93ZXnX2fhzZP3ZI5lomX0k20=hJpt";<br/>alert(this.decrypt(flag, "onPress"));</pre> |
|                                                                                                    |
| };                                                                                                    |
| }                                                                                                    |
|                                                                                                    |

#### Hermes Bytecode of the "onIncrement" function:

| 1   | Function<>3845(1 params, 15 | registers, 0 symbols):                      |
|-----|-----------------------------|---------------------------------------------|
| 2   | GetEnvironment              | Reg8:0 UInt8:0                              |
| 2   | GetEnvilonment              | Rego.o, oinco.o                             |
| 3   | LoadfromEnvironment         | Rego:1, Regs:0, UINT8:0                     |
| 4   | GetByIdShort                | Reg8:1, Reg8:1, UInt8:1, UInt8:151          |
| 5   | : Oper[3]: String(151)      | 'state'                                     |
| 6   | , oper[0]. Dering(101)      | Scace                                       |
| 0   |                             |                                             |
| 7   | GetById                     | Reg8:2, Reg8:1, UInt8:2, UInt16:2795        |
| 8   | · Oper[3] · String(2795)    | 'counter'                                   |
| 0   | / oper[5]. String(2/55)     | councer                                     |
| 9   |                             |                                             |
| 10  | LoadConstUInt8              | Reg8:1, UInt8:10                            |
| 11  | TNotFernal                  | Addr9.25 Pog9.1 Pog9.2                      |
| ++  | ONOCEQUAL                   | Addro.20, Nego.1, Nego.2                    |
| 12  | GetGlobalObject             | Reg8:1                                      |
| 13  | TryGetById                  | Reg8:3, Reg8:1, UInt8:3, UInt16:3716        |
| 1.4 | · Open[3] · String(3716)    | lalort!                                     |
| 14  | ; Oper[5]: String(5/16)     | alert                                       |
| 15  |                             |                                             |
| 16  | LoadConstUndefined          | Reg8:2                                      |
| 17  | LoadConstString             | Bog9.1 UIn+16.797                           |
| 1/  | LoadconstString             | Rego:1, UINCIO:/0/                          |
| 18  | ; Oper[1]: String(787)      | 'Increase button has already been broken.'  |
| 19  |                             |                                             |
| 20  | C-112                       | De=0.1 De=0.2 De=0.2 De=0.1                 |
| 20  | Call2                       | Regoir, Regoir, Regoir, Regoir              |
| 21  | Jmp                         | Addr8:109                                   |
| 22  | LoadFromEnvironment         | Reg8:3, Reg8:0, UInt8:0                     |
| 22  | CotBuildShowt               | Bog9.2 Bog9.2 UTp+0.4 UTp+0.242             |
| 20  | GetByldShort                | Rego:2, Rego:5, UINCO:4, UINCO:242          |
| 24  | ; Oper[3]: String(242)      | 'setState'                                  |
| 25  |                             |                                             |
| 20  | N 01 1 1                    | P 0 1                                       |
| 26  | NewObject                   | Keds:T                                      |
| 27  | LoadFromEnvironment         | Reg8:4, Reg8:0, UInt8:0                     |
| 20  | CotButdShort                | Pog9.4 Pog9.4 UTp+9.1 UTp+9.151             |
| 20  | GetbyIdShort                | Rego.4, Rego.4, Oinco.1, Oinco.151          |
| 29  | ; Oper[3]: String(151)      | state                                       |
| 30  |                             |                                             |
| 21  | CetDuId                     | Deg0.5 Deg0.4 UTet0.2 UTet16.2705           |
| 21  | Gerbyra                     | Rego:5, Rego:4, UINCO:2, UINCIO:2795        |
| 32  | ; Oper[3]: String(2795)     | 'counter'                                   |
| 33  |                             |                                             |
| 0.0 |                             |                                             |
| 34  | LoadConstUInt8              | Reg8:4, UInt8:1                             |
| 35  | Add                         | Reg8:4, Reg8:5, Reg8:4                      |
| 36  | Put NouOum Bu Id            | Pog8:1 Pog8:4 UTp+16:2795                   |
| 50  | rucivewownbyru              | Regult, Regula, Olliclo.2795                |
| 37  | ; Oper[2]: String(2795)     | 'counter'                                   |
| 38  |                             |                                             |
| 20  | Ca112                       | Deg0.1 Deg0.2 Deg0.2 Deg0.1                 |
| 39  | Callz                       | Rego:1, Rego:2, Rego:5, Rego:1              |
| 40  | LoadFromEnvironment         | Reg8:1, Reg8:0, UInt8:0                     |
| 41  | GetByIdShort                | Reg8:1, Reg8:1, UInt8:1, UInt8:151          |
| 40  | · Onen[2] · Chuine(151)     | Intertal                                    |
| 42  | ; Oper[5]: String(151)      | state                                       |
| 43  |                             |                                             |
| 44  | GetById                     | Reg8.2, Reg8.1, UInt8.2, UInt16.2795        |
|     | occoyia a i conori          | Regult, Regult, Gincolt, Gincidit, 50       |
| 45  | ; Oper[3]: String(2795)     | 'counter'                                   |
| 46  |                             |                                             |
| 47  | LoadConstInt                | Reg8.1 Imm32.1336                           |
| 10  | Doduconscrine               |                                             |
| 48  | UNOtGreaterEqual            | Addrs:43, Reg8:2, Reg8:1                    |
| 49  | GetGlobalObject             | Reg8:1                                      |
| 50  | TryGetById                  | Reg8.2 Reg8.1 UInt8.3 UInt16.3716           |
| 50  | TTAGEDATO                   | Nego.2, Nego.1, 011100.5, 0111010.5/10      |
| 51  | ; Oper[3]: String(3716)     | 'alert'                                     |
| 52  |                             |                                             |
| 53  | LoadFromFnuironment         | Poge: A Poge: 0 UInte: 0                    |
| 55  | Loade Longitv LOnnenc       | Regula, Regulo, Ulicolu                     |
| 54  | GetById                     | Reg8:3, Reg8:4, UInt8:5, UInt16:4072        |
| 55  | : Oper[3]: String(4072)     | 'decrypt'                                   |
| EG  | , operioj, bering(40/2)     |                                             |
| 20  |                             |                                             |
| 57  | LoadConstString             | Reg8:1, UInt16:1724                         |
| 58  | : Oper[1]: String(1724)     | 1.51 3                                      |
|     | 17V v 2t 21 LINVUV a TOV TR | Ext TEV 022V w V26h a 2D22TE1 amV0k20-h T-+ |
|     | ·ZXXZtJUWNXVYadJ2XJZzm2     | SAOLVA2SYUYSTUSSL2ST0UXOKSO=UDbf.           |
| 59  |                             |                                             |
| 60  | LoadConstString             | Reg8:0. UInt16:219                          |
| 61  | 10auconsesering             | hegorof officiorary                         |
| 61  | ; Oper[1]: String(219)      | 'onPress'                                   |
| 62  |                             |                                             |
| 63  | Ca113                       | Page:1 Page:3 Page:4 Page:1 Page:0          |
| 05  | Callo                       | Rego.1, Rego.3, Rego:4, Rego:1, Reg8:0      |
| 64  | LoadConstUndefined          | Reg8:0                                      |
| 65  | Call2                       | Reg8:0, Reg8:2, Reg8:0, Reg8:1              |
| 66  | LoadConstUndofin-d          | Bogget                                      |
| 00  | LoadConstUnderined          | Regord                                      |
| 67  | Ret                         | Reg8:0                                      |
| 68  | EndFunction                 |                                             |
|     |                             |                                             |
| _   |                             |                                             |

o This way we can link any function with its properties.

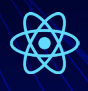

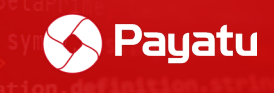

If you want to learn more about Hermes bytecode, there is a great playground for it: <u>hermesengine.dev</u>

| Hermes Docs Playground                                                                                                    |                                                                                                    |
|----------------------------------------------------------------------------------------------------|----------------------------------------------------------------------------------------------------|
| -0 -dump-bytecode 📀 ? 27 ms                                                                                                    |                                                                                                    |
| <pre>1 const requestOptions = { 2 method:'get', 3 headers:{ 4 'Content-Type':'application/json', 5 } 7 body: JSON.stringify({ email: "eve.holt@reqres.in", password 8 } 9 useEffect(() =&gt; { 10 fetch('https://reqres.in/api/users', { 11 sslPinning: { 12 const: "source"} 13 const: "source"}</pre> | <ul> <li>63</li> <li>64 NCFunction&lt;&gt;(1 params, 14 registers, θ symbols):</li> <li>65 Offset in debug table: source 0x0013, lexical 0x0000</li> <li>66 CreateEnvironment r1</li> <li>67 GetGlobalObject rθ</li> <li>68 TryGetById r4, rθ, 1, "fetch"</li> <li>69 NewObject rθ</li> <li>70 NewArrayWithBuffer r2, 1, 1, 0</li> <li>71 PutNewOwnByIdShort r3, r0, "sslPinning"</li> <li>73 PutNewOwnByIdShort r3, r0, "sslPinning"</li> </ul>                                                                                                    |
| <pre>13 }<br/>14 })<br/>15 .then((response) =&gt; response.text())<br/>16 .then((json) =&gt; setData(JSON.stringify(json)))<br/>17 .catch((error) =&gt; console.error(error))<br/>18 .finally(() =&gt; setLoading(false));<br/>19 }, []);</pre>                                                         | 75       LoadConstString       r2, "https://reqres.in"         76       Call3       r4, r4, r0, r2, r3         77       GetByldShort       r3, r4, 2, "then"         78       CreateClosure       r2, r1, NCFunction<>         79       Call2       r4, r3, r4, r2         80       GetByldShort       r3, r4, 2, "then"         81       CreateClosure       r2, r1, NCFunction<>         82       Call2       r4, r3, r4, r2         83       GetByldShort       r3, r4, r2         84       CreateClosure       r2, r1, NCFunction<>         85       Call2       r4, r3, r4, r2         86       GetByldShort       r3, r4, r2         87       CreateClosure       r2, r1, NCFunction<>         88       Call2       r3, r3, r4, r2         89       GetByldShort       r2, r3, r3, r4, r2         80       GetByldShort       r2, r3, r3, r4, r2         81       Call2       r1, r1, NCFunction<>         82       Call2       r1, r2, r3, r1         89       Ret       r0         90       Met       r0 |
|                                                                                                    | 91         Ncrunction         V(2 params, 9 registers, 0 symbols):           92         Offset in debug table: source 0x003b, lexical 0x0000           93         LoadParam         r1, 1           94         GetByIdShort         r0, r1, 1, "text"           95         Call1         r0, r0, r1           96         Ret         r0                                                                                                    |

Now, let's disassemble/assemble the obfuscated code into bytecode.

#### Steps:

Note: We will solve a challenge created by "bongtrop". More info here: "suam.wtf"

1. Install the vulnerable application and you will get the following screen:

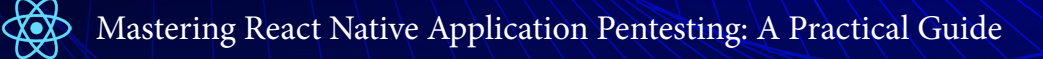

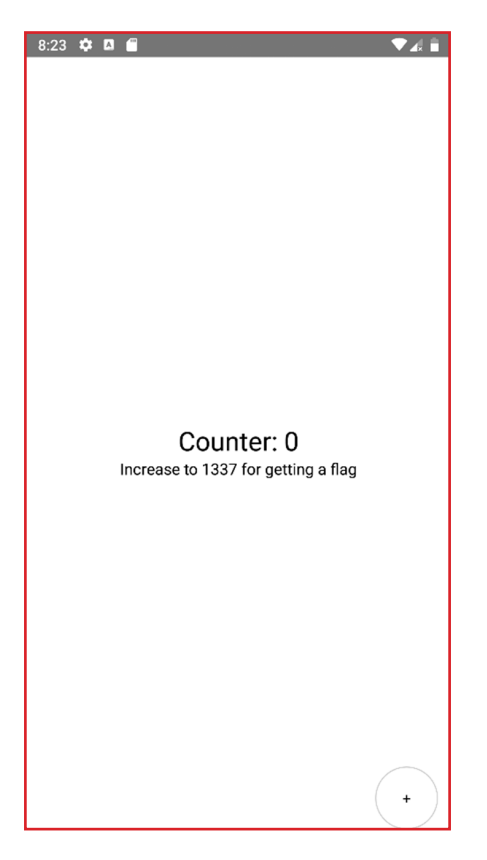

Payatu

2. We have to increase counter value to 1337 in order to get the flag. But if we do try to increase the counter value with the "+" button at the bottom, we get the following error:

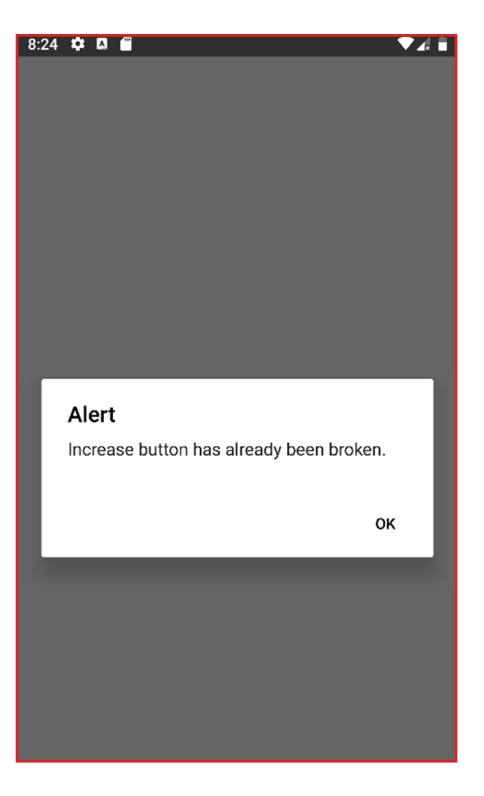

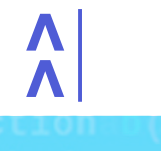

dChapter 7 this arguments))}) a debounce=function (a,b < 57/92>

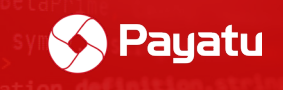

3. This means we have to directly set the counter value as 1337.

4. Change the extension of .APK file to .zip and open this file with winzip.

5. Go to the "/assets/" folder and copy the "index.android.bundle" file in any folder on the system.

| i HermesReversingLab.zip (evaluation copy) |                              |          |                      |              |            |             |           |             |                     |     |          |
|--------------------------------------------|------------------------------|----------|----------------------|--------------|------------|-------------|-----------|-------------|---------------------|-----|----------|
| File Com                                   | mands Too                    | Is Favor | rites Optio          | ons Help     |            |             |           |             |                     |     |          |
| Add                                        | Extract To                   | Test     | View                 | Delete       | Find       | Wizard      | Info      | VirusScan   | Comment             | SFX |          |
| ↑ 🔢                                        | HermesRev                    | ersingLa | b.zip\assets         | s - ZIP arch | nive, unpa | cked size 4 | 0,886,417 | bytes       |                     |     |          |
| Name                                       |                              | 1        | ^                    |              |            |             | Size      | Packed      | Type<br>File folder |     | Modified |
| index.a                                    | index.android.bundle         |          |                      |              | 67         | 4.848       | 322,077   | BUNDLE File | 9                   |     |          |
| Select all                                 |                              |          | Ctrl+A               |              |            |             |           |             |                     |     |          |
| Copy files to clipboard                    |                              | Ctrl+C   |                      |              |            |             |           |             |                     |     |          |
|                                            | Copy full names to clipboard |          |                      |              |            |             |           |             |                     |     |          |
|                                            |                              |          | Add files            | to archive   |            | Alt+        | A         |             |                     |     |          |
|                                            |                              |          | Extract to           | a specifie   | d folder   | Alt+        | E         |             |                     |     |          |
|                                            |                              |          | Extract wi           | thout cont   | firmation  | Alt+V       | v         |             |                     |     |          |
|                                            |                              |          | Delete file          | es           |            | De          | el        |             |                     |     |          |
| View file                                  |                              | Alt+     | v                    |              |            |             |           |             |                     |     |          |
|                                            |                              |          | Create a r<br>Rename | new folder   |            |             |           |             |                     |     |          |

6. If you open this file, you will find a gibberish code.

```
index.android.bundle - Notepad
File Edit Format View Help
E%DÁDJ
         Đ1
 "hß±î!Ñ.Шr[qhuĐ^
ælx~ ∭Eû €– x~
                          00 0 ...0 S0 0 î00 7 0
0 0cû 05 f x~ 0 0 0~û 0i Õ x~
                                                           0! 0
                                                                    >0 ç0
                                                                                                                                    HÊ 60
     , 0 0£ü 0^€ x~
                                                                                                          ∭ý I$€¶
                                                                                                                        ۵
                                                                                                                           ľ%ý Mä
 ælx~
l¦þ la€æl~~
                                                                                        0 À0 &æ0~~
<00ۥ ~~ 00 2
   Dÿ D€æl~~
                                                                         0 °000 õ~~
                                                                                                                 [ æ []€æ]~~
                                                                                                                                  П
                                                                                                                                       Eæl~~
                                                                                                     ∭ XIIII€æl~~
                                                                                                                             100£0- ~~
                                                                                                                        ٥
811.
[]V۾]~~
∐šõ~~6 ] #
 æ]~~
        ۵
01۾0~~00!000á
÷000ä~~0
00009€0~~0
                                 1IMI€f
                                                   <m %
                                                                     LIIIIŽ
                                                                                        wm'€¶ ~~
                                                                                                          ~IIII Ò
                                                                                                                              -m'€1
                                                                п
                                                                                                     0
                                                                                                                        П
                                                                                          20
20
0~00;Ä0~~
0 0
                    000!ۥ
                           0 Ó000 Ø0~~
                                                                                                                                    0 0001
                      JIIIA۾]~^
                    k∭t€æ]~~
€R]~~
        Π
                                                                                                                             9∏•α€H]~
· IDÀ~
                                                                                                                           0À~ ( 0 000)`
DÚO -€¢DÀ~
          I IIII۾lÀ~
                                                                                                     0 0¿0 0€...0À~
0 0ö0 - Ã À~
۾lÀ~
                                                                                       0>0 0€S À~
140 0 0 À~ 0
                                                                                                                            000 0 × À~
             00] 0€0]À~
C 0 -€DA~
nλ_ 0 0Z
                                                                                       0. 00 ð À~
                                                                                                     Π
                                                                                                         DÓ D D DDÀ~
                                                                                                                            DI DO ODA-
                               UC 0.-€UDÀ~ Up 0.-"UDA~ UU

À~ 0 UZ 10 0€20À~ 0 U0 10 0€40À~

UUT 060 À~ 0 UZ 270 0 $ Å~ 0 Φ

À~ 0 0[#10 0€ê À~ 0 0[#0 0 Å~

U0$10 S À~ 0 0K$0 0€0 Å~ 0 0f
                                                                    00 0 000

4~ 0 00 10 0 00

00"0 0 A~ 0 01

0 0v#0 0€10A~

0 0 0
           0 0?!0 0 10À~
Dü!0 0€'' À~ 0 00
                                                                                       ~ 0 0×100 b0Å~ 0 0¢100 f0Å~ 0 0á

0h*00 u0Å~ 0 0∱*00 · Å~ 0 0ž*0 - 2 Å~

↓~ 0 0*#00€s Å~ 0 0,-#0! B Å~ 0 00f#
0$!0 0€0DÀ~
                                                                                                                                      Ná!N
                     []#] -€š À~
æ"] -€Y À~
                                                                                                                                  0 0 0Í#0
           01$0 0€Ò À~
                                                                    0f$0 0 š À~
                                                                                       00$0 0 @ À~
                                                                                                         Dœ$0 €ø À~
                           0
                                                                                                                        0 0 0%$0 0€ À
                                                                                                      0
00$0 0 50à~
                      ۵
%11 à À~ 1
             D(%)
                                                  10%1 1€§1À
                                                                    1<%1 1 mA~
                                                                                       n'%n
                                                                                            -€∏À
                                                                                                         1ó%1 1€"1À
```

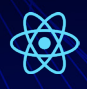

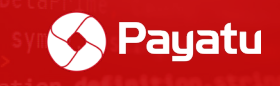

7. Let's convert this mess into a bytecode. Install hbctool with the following command: pip install hbctool

8. Open command prompt in folder where "index.android.bundle" file is pasted and run the following command to disassemble the file:

# //hbctool disasm <path-to-index.android.bundle> <output-folder> hbctool disasm index.android.bundle output

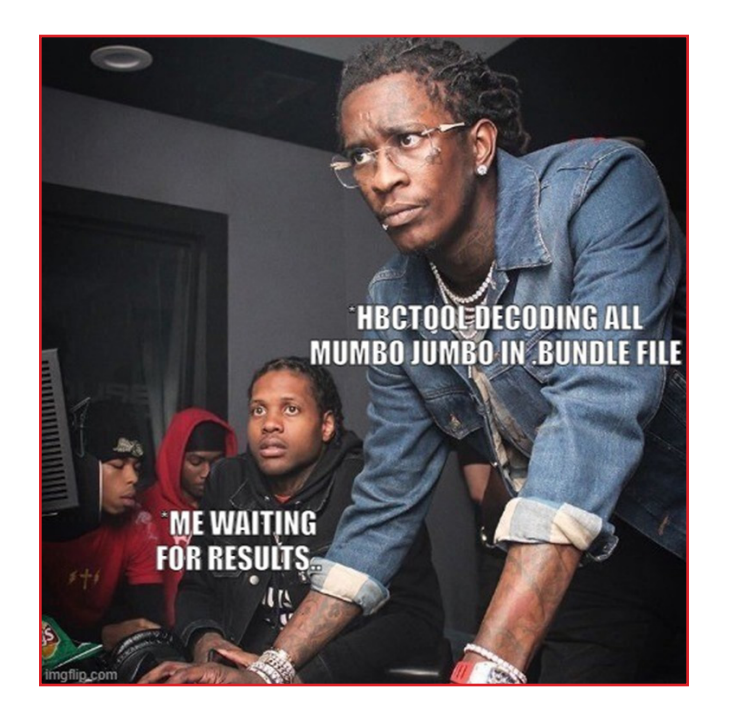

C:\Users\payatu\Desktop\rnmodify>hbctool disasm index.android.bundle output

[\*] Disassemble 'index.android.bundle' to 'output' path

[\*] Hermes Bytecode [ Source Hash: d0310a88a868dfb1ee21d12e9011725b1f716875, HBC Version: 74 ]
[\*] Done

O, d Chapter 7 this, arguments))}, a. debounce=function (a, b < 59/92>

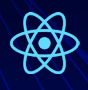

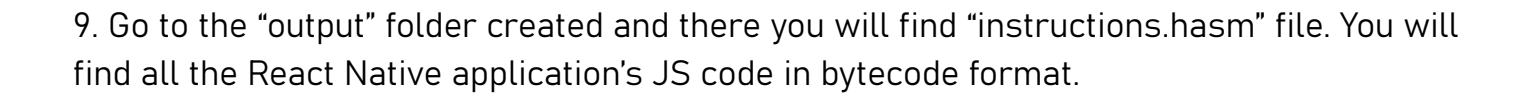

Payatu

🔚 instruction.hasm 🔀 ; Oper[3]: String(190) 'join' 182839 Call2 Reg8:0, Reg8:0, Reg8:3, Reg8:4 182840 Reg8:0, Reg8:1, Reg8:2, Reg8:0 Call2 182841 Ret Reg8:0 182842 EndFunction 182843 182844 Function<>3845(1 params, 15 registers, 0 symbols): GetEnvironmentReg8:0, UInt8:0LoadFromEnvironmentReg8:1, Reg8:0, UInt8:0GetByIdShortReg8:1, Reg8:1, UInt8:1, UInt8:151 182845 GetEnvironment 182846 182847 ; Oper[3]: String(151) 'state' 182848 182849 Reg8:2, Reg8:1, UInt8:2, UInt16:2795 GetBvId ; Oper[3]: String(2795) 'counter' LoadConstUInt8 Reg8:1, UInt8:10 182854 JNotEqual Addr8:25, Reg8:1, Reg8:2 GetGlobalObjectReg8:1TryGetByIdReg8:3, Reg8:1, UInt8:3, UInt16:3716 182856 TryGetById ; Oper[3]: String(3716) 'alert' 182858 Reg8:2 182859 LoadConstUndefined 182860 LoadConstString Reg8:1, UInt16:787 ; Oper[1]: String(787) 'Increase button has already been broken.' 182861 182862 Call2 Reg8:1, Reg8:3, Reg8:2, Reg8:1 182864 Addr8:109 Jmp LoadFromEnvironment Reg8:3, Reg8:0, UInt8:0 182866 GetByIdShort Reg8:2, Reg8:3, UInt8:4, UInt8:242 ; Oper[3]: String(242) 'setState' 182867 182869 NewObject Rea8:1 182870 LoadFromEnvironment Reg8:4, Reg8:0, UInt8:0 GetByIdShort Reg8:4, Reg8:4, UInt8:1, UInt8:151 ; Oper[3]: String(151) 'state' 182873 182874 Reg8:5, Reg8:4, UInt8:2, UInt16:2795 GetById 182875 ; Oper[3]: String(2795) 'counter'

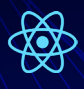

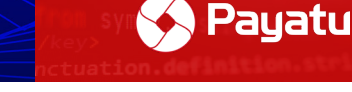

10. As we have to increase the counter value to 1337, first find the function that deals with the counter value. We can search with keywords of the error "Increase button has already been broken."

```
Function<>3845 1 params, 15 registers, 0 symbols):
   GetEnvironmentReg8:0, UInt8:0LoadFromEnvironmentReg8:1, Reg8:0, UInt8:0GetByIdShortReg8:1, Reg8:1, UInt8:1, UInt8:151
    ; Oper[3]: String(151) 'state'
                               Reg8:2, Reg8:1, UInt8:2, UInt16:2795
    GetBvId
    ; Oper[3]: String(2795) 'counter'
    LoadConstUInt8
                             Reg8:1, UInt8:10
    JNotEqual Addr8:25, Reg8:1, Reg8:2
GetGlobalObject Reg8:1
TryGetById Reg8:3, Reg8:1, UInt8:3, UInt16:3716
    ; Oper[3]: String(3716) 'alert'
    LoadConstUndefined
                               Reg8:2
                                        UInt16:787
    LoadConstString
                                Reg8:1,
    ; Oper[1]: String(787) 'Increase button has already been broken.'
    Call2
                               Reg8:1, Reg8:3, Reg8:2, Reg8:1
    Jmp
                               Addr8:109
    LoadFromEnvironment Reg8:3, Reg8:0, UInt8:0
GetByIdShort Reg8:2, Reg8:3, UInt8:4
                              Reg8:2, Reg8:3, UInt8:4, UInt8:242
    ; Oper[3]: String(242) 'setState'
    NewObject
                              Reg8:1
    LoadFromEnvironment Reg8:4, Reg8:0, UInt8:0
GetByIdShort Reg8:4, Reg8:4, UInt8:1
    GetByIdShort
                               Reg8:4, Reg8:4, UInt8:1, UInt8:151
    ; Oper[3]: String(151) 'state'
    GetById
                               Reg8:5, Reg8:4, UInt8:2, UInt16:2795
    ; Oper[3]: String(2795) 'counter'
    LoadConstUInt8
                              Reg8:4, UInt8:1
    Add Reg8:4, Reg8:5, Reg8:4
PutNewOwnById Reg8:1, Reg8:4, UInt16:2795
    ; Oper[2]: String(2795) 'counter'
    Call2
                             Reg8:1, Reg8:2, Reg8:3, Reg8:1
    LoadFromEnvironment Reg8:1, Reg8:0, UInt8:0
    GetByIdShort
                               Reg8:1, Reg8:1, UInt8:1, UInt8:151
    ; Oper[3]: String(151) 'state'
```

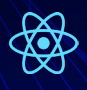

11. As observed above, the counter breaks when we try to increase the counter value beyond 10. Thus, the application is performing a "Relational operation" to verify if the counter value is greater than 10 or not.

Payatu

Function<>3845 1 params, 15 registers, 0 symbols): GetEnvironmentReg8:0, UInt8:0LoadFromEnvironmentReg8:1, Reg8:0, UInt8:0GetByIdShortReg8:1, Reg8:1, UInt8:1, UInt8:151 ; Oper[3]: String(151) 'state' GetBvId Reg8:2, Reg8:1, UInt8:2, UInt16:2795 ; Oper[3]: String(2795) 'counter' LoadConstUInt8 Reg8:1, UInt8:10 JNotEqual Addr8:25, Reg8:1, Reg8:2 GetGlobalObjectReg8:1TrvGetByIdReg8:3, Reg8:1, UInt8:3, UInt16:3716 ; Oper[3]: String(3716) 'alert' LoadConstUndefined Reg8:2 LoadConstString Reg8:1, UInt16:787 ; Oper[1]: String(787) 'Increase button has already been broken.' Reg8:1, Reg8:3, Reg8:2, Reg8:1 Call2 JmpAddr8:109LoadFromEnvironmentReg8:3, Reg8:0, UInt8:0GetByIdShortReg8:2, Reg8:3, UInt8:4, UInt8:242 ; Oper[3]: String(242) 'setState' NewObject Reg8:1 LoadFromEnvironment Reg8:4, Reg8:0, UInt8:0 GetByIdShort Reg8:4, Reg8:4, UInt8:1, UInt8:151 ; Oper[3]: String(151) 'state' Reg8:5, Reg8:4, UInt8:2, UInt16:2795 GetById ; Oper[3]: String(2795) 'counter' LoadConstUInt8 Reg8:4, UInt8:1 Add Reg8:4, Reg8:5, Reg8:4 PutNewOwnById Reg8:1, Reg8:4, UInt16:2795 ; Oper[2]: String(2795) 'counter' Reg8:1, Reg8:2, Reg8:3, Reg8:1 Call2 LoadFromEnvironment Reg8:1, Reg8:0, UInt8:0 GetByIdShort Reg8:1, Reg8:1, UInt8:1. Reg8:1, Reg8:1, UInt8:1, UInt8:151 ; Oper[3]: String(151) 'state'

12. Instead of increasing the value of the counter, we can change target value i.e. 1337 to 4. For this, we have to find the relational operator in the same function which is checking if the counter value is greater than 1336 or equal to 1337 or not.

| GetByla                                                                                                    | Reg8:5, Reg8:4, UInt8:2, UInt16:2795                                                                                                    |
|----------------------------------------------------------------------------------------------------|----------------------------------------------------------------------------------------------------|
| ; Oper[3]: String(2795)                                                                                                    | 'counter'                                                                                                    |
|                                                                                                    |                                                                                                    |
| LoadConstUInt8                                                                                                    | Reg8:4, UInt8:133                                                                                                    |
| Add                                                                                                    | Reg8:4, Reg8:5, Reg8:4                                                                                                    |
| PutNewOwnById                                                                                                    | Reg8:1, Reg8:4, UInt16:2795                                                                                                    |
| ; Oper[2]: String(2795)                                                                                                    | 'counter'                                                                                                    |
|                                                                                                    |                                                                                                    |
| Call2                                                                                                    | Reg8:1, Reg8:2, Reg8:3, Reg8:1                                                                                                    |
| LoadFromEnvironment                                                                                                    | Reg8:1, Reg8:0, UInt8:0                                                                                                    |
| GetByIdShort                                                                                                    | Reg8:1, Reg8:1, UInt8:1, UInt8:151                                                                                                    |
| : Oper[3]: String(151)                                                                                                    | 'state'                                                                                                    |
| , .p. [0]:g(101)                                                                                                    |                                                                                                    |
| GetBvId                                                                                                    | Reg8:2, Reg8:1, UInt8:2, UInt16:2795                                                                                                    |
| : Oper[3]: String(2795)                                                                                                    | 'counter'                                                                                                    |
| , -Ff-),b(-),                                                                                                    |                                                                                                    |
|                                                                                                    |                                                                                                    |
| LoadConstInt                                                                                                    | Reg8:1, Imm32:1336                                                                                                    |
| LoadConstInt<br>JNotGreaterEqual                                                                                                    | Reg8:1, Imm32:1336<br>Addr8:43, Reg8:2, Reg8:1                                                                                                    |
| LoadConstInt<br>JNotGreaterEqual<br>GetGlobalObject                                                                                                    | Reg8:1, Imm32:1336<br>Addr8:43, Reg8:2, Reg8:1<br>Reg8:1                                                                                                    |
| LoadConstInt<br>JNotGreaterEqual<br>GetGlobalObject<br>TryGetById                                                                                                    | Reg8:1, Imm32:1336<br>Addr8:43, Reg8:2, Reg8:1<br>Reg8:1<br>Reg8:2, Reg8:1, UInt8:3, UInt16:3716                                                                                                    |
| LoadConstInt<br>JNotGreaterEqual<br>GetGlobalObject<br>TryGetById<br>; Oper[3]: String(3716)                                                                                                    | Reg8:1, Imm32:1336<br>Addr8:43, Reg8:2, Reg8:1<br>Reg8:1<br>Reg8:2, Reg8:1, UInt8:3, UInt16:3716<br>'alert'                                                                                                    |
| LoadConstInt<br>JNotGreaterEqual<br>GetGlobalObject<br>TryGetById<br>; Oper[3]: String(3716)                                                                                                    | Reg8:1, Imm32:1336<br>Addr8:43, Reg8:2, Reg8:1<br>Reg8:1<br>Reg8:2, Reg8:1, UInt8:3, UInt16:3716<br>'alert'                                                                                                    |
| LoadConstInt<br>JNotGreaterEqual<br>GetGlobalObject<br>TryGetById<br>; Oper[3]: String(3716)<br>LoadFromEnvironment                                                                                     | Reg8:1, Imm32:1336<br>Addr8:43, Reg8:2, Reg8:1<br>Reg8:1<br>Reg8:2, Reg8:1, UInt8:3, UInt16:3716<br>'alert'<br>Reg8:4, Reg8:0, UInt8:0                                                                                                    |
| LoadConstInt<br>JNotGreaterEqual<br>GetGlobalObject<br>TryGetById<br>; Oper[3]: String(3716)<br>LoadFromEnvironment<br>GetById                                                                          | Reg8:1, Imm32:1336<br>Addr8:43, Reg8:2, Reg8:1<br>Reg8:1<br>Reg8:2, Reg8:1, UInt8:3, UInt16:3716<br>'alert'<br>Reg8:4, Reg8:0, UInt8:0<br>Reg8:3, Red8:4, UInt8:5, UInt16:4072                                                                                                   |
| LoadConstInt<br>JNotGreaterEqual<br>GetGlobalObject<br>TryGetById<br>; Oper[3]: String(3716)<br>LoadFromEnvironment<br>GetById<br>; Oper[3]: String(4072)                                               | Reg8:1, Imm32:1336<br>Addr8:43, Reg8:2, Reg8:1<br>Reg8:1<br>Reg8:2, Reg8:1, UInt8:3, UInt16:3716<br>'alert'<br>Reg8:4, Reg8:0, UInt8:0<br>Reg8:3, Reg8:4, UInt8:5, UInt16:4072<br>'decrypt'                                                                                      |
| LoadConstInt<br>JNotGreaterEqual<br>GetGlobalObject<br>TryGetById<br>; Oper[3]: String(3716)<br>LoadFromEnvironment<br>GetById<br>; Oper[3]: String(4072)                                               | Reg8:1, Imm32:1336<br>Addr8:43, Reg8:2, Reg8:1<br>Reg8:1<br>Reg8:2, Reg8:1, UInt8:3, UInt16:3716<br>'alert'<br>Reg8:4, Reg8:0, UInt8:0<br>Reg8:3, Reg8:4, UInt8:5, UInt16:4072<br>'decrypt'                                                                                      |
| LoadConstInt<br>JNotGreaterEqual<br>GetGlobalObject<br>TryGetById<br>; Oper[3]: String(3716)<br>LoadFromEnvironment<br>GetById<br>; Oper[3]: String(4072)<br>LoadConstString                            | Reg8:1, Imm32:1336<br>Addr8:43, Reg8:2, Reg8:1<br>Reg8:1<br>Reg8:2, Reg8:1, UInt8:3, UInt16:3716<br>'alert'<br>Reg8:4, Reg8:0, UInt8:0<br>Reg8:3, Reg8:4, UInt8:5, UInt16:4072<br>'decrypt'<br>Reg8:1, UInt16:1724                                                               |
| LoadConstInt<br>JNotGreaterEqual<br>GetGlobalObject<br>TryGetById<br>; Oper[3]: String(3716)<br>LoadFromEnvironment<br>GetById<br>; Oper[3]: String(4072)<br>LoadConstString<br>; Oper[1]: String(1724) | Reg8:1, Imm32:1336<br>Addr8:43, Reg8:2, Reg8:1<br>Reg8:1<br>Reg8:2, Reg8:1, UInt8:3, UInt16:3716<br>'alert'<br>Reg8:4, Reg8:0, UInt8:0<br>Reg8:3, Reg8:4, UInt8:5, UInt16:4072<br>'decrypt'<br>Reg8:1, UInt16:1724<br>'ZXxZt3UWNXVYadJ2XJZzm25vJFX93ZXnX2fhzZF3ZI51omX0k20=hJpt' |

Payatu

13. We have found a relational operation that is saying if the counter value reaches 1336 or above, then decrypt and alert the flag. (Note that the flag is encrypted in this case). Thus, we can change this value from 1336 to 10 or less. We are changing it to 4 here.

|   | NewObject R               | leg8:1                                                        |
|---|---------------------------|---------------------------------------------------------------|
|   | LoadFromEnvironment R     | leg8:4, Reg8:0, UInt8:0                                       |
|   | GetByIdShort R            | eg8:4, Reg8:4, UInt8:1, UInt8:151                             |
|   | ; Oper[3]: String(151) 's | tate'                                                         |
|   |                           |                                                               |
|   | GetBvId R                 | eg8:5, Reg8:4, UInt8:2, UInt16:2795                           |
|   | ; Oper[3]: String(2795) ' | counter'                                                      |
|   |                           |                                                               |
|   | LoadConstUInt8 R          | eq8:4, UInt8:133                                              |
|   | Add R                     | keg8:4, Reg8:5, Reg8:4                                        |
|   | PutNewOwnById R           | eg8:1, Reg8:4, UInt16:2795                                    |
|   | : Oper[2]: String(2795)   | counter'                                                      |
|   | , oper(2). sering(2,50)   |                                                               |
|   | Call2 R                   | ea8:1. Rea8:2. Rea8:3. Rea8:1                                 |
|   | LoadFromEnvironment R     | eg8:1, Reg8:0, Http://                                        |
|   | GetByIdShort P            | Peg8:1, Reg8:1, UInt8:1, UInt8:151                            |
|   | · Oper[3]: String(151) 's | state'                                                        |
|   | , oper[5]. bering(151, 5  |                                                               |
|   | GetById                   | eg8:2. Beg8:1. UInt8:2. UInt16:2795                           |
|   | : Oper[3]: String(2795) ! | counter!                                                      |
|   | , oper[0]. bering(2,50)   | counter                                                       |
|   | LoadConstInt R            | ecr8:1. Tmm32:4                                               |
|   | JNotGreaterEqual          | ddr8:43. Reg8:2. Reg8:1                                       |
|   | GetGlobalObject R         | eage:1                                                        |
|   | TryGetById                | eg8:2, Reg8:1, UInt8:3, UInt16:3716                           |
|   | : Oper[3]: String(3716) ! | alert'                                                        |
|   | , oper[5]. bering(5/10)   |                                                               |
|   | LoadFromEnvironment B     | reg8:4. Reg8:0. UInt8:0                                       |
|   | GetById Double Internet   | Dec8:3 Dec8:4 HInt8:5 HInt16:4072                             |
|   | : Oper[3]: String(4072) ! | decrynt'                                                      |
|   | , oper[3]. String(4072)   | dectife                                                       |
|   | LoadConstString           | Perge-1 UInt16-1724                                           |
|   | · Oper[1]: String(1724) ! | ZXx2t 3HWNXVVad.T2X.T2zm25w.TFX93ZXnX2fhzZP3ZT51cmX0k20=b.Int |
| _ |                           |                                                               |

o This means, if the counter value reaches greater than 4 then we will get the flag.

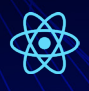

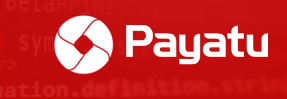

14. Save this file after making any changes and open the ".zip" file of the APK.

- 15. Now, we need to assemble the index file back to Hermes bytecode format.
- 16. Open a command prompt and run the following command:

//hbctool asm <folder-with-instructions.hasm-file> index.An
droid.bundle

hbctool asm output index.android.bundle

```
C:\Users\payatu\Desktop\rnmodify><mark>h</mark>bctool asm output index.android.bundle
[*] Assemble 'output' to 'index.android.bundle' path
[*] Hermes Bytecode [ Source Hash: d0310a88a868dfb1ee21d12e9011725b1f716875, HBC Version: 74 ]
[*] Done
```

17. Go to "/assets" folder. Delete the original "index.android.bundle" file and paste this newly created file there.

18. As usual, we also need to remove the signature files. Go to the "/META-INF" folder and remove the following files:

- o CERT.RSA
- o CERT.SF
- o MANIFEST.MF

| ermesReversingLab.zip (evaluation copy) |                              |             |                           |             |            |             |           |              |     |        |
|-----------------------------------------|------------------------------|-------------|---------------------------|-------------|------------|-------------|-----------|--------------|-----|--------|
| <u>F</u> ile <u>C</u> ommands T         | ool <u>s</u> Fav <u>o</u> ri | tes Optio   | o <u>n</u> s <u>H</u> elp |             |            |             |           |              |     |        |
| 🙀 🚞                                     |                              |             | Ū                         |             |            | 1           | 8         | Ę            | -   |        |
| Add Extract To                          | o Test                       | View        | Delete                    | Find        | Wizard     | Info        | VirusScan | Comment      | SFX |        |
| 1 🕺 🔤 Hermes                            | ReversingLab                 | .zip\META   | -INF - ZIP                | archive, ur | packed siz | ze 40,886,4 | 417 bytes |              |     |        |
| Name                                    | ^                            |             |                           |             |            | Size        | Packed    | Туре         |     | Modifi |
| androidx.drawerl                        | ayout_drawe                  | erlayout.ve | rsion                     |             |            | 6           | 6         | VERSION File | e   |        |
| androidx.fragme                         | nt_fragment                  | version     |                           |             |            | 6           | 6         | VERSION File | e   |        |
| androidx.interpol                       | lator_interpo                | lator.versi | on                        |             |            | 6           | 6         | VERSION File | e   |        |
| androidx.legacy_                        | legacy-supp                  | ort-core-u  | i.version                 |             |            | 6           | 6         | VERSION File | 9   |        |
| androidx.legacy_                        | legacy-supp                  | ort-core-u  | tils.version              | n           |            | 6           | 6         | VERSION File | 9   |        |
| androidx.lifecycle                      | e_lifecycle-liv              | vedata.ver  | sion                      |             |            | 6           | 6         | VERSION File | 9   |        |
| androidx.lifecycle                      | e_lifecycle-liv              | vedata-co   | re.version                |             |            | 6           | 6         | VERSION File | 9   |        |
| androidx.lifecycle                      | e_lifecycle-ru               | intime.vers | sion                      |             |            | 6           | 6         | VERSION File | 9   |        |
| androidx.lifecycle                      | e_lifecycle-vi               | ewmodel.    | version                   |             |            | 6           | 6         | VERSION File | e   |        |
| androidx.loader_                        | loader.versio                | on          |                           |             |            | 6           | 6         | VERSION File | e   |        |
| androidx.localbro                       | oadcastman                   | ager_local  | broadcastr                | manager     |            | 6           | 6         | VERSION File | e   |        |
| androidx.print_pr                       | int.version                  |             |                           |             |            | 6           | 6         | VERSION File | 9   |        |
| androidx.slidingp                       | anelayout_s                  | lidingpane  | elayout.ver               | sion        |            | 6           | 6         | VERSION File | 9   |        |
| androidx.swipere                        | freshlayout_                 | swiperefre  | shlayout.v                | ersion      |            | 6           | 6         | VERSION File | 9   |        |
| androidx.vectord                        | rawable_vec                  | tordrawab   | le.version                |             |            | 6           | 6         | VERSION File | 9   |        |
| androidx.vectord                        | rawable_vec                  | tordrawab   | le-animat                 | ed.version  |            | 6           | 6         | VERSION File | 9   |        |
| androidx.version                        | edparcelable                 | e_versione  | dparcelabl                | e.version   |            | 6           | 6         | VERSION File | 9   |        |
| androidx.viewpag                        | ger_viewpag                  | er.version  |                           |             |            | 6           | 6         | VERSION File | 9   |        |
| CERT.RSA                                |                              |             |                           |             |            | 1,367       | 1,074     | RSA File     |     |        |
| CERT.SF                                 |                              |             |                           |             | 5          | 4,330       | 15,755    | SF File      |     |        |
| MANIFEST.MF                             |                              |             |                           |             | 5          | 4,287       | 15,049    | MF File      |     |        |

Chapter

7

19. Exit the "winzip" app and rename the file extension back to ".apk"

20. Now we need to sign the modified APK with the certificate. To generate a custom certificate, run the following command and fill out the details:

keytool -genkey -v -keystore <keystore\_name>.keystore -alias <keystore\_alias\_name> -keyalg RSA -keysize 2048 -validity 10000

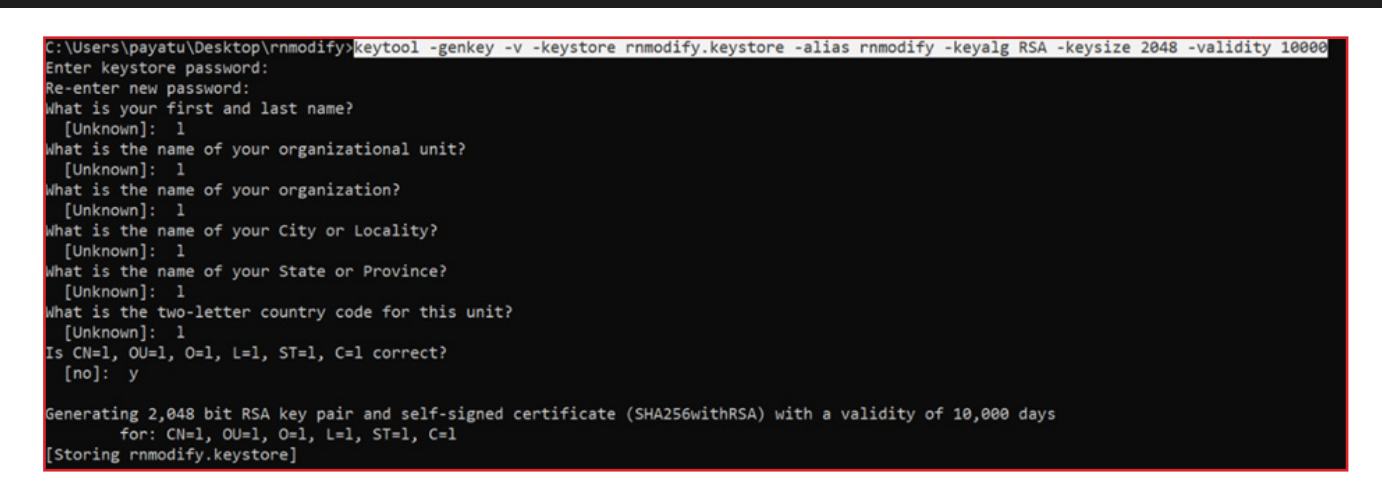

21. We will sign our APK with the generated keystore. Run the following command and enter the keystore password that is set while creating the keystore in step 6.

jarsigner -verbose -sigalg SHA1withRSA -digestalg SHA1 -keystore
<my-keyname>.keystore <modify.APK> <alias\_name>

|            | ant location provide second second second second second second second second second second second second second                                          |
|------------|----------------------------------------------------------------------------------------------------|
| Enten Pace | ayatu besktop (minouriy) jarsigner -verbose -sigaig Shaiwitiksa -urgestaig Shai -keystore Hinouriy.keystore Hinouriy.apk Hinouriy<br>abasa fon kayatana: |
| enter Pass |                                                                                                    |
| adding:    |                                                                                                    |
| adding:    |                                                                                                    |
| adding:    | META INF/ANNOUITI.ASA                                                                                                    |
| signing:   | META TNY/Com/android/build/gradle/app-metadata.properties                                                                                                |
| signing:   | METATINY/androidx.appcompat_appcompat.version                                                                                                    |
| signing:   | META INF/ androidx, arch.core_core-runtime.version                                                                                                    |
| signing:   | METATINY/androidx.asynciayoutintiater_asynciayoutintiater.version                                                                                        |
| signing:   | META TWY/androidx.autofili_autofili.version                                                                                                    |
| signing:   | META-INF/androidX.coordinatoriayout_coordinatoriayout.version                                                                                            |
| signing:   | META-INF/androidX.core_core.version                                                                                                    |
| signing:   | MEIA-INF/androidx.cursoradapter_cursoradapter.version                                                                                                    |
| signing:   | META-INF/androidX.customview_customview.version                                                                                                    |
| signing:   | META-INF/androidX.documentfile_documentfile.version                                                                                                    |
| signing:   | META-INF/androidx.drawerlayout_drawerlayout.version                                                                                                    |
| signing:   | META-INF/androidx.tragment_tragment.version                                                                                                    |
| signing:   | META-INF/androidx.interpolator_interpolator.version                                                                                                    |
| signing:   | META-INF/androidx.legacy_legacy-support-core-ul.version                                                                                                  |
| signing:   | META-INF/androidx.legacy_legacy-support-core-utils.version                                                                                               |
| signing:   | META-INF/androidx.lifecycle_lifecycle-livedata-core.version                                                                                              |
| signing:   | META-INF/androidx.lifecycle_lifecycle-livedata.version                                                                                                   |
| signing:   | META-INF/androidx.lifecycle_lifecycle-runtime.version                                                                                                    |
| signing:   | META-INF/androidx.lifecycle_lifecycle-viewmodel.version                                                                                                  |
| signing:   | META-INF/androidx.loader_loader.version                                                                                                    |
| signing:   | META-INF/androidx.localbroadcastmanager_localbroadcastmanager.version                                                                                    |
| signing:   | META-INF/androidx.print_print.version                                                                                                    |
| signing:   | META-INF/androidx.slidingpanelayout_slidingpanelayout.version                                                                                            |
| signing:   | META-INF/androidx.swiperefreshlayout_swiperefreshlayout.version                                                                                          |
| signing:   | META-INF/androidx.vectordrawable_vectordrawable-animated.version                                                                                         |
| signing:   | META-INF/androidx.vectordrawable vectordrawable.version                                                                                                  |

7

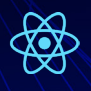

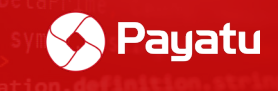

22. Install the modified APK with adb and the modified APK file will successfully get installed.

adb install <modified.APK>

23. Increase the counter value by tapping "+" button 5 times and you will get the flag.

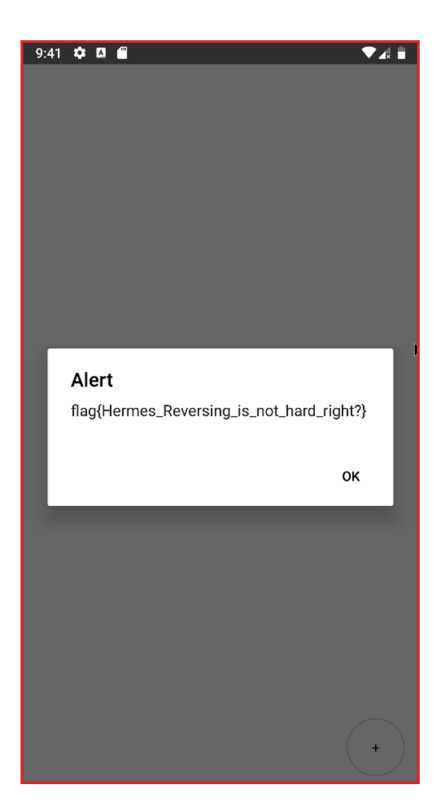

Understanding and analysing the Hermes bytecode can be a hassle. However, there are certain patterns in the bytecode that help us understand the flow of the functions, methods, and constants.

# Root detection bypass

In React Native applications, the JailMonkey npm package is widely used for detecting rooted Android devices. It is also used to detect mocked locations, hooking statuses, and some basic integrity checks of the device.

## What is JailMonkey?

JailMonkey is a third-party npm package that provides functionality to check or detect whether the device is rooted or not. It utilizes API "isJailBroken" to check the root status

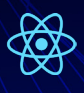

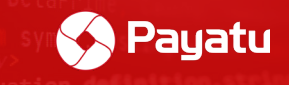

of the device by checking various pieces of information throughout the device such as whether "su" binary exists in the device, whether "busybox" is installed, alternate paths for "su" binaries. etc.

We can bypass this check by modifying the "isJailBroken" function in the "index.android. bundle" file. The steps to do it are shown below.

Note: Always try to modify the function instead of removing it altogether as there might have been some references in rest of the code.

#### Steps:

1. Open the vulnerable application and you will see it detecting the root status of the device.

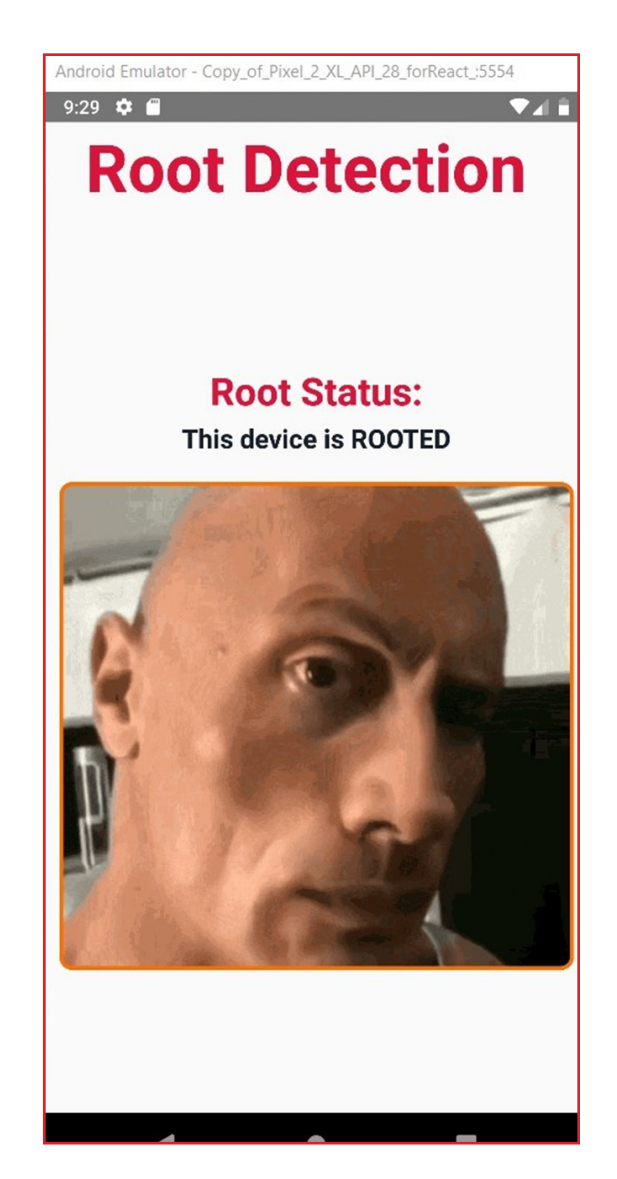

**∧** 

(Chapter 7 this, arguments))), a debounce=function (a, b < 67/92>

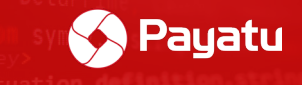

2. Now change the extension of the APK file from ".apk" to ".zip" and open this file with any file compression tool such as 7z, winzip.

3. Open "/assets/index.android.bundle" file and search for isJailBroken keyword. You can search the below keyword for reaching the correct code line:

#### isJailBroken: function()

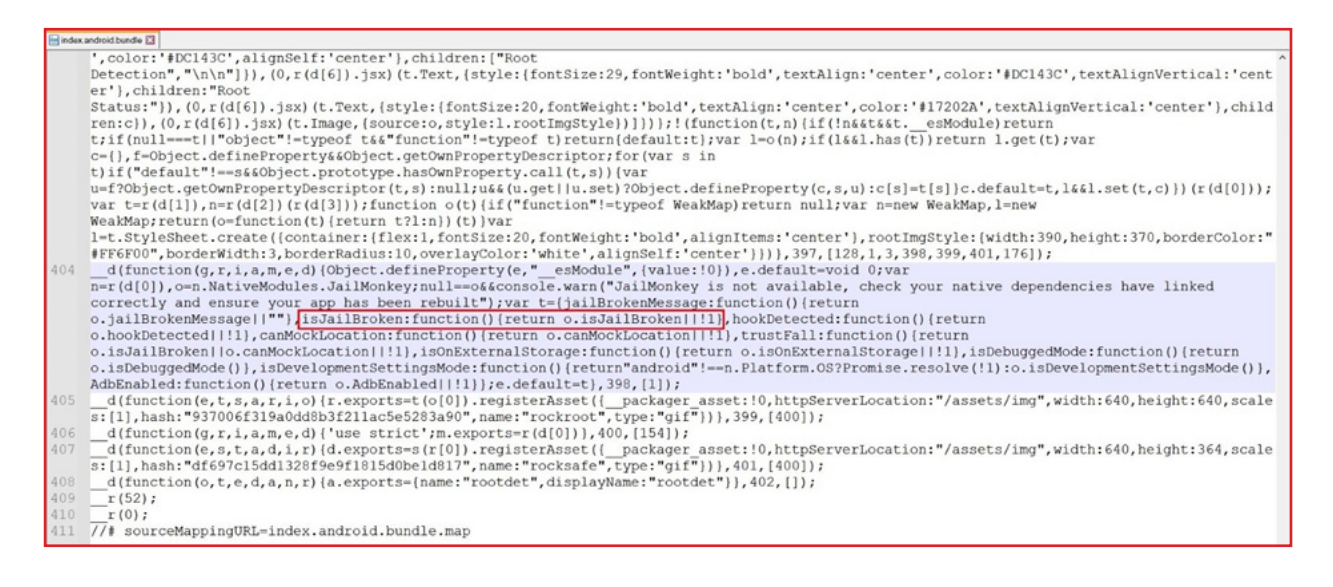

4. Modify the function as shown below:

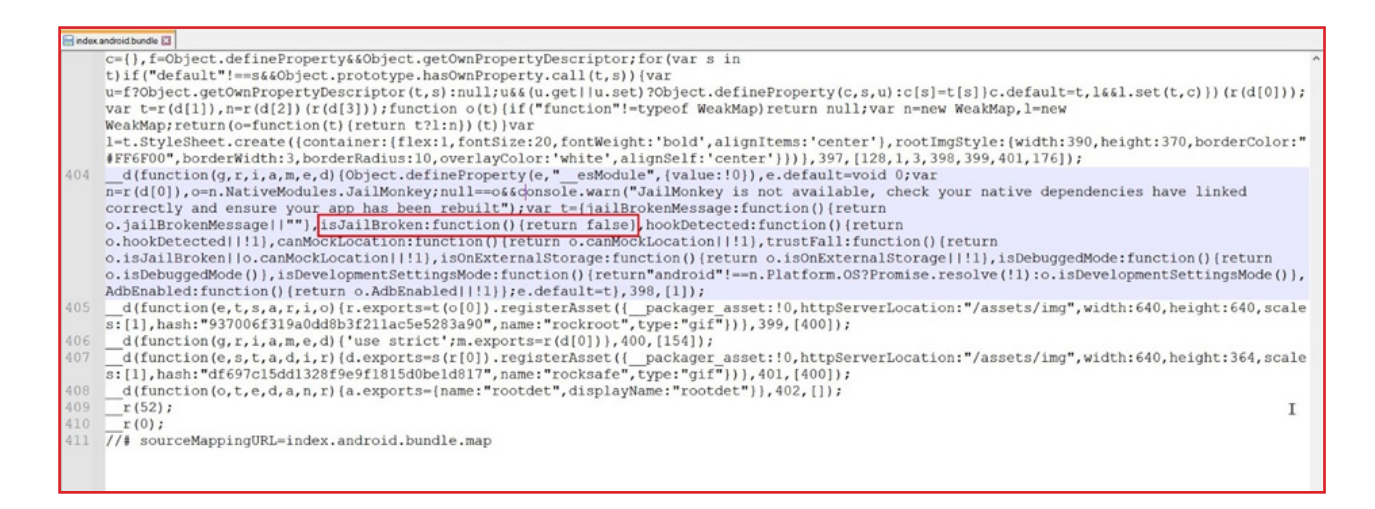

We are modifying the function such that it returns a "false" boolean value to the "isJail-Broken" function.

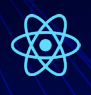

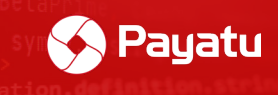

5. Go to the "META-INF" folder and delete the following files

- 1. CERT.RSA
- 2. CERT.SF
- 3. MANIFEST.SF

6. Change file extension back to ".APK" and run the following command to generate the keystore file,

```
keytool -genkey -v -keystore <keyStoreName>.keystore -alias <keySto-
reAlias> -keyalg RSA -keysize 2048 -validity 10000
```

7. Now sign the APK with the newly generated keystore. Run the following command:

jarsigner -verbose -sigalg SHA1withRSA -digestalg SHA1 -keystore
<my-keyname>.keystore
<VulnerableApp.APK> <alias\_name>

8. Install the application into the device with adb install VulnerableApp.APK

9. Open the application and you will see root detection has been bypassed.

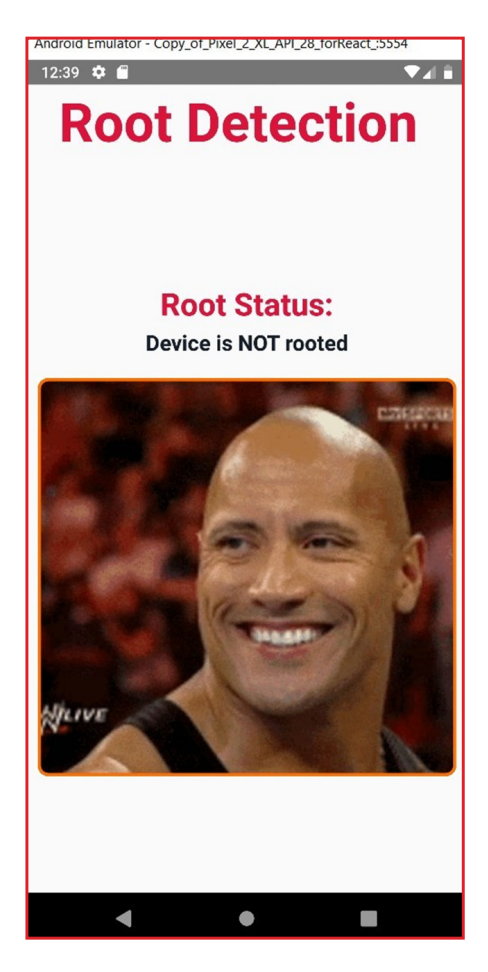
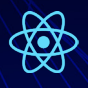

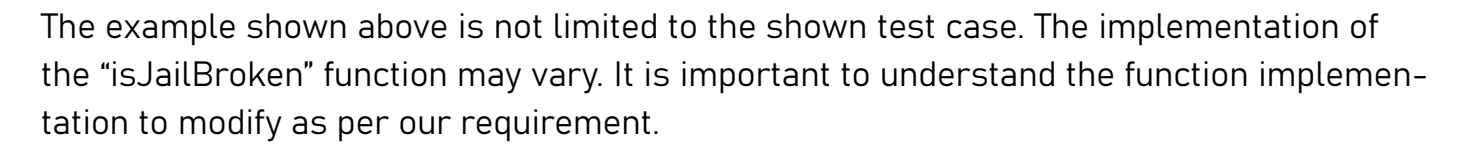

Payatu

#### Bonus:

For reference, below is the actual project code snippet vs webpack compiled code.

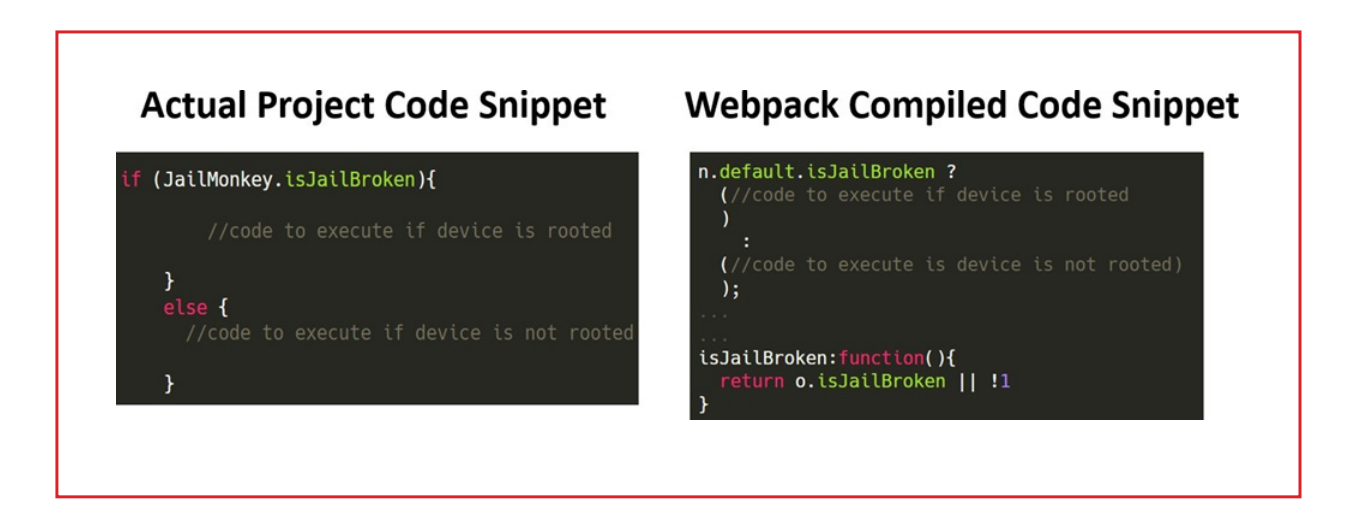

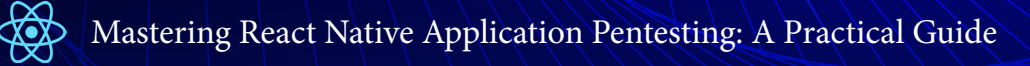

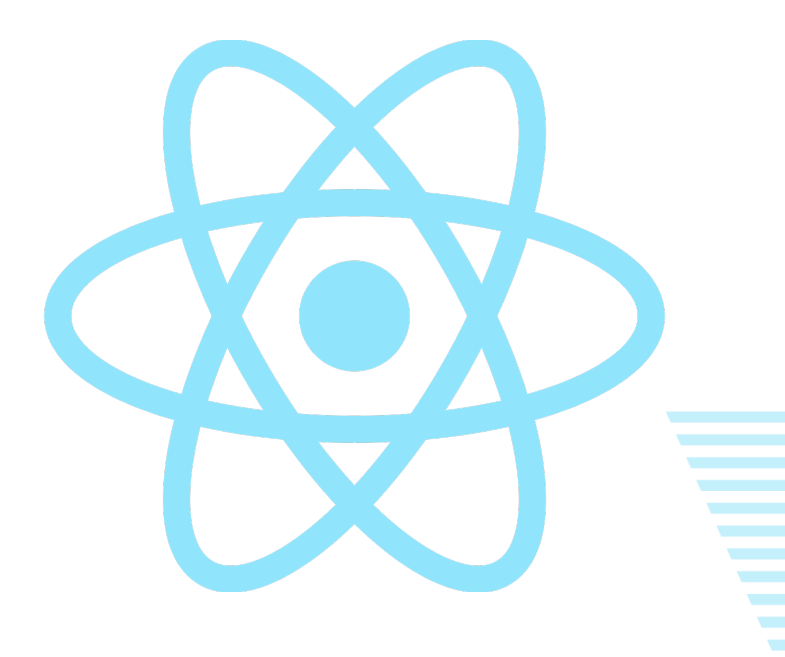

🚫 Payatu

## Chapter 8

# SSL Certificate Pinning Bypass

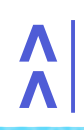

b,d this, arguments))}},a.debounce=function c(a,t <71/92>

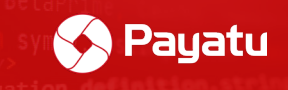

### What is SSL certificate pinning?

You might already be aware of SSL certificate pinning in the Android application. SSL certificate pinning in short is a process of associating a host with its expected *X509 cer-tificate or public key*.

In certificate pinning, the application is configured to accept only the certificate of a specific domain instead of any trusted CA root certificate in the device (such as PortSwigger CA certificate).

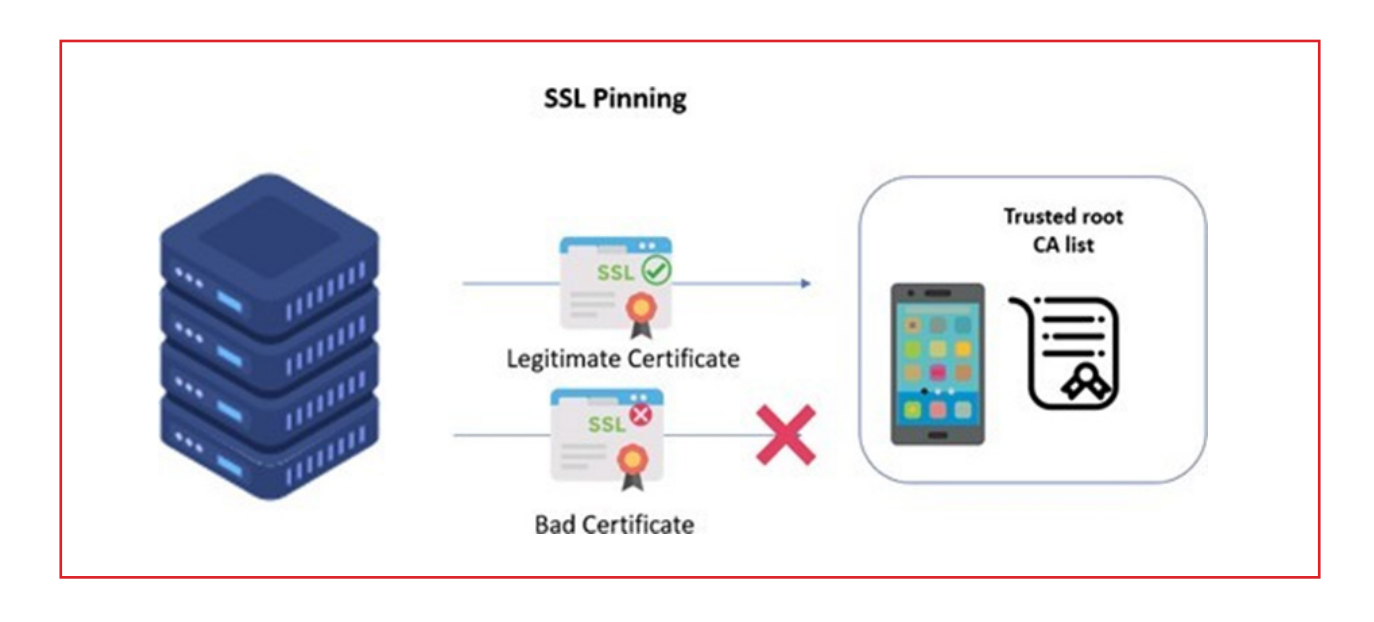

#### SSL pinning flow diagram

source: <a href="https://www.indusface.com/learning/what-is-ssl-pinning-a-quick-walk-through/">https://www.indusface.com/learning/what-is-ssl-pinning-a-quick-walk-through/</a>

## Bypassing certificate pinning with Frida

Frida by codeshare is the go-to tool to bypass the certificate pinning in runtime. The famous "<u>Universal Android SSL Pinning bypass script</u>" also works great with React Native applications. You can refer to the article below to perform a pinning bypass like a normal Android application:

"Hail Frida!! The Universal SSL pinning bypass for Android applications"

But.

What if due to any circumstances, we are not able to dynamically hook the application and bypass certificate pinning or we want to permanently bypass the certificate pinning?

8

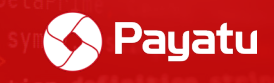

### Manually Patching React Native application to bypass certificate pinning

The most used technique to implement certificate pinning in React Native applications is by utilizing the "*react-native-ssl-pinning*" node module. The major disadvantage (per-haps an advantage for us  $\bigcirc$ ) of certificate pinning in React Native applications is that the pinned certificate can be found in the "/assets" folder of the application. Hence an attack-er having control over this certificate completely demolishes the certificate pinning implementation.

#### Steps:

1. Change the extension of the .apk file to .zip and open the zip file in any compression tool such as WinRAR or 7zip.

2. Go to the "/assets" folder and note the name of .cer certificates.

| WinerableApp.apK.zip (evaluation copy)                                       |                                            |                                     |          |  |  |  |  |  |
|------------------------------------------------------------------------------|--------------------------------------------|-------------------------------------|----------|--|--|--|--|--|
| File Commands Tools Favorites Options Help                                   | File Commands Tools Favorites Options Help |                                     |          |  |  |  |  |  |
| Add Extract To Test View Delete Find                                         | Wizard Info                                | Comment SFX                         |          |  |  |  |  |  |
| ↑ Marchaele App.apk.zip\assets - ZIP archive, unpacked size 79,906,035 bytes |                                            |                                     |          |  |  |  |  |  |
| Name                                                                         | Size Packed                                | Type Modified                       | CRC32    |  |  |  |  |  |
| <b>1</b>                                                                     |                                            | File folder                         |          |  |  |  |  |  |
| index.android.bundle                                                         | 778,425 199,085                            | BUNDLE File 01-01-1981 01:          | 712F2632 |  |  |  |  |  |
| 📭 regres.cer                                                                 | 1,333 1,024                                | Security Certificate 01-01-1981 01: | 9297EAA3 |  |  |  |  |  |

3. Delete all ".cer" certificates from the "/assets" folder.

4. Now configure BurpSuite with an Android device and generate a .der certificate from BurpSuite.

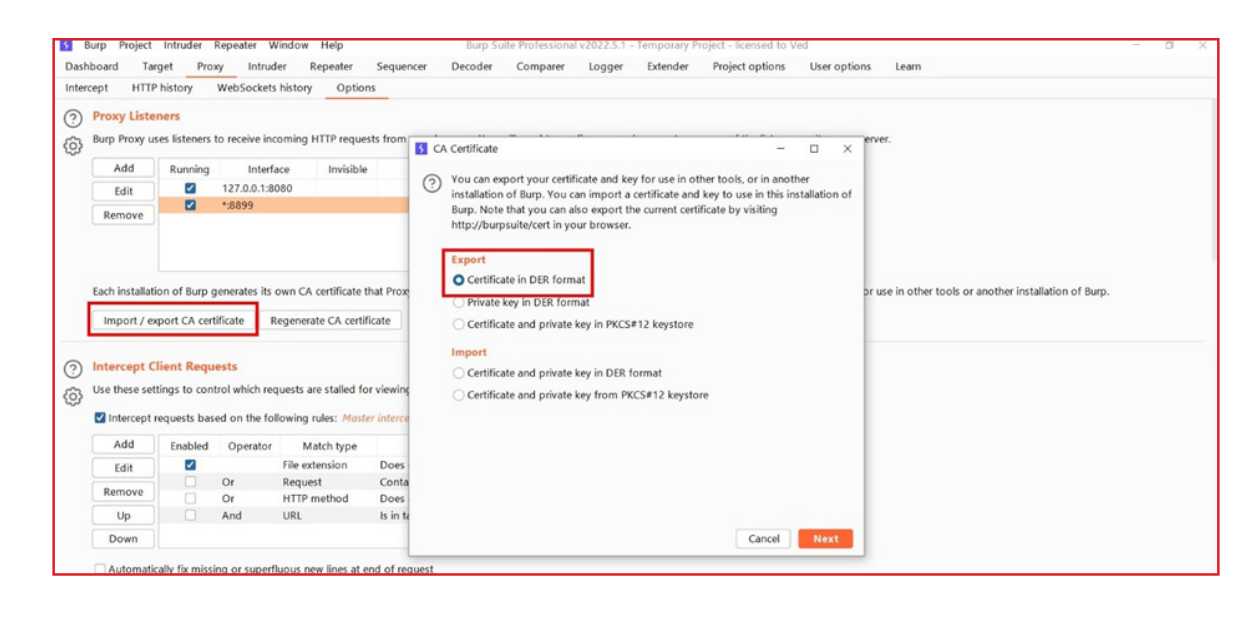

8

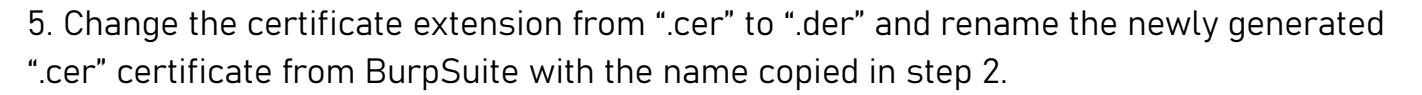

Payatu

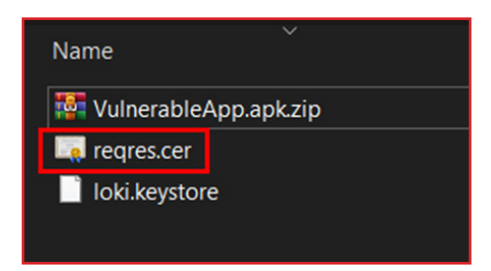

6. Paste these new certificates in the "/assets" folder.

| VulnerableApp.apk.zip (evaluation copy) |                      |           |            |            |           |              |            |           |           |
|-----------------------------------------|----------------------|-----------|------------|------------|-----------|--------------|------------|-----------|-----------|
| File Com                                | nmands Too           | ls Favor  | ites Opti- | ons Help   |           |              |            |           |           |
| <b>03</b>                               |                      |           |            | Ŵ          |           |              |            | 8         | E         |
| Add                                     | Extract To           | Test      | View       | Delete     | Find      | Wizard       | Info       | VirusScan | Comm      |
| ↑ 📱                                     | Vulnerable/          | App.apk.z | zip\assets | ZIP archiv | e, unpack | ed size 79,9 | 983,863 by | ytes      |           |
| Name                                    |                      |           | `          |            |           |              | Size       | Packed    | Туре      |
| <b>.</b>                                |                      |           |            |            |           |              |            |           | File fold |
| index.a                                 | index.android.bundle |           |            |            |           | 77           | 8,425      | 199,085   | BUNDLE    |
| reqres.                                 | .cer                 |           |            |            |           |              | 940        | 707       | Security  |
|                                         |                      |           |            |            |           |              |            |           |           |
|                                         |                      |           |            |            |           |              |            |           |           |
|                                         |                      |           |            |            |           |              |            |           |           |
|                                         |                      |           |            |            |           |              |            |           |           |

7. Delete files in META-INF and sign APK as instructed earlier.

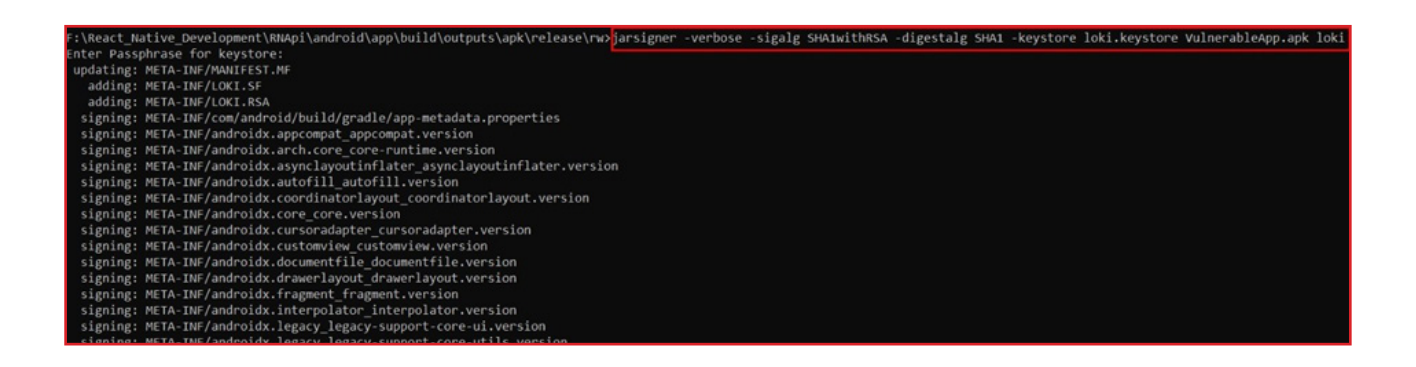

dChapter 8 this, arguments))}, a.debounce=function (a,t <74/92>

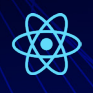

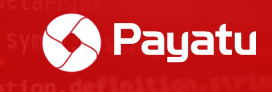

8. Install the application and intercept the encrypted HTTP traffic.

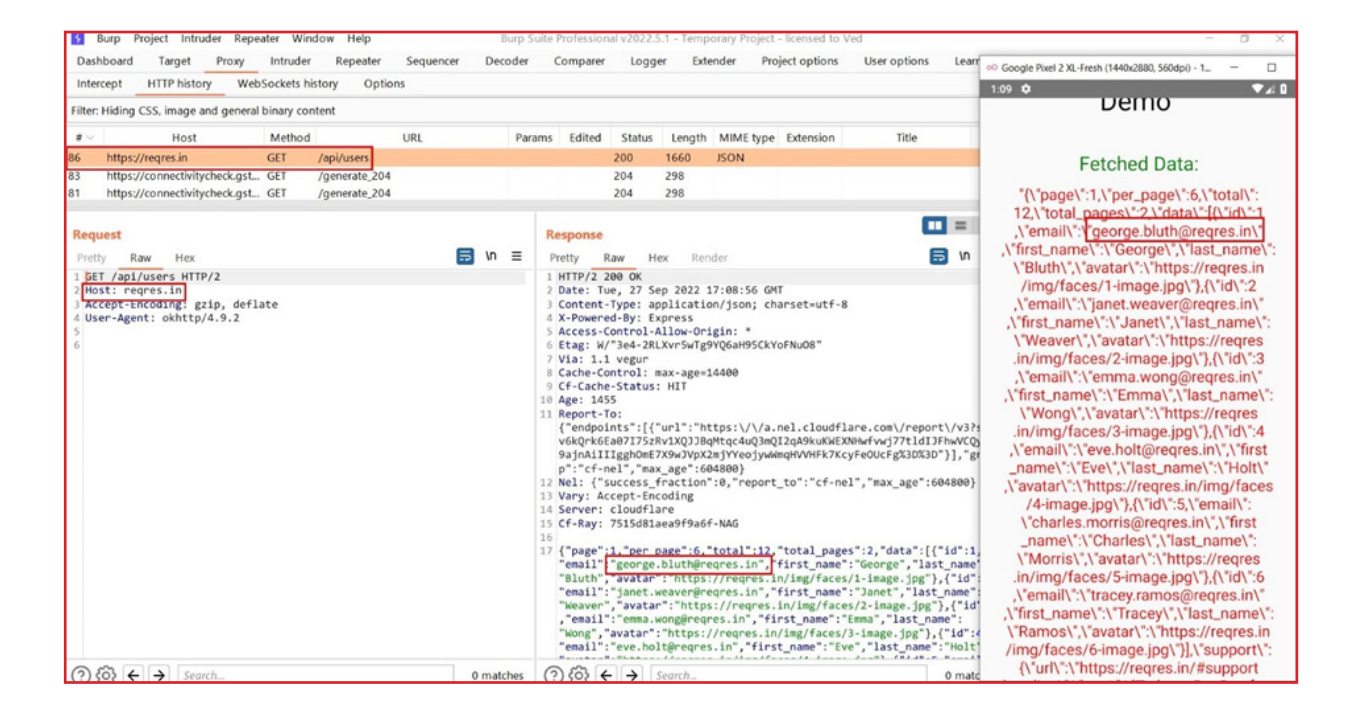

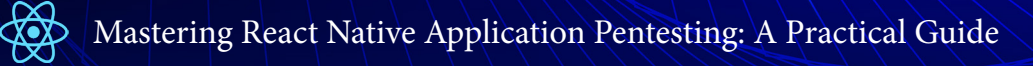

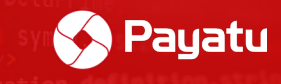

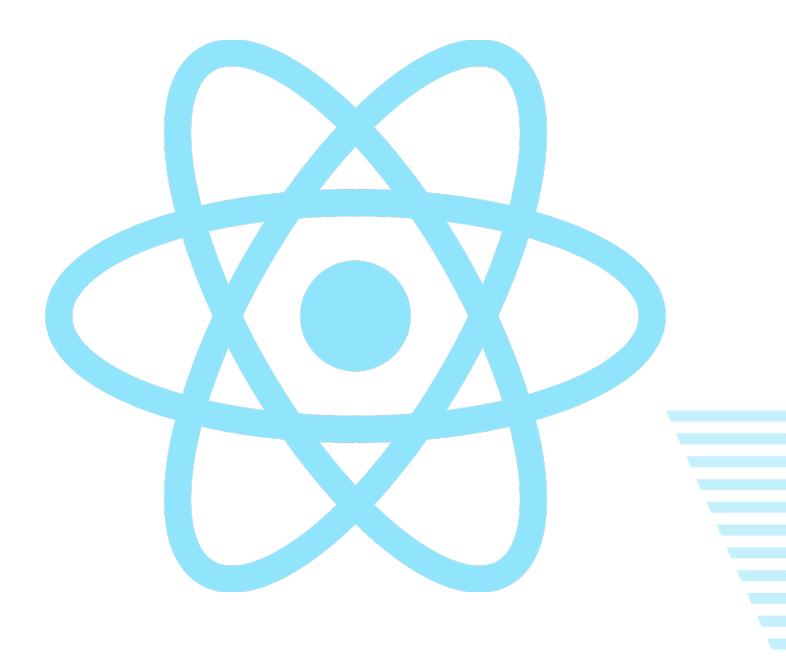

## Chapter 9

# Identify Manually Installed npm Packages

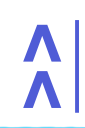

b,d this, arguments))}},a.debounce=function c(a,t <76/92>

📀 Payatu

React Native provides a set of built-in <u>Core Components and APIs</u> ready to use in the app. We are not limited to these built-in packages, as React Native has a community of thousands of developers. If the core packages don't have what we are looking for, we may be able to find and install a library from the <u>community</u> to add the functionality to our app.

React Native packages are typically installed from the <u>npm registry</u> using a Node.js package manager such as <u>npm CLI</u> or <u>Yarn Classic</u>.

Application may use some of the packages which are either outdated or contains critical vulnerabilities. Either way, we can identify these packages to find any known vulnerabilities/loopholes in them which can help in our exploitation journey of the React Native applications. Below are the two types of npm packages we can find in the React Native application.

## Types of npm packages in React Native application: 1. Pre-installed:

• Pre-installed npm packages are those packages that get installed during the project creation of a new React Native application. These packages are core packages that provide basic features for any React Native application.

 Examples of pre-installed packages are "StyleSheet, AsyncStorage, FlatList, TextInput" etc.

 Usually, these pre-installed packages can be found at the beginning of the "index.android.bundle" file. We can search for the following exact keyword to find the list of pre-installed npm packages: m.exports = {

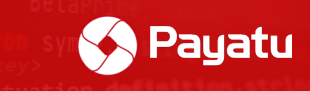

• The very first instance of the above-mentioned keyword contains the list of pre-in-stalled npm packages.

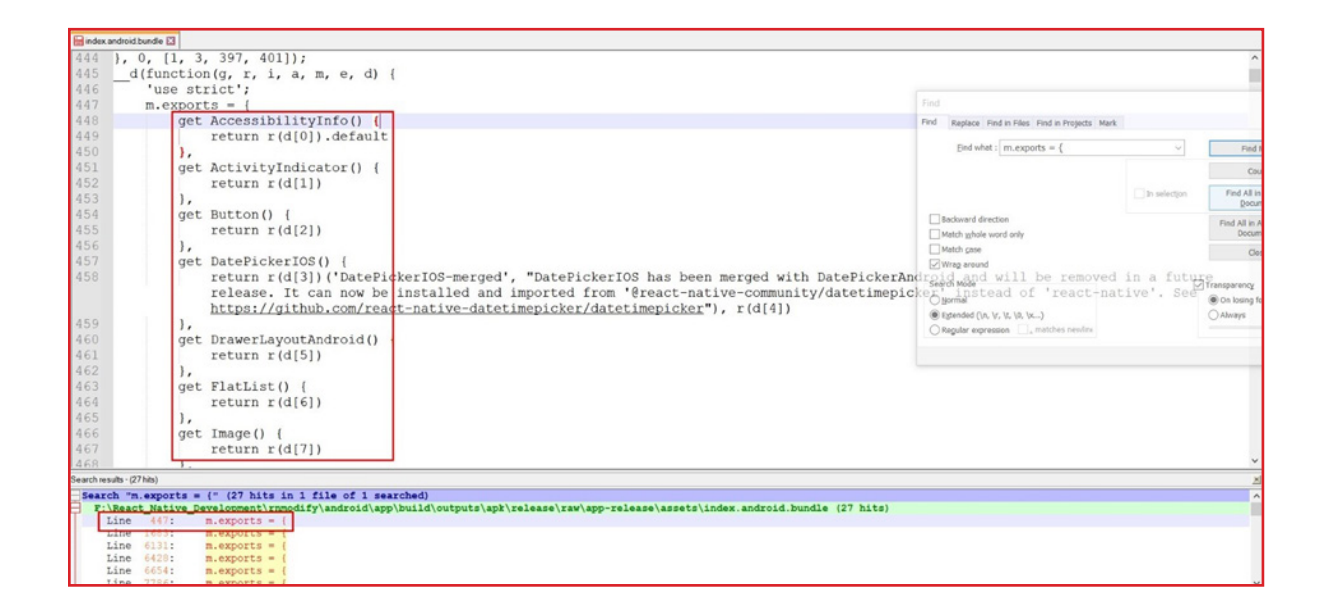

• We can scroll down to see the entire list of pre-installed npm modules in the "m.ex-port" array.

dChapter 9 this arguments)}}, a.debounce=function (a,t <78/92>

#### Mastering React Native Application Pentesting: A Practical Guide

```
m.exports =
    get AccessibilitvInfo() (
        return r(d[0]).default
    get ActivityIndicator() {
        return r(d[1])
    get Button() {
        return r(d[2])
    1.
    get DatePickerIOS() (
        return r(d[3])('DatePickerIOS-merged', "DatePickerIOS has been merged with
DatePickerAndroid and will be removed in a future release. It can now be installed and
imported from '@react-native-community/datetimepicker' instead of 'react-native'. See
        https://github.com/react-native-datetimepicker/datetimepicker"), r(d[4])
    3
    get DrawerLayoutAndroid() {
        return r(d[5])
    get FlatList()
        return r(d[6])
    get Image() {
        return r(d[7])
    1.
    get ImageBackground() {
        return r(d[8])
    1
    get InputAccessorvView() {
        return r(d[9])
    1.
    get KeyboardAvoidingView() {
        return r(d[10]).default
    get MaskedViewIOS() {
        return r(d[3]) ('maskedviewios-moved', "MaskedViewIOS has been extracted from
         react-native core and will be removed in a future release. It can now be installed and
         imported from '@react-native-masked-view/masked-view' instead of 'react-native'. See
        https://github.com/react-native-masked-view/masked-view"), r(d[11])
    1.
    get Modal() {
        return r(d[12])
    1.
    get Pressable()
        return r(d[13]).default
    1.
    get ProgressBarAndroid() {
        return r(d[3])('progress-bar-android-moved', "ProgressBarAndroid has been extracted
         from react-native core and will be removed in a future release. It can now be
         installed and imported from '@react-native-community/progress-bar-android' instead of
         'react-native'. See
        https://github.com/react-native-progress-view/progress-bar-android"), r(d[14])
    get ProgressViewIOS() {
        return r(d[3]) ('progress-view-ios-moved', "ProgressViewIOS has been extracted from
         react-native core and will be removed in a future release. It can now be installed and
         imported from '@react-native-community/progress-view' instead of 'react-native'. See
        https://github.com/react-native-progress-view/progress-view"), r(d[15])
    1.
    get RefreshControl() {
        return r(d[16])
    1.
    get SafeAreaView() {
        return r(d[17]).default
    3
    get ScrollView()
        return r(d[18])
    get SectionList() {
        return r(d[19]).default
    1.
    get SegmentedControlIOS() {
        return r(d[3])('segmented-control-ios-moved', "SegmentedControlIOS has been extracted
        from react-native core and will be removed in a future release. It can now be
         installed and imported from '@react-native-segmented-control/segmented-control'
        instead of 'react-native'. See
        https://github.com/react-native-segmented-control/segmented-control"), r(d[20])
    1.
    get Slider()
        return r(d[3])('slider-moved', "Slider has been extracted from react-native core and
        will be removed in a future release. It can now be installed and imported from '@react-native-community/slider' instead of 'react-native'. See
        https://github.com/callstack/react-native-slider"), r(d[21])
    3
    get StatusBar() {
        return r(d[221)
```

🔊 Payatu

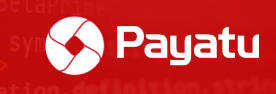

### 2. Manually installed:

• Contrary to the pre-installed npm packages, manually installed npm packages are installed manually during the development phase of the React Native application. This means these packages do not come pre-installed when React Native application creation is initialized.

• These packages are created and released by awesome community members of React Native and can be found on "<u>npmjs.com</u>"

• As mentioned above, manually installed packages get installed during the development phase of a product, or the application team may install a single or number of packages as per their convenience.

For example,

- "Stark Technologies" want to implement root detection in its React Native appli cation. Thus, it may use the "jail-monkey" package.
- "Pym Technologies" want to implement SSL pinning in its React Native applica tion. Thus, it may use the "<u>react-native-ssl-pinning</u>" package.
- On another side, "S.H.I.E.L.D. Technologies" want to implement both, root detection & SSL pinning. Thus, it may use both the "jail-monkey" and "react-native-ssl-pin ning" npm packages.

We can find these packages in "index.android.bundle" file with the following keyword:
 NativeModules

| 31800 padding: 10                                                                  |                                                            |    |
|------------------------------------------------------------------------------------|------------------------------------------------------------|----|
| 21802 10                                                                           | Find X                                                     |    |
| 31803 ], 397, [3, 284, 23, 128, 1, 398, 399, 176, 401]);                           | Find Replace Find in Files Find in Projects Mark           |    |
| 31804d(function(g, r, i, a, m, e, d) {                                             |                                                            |    |
| 31805 Object.defineProperty(e, "esModule", (                                       | End what : NativeModules Find Next                         |    |
| 31806 value: 10                                                                    |                                                            |    |
| <pre>31807 }), e.default = void 0;</pre>                                           | Count                                                      |    |
| 31808 var n = r(d(0)).                                                             | The solution Find All in Correct                           |    |
| 31809 o = n.NativeModules.JailMonkey;                                              | a seregon Preventer                                        |    |
| 31810 null == 0 44 console.warn("JailMonkey is not available, check your native    | uilt")                                                     | ); |
| 31811 var t = {                                                                    | Find All in All gpened                                     |    |
| 31812 jailBrokenMessage: function() {                                              | Match whole word only Documents                            |    |
| 31813 return o.jailBrokenMessage                                                   | Match gase Close                                           |    |
| 31814 },                                                                           | S Wrag around                                              |    |
| 31815 1sJailBroken: function() (                                                   |                                                            |    |
| 31816 return o.isJailBroken   !1                                                   | Search Node Transparency                                   |    |
| 3131/                                                                              | tjormal     On losing focus                                |    |
| 31818 hookDetected: function() (                                                   | O Extended (ve, Vr, Vt, V0, Ix) O Always                   |    |
| 31819 return o.hookDetected   !1                                                   | O Regular expression , matches newline                     |    |
| Laurh rasults (5 bits)                                                             |                                                            |    |
| Search "NativeModules" (5 hits in 1 file of 1 searched)                            |                                                            |    |
| F:\React Native Development\rnmodify\android\app\build\outputs\apk\release\raw\app | p-release\assets\index.android.bundle (5 hits)             |    |
| Line 679: get NativeModules() (                                                    |                                                            |    |
| Line 31809: o = n.NativeNodules.JailMonkey:                                        |                                                            |    |
| Line 31849: C = 0.NativeModules.RN5slPinning;                                      |                                                            |    |
| Line 32774: n ? o.NativeModules.RNCWebViev.onShouldStartLoar                       | dWithRequestCallback(e, n) : e 46 p.loadUrl(pe.current, t) |    |
| Line 32885: b = o.NativeModules.RNCWebView.isFileUploadSupported(),                |                                                            |    |
|                                                                                    |                                                            |    |
|                                                                                    |                                                            |    |

9

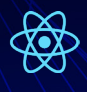

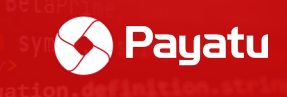

- Here we can see that we have manually installed and used 3 packages:
  - JailMonkey which is "jail-monkey"
  - RNSslPinning which is "react-native-ssl-pinning"
  - RNCWebView which is "react-native-webview"

## Searching for any known CVEs or vulnerabilities on found packages:

1. Once we identify a list of packages, we can search for more information on these packages with following example keyword:

//NativeModules.<moduleName>
NativeModules.JailMonkey

| NativeModules.JailMonkey;                                                                                                    | x 🏮 Q                                                                                                    |
|----------------------------------------------------------------------------------------------------|----------------------------------------------------------------------------------------------------|
| Q All ⊘ Shopping ▶ Videos 	 News 	 Images 	 Hore                                                                                                    | Tools                                                                                                    |
| About 82 results (0.27 seconds)                                                                                                    |                                                                                                    |
| https://github.com > GantMan > jail-monkey 🔘 4                                                                                                    |                                                                                                    |
| GantMan/jail-monkey: A React Native library for Gith JailMonkey allows you to: Identify if a phone has been jail-broken or rooted for a Detect mocked locations for phones set in "developer mode" | <b>lub</b><br>iOS/Android.                                                                                                    |
| https://www.npmjs.com > package > jail-monkey )7                                                                                                    |                                                                                                    |
| jail-monkey - npm                                                                                                    |                                                                                                    |
| 03-Jun-2022 — A React Native module for identifying jail-broken, rooted, or modio iOS and Android. Latest version: 2.7.0, last published: 4 Missing: NativeModules.   Must include: NativeModules. | k locations on                                                                                                    |
| https://stackoverflow.com > questions > check-if-device O 13                                                                                                    |                                                                                                    |
| Check if device is jailbroken/rooted using Jail Monkey in                                                                                                    |                                                                                                    |
| 28-Jan-2020 — JailMonkey uses Native Modules and thus cannot run in an Exapp. You need to eject it to ExpoKit for JailMonkey to work.                                                              | xpo managed                                                                                                    |
|                                                                                                    | NativeModules.JailMonkey;         Q All Ø Shopping ♥ Videos ♥ News ♥ Images # More         About 82 results (0.27 seconds)         https://github.com > GantMan > jail-monkey ● 4 #         GantMan/jail-monkey: A React Native library for Gith         JailMonkey allows you to: Identify if a phone has been jail-broken or rooted for         Detect mocked locations for phones set in "developer mode"         https://www.npmjs.com > package > jail-monkey ● 7 #         jail-monkey - npm         03-Jun-2022 — A React Native module for identifying jail-broken, rooted, or moder iOS and Android. Latest version: 2.7.0, last published: 4         Missing: NativeModules:   Must include: NativeModules.         https://stackoverflow.com > questions > check-if-device ● 13 #         Check if device is jailbroken/rooted using Jail Monkey in 28-Jan-2020 — JailMonkey uses Native Modules and thus cannot run in an Exapp. You need to eject it to ExpoKit for JailMonkey to work.         3 answers - Top answer: Solved but doing manually the linking |

2. Unfortunately, there is no way to identify the version details of the packages used in vulnerable React Native applications. However, we can search for any known CVEs or vulnerabilities, or open issues for npm package we found in the application:

🔨 Payatu

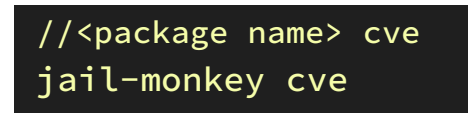

| Google | jail-monkey c                                                                                                    | x 🌷 Q                    |                 |                                     |        |  |  |  |
|--------|----------------------------------------------------------------------------------------------------|--------------------------|-----------------|-------------------------------------|--------|--|--|--|
|        | Q All 🔛 Im                                                                                                    | ages 🕨 Videos            | E News          | Shopping : More                     | Tools  |  |  |  |
|        | About 8,14,000                                                                                                    | results (0.24 second     | ds)             |                                     |        |  |  |  |
|        | https://snyk.io>                                                                                                    |                          |                 |                                     |        |  |  |  |
|        | jail-monkey vulnerabilities - Snyk                                                                                                    |                          |                 |                                     |        |  |  |  |
|        | version                                                                                                    | published                |                 | direct vulnerabilities              |        |  |  |  |
|        | 2.7.0                                                                                                    | 2 Jun, 2022              |                 | 0. C. 0. H. 0. M. 0. L              |        |  |  |  |
|        | 2.6.0                                                                                                    | 22 Jul, 2021             |                 | 0. C. 0. H. 0. M. 0. L              |        |  |  |  |
|        | 2.5.0                                                                                                    | 23 Jun, 2021             |                 | 0. C. 0. H. 0. M. 0. L              |        |  |  |  |
|        | View 22 more r                                                                                                    | ows                      |                 |                                     |        |  |  |  |
|        | https://github.co                                                                                                    | m⇒ GantMan⇒iail-m        | onkey 04        | :                                   |        |  |  |  |
|        | GantMan/jail-monkey: A React Native library for identifying if a<br>JailMonkey allows you to: Identify if a phone has been jail-broken or rooted for iOS/Android. |                          |                 |                                     |        |  |  |  |
|        |                                                                                                    |                          |                 |                                     |        |  |  |  |
|        |                                                                                                    |                          |                 |                                     |        |  |  |  |
|        | Detect mocked locations for phones set in "developer mode"                                                                                                    |                          |                 |                                     |        |  |  |  |
|        | Missing. eve   N                                                                                                    | iust include. cve        |                 |                                     |        |  |  |  |
|        | https://github                                                                                                    | .com → GantMan → jai     | l-monkey > iss  | ues 🔿 4 🚦                           |        |  |  |  |
|        | Issues · (                                                                                                    | GantMan/jail-m           | ionkey - G      | itHub                               |        |  |  |  |
|        | A React Nati                                                                                                    | e library for identifyin | ng if a phone i | s rooted or mocking locations - Iss | sues · |  |  |  |
|        | GantMan/jail                                                                                                    | -monkey.                 |                 |                                     |        |  |  |  |

O, d Chapter 9 this, arguments))}, a debounce=function (a, t < 82/92>

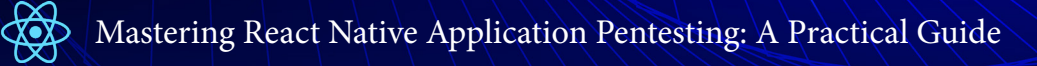

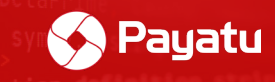

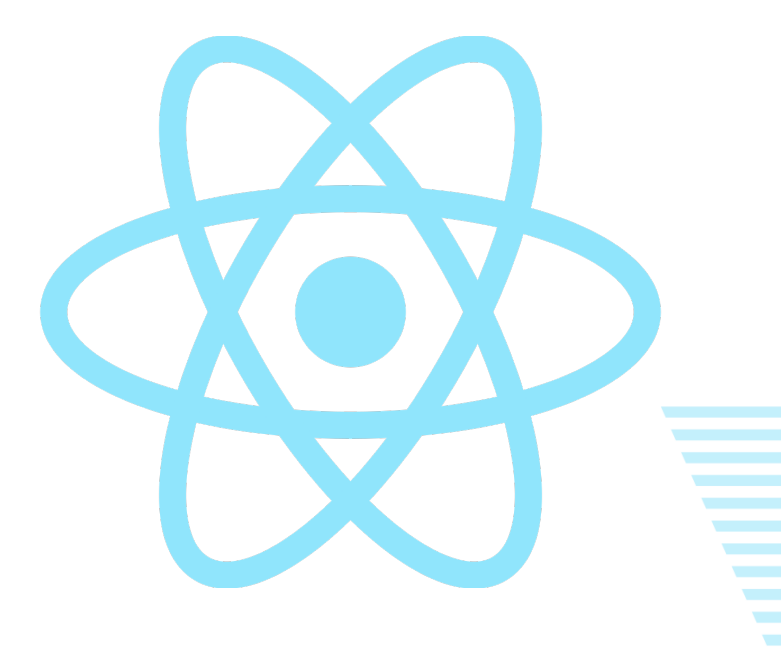

## Chapter 10

# React Native npm Package CVEs Walkthrough

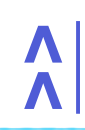

b,d this, arguments))}, a.debounce=function c(a,t <83/92>

React Native applications are built using multiple npm modules. Some of them are officially released and maintained by Facebook, however some of them are created by community members. We will review some of the zero-day vulnerabilities identified in npm packages specifically used to build some components of React Native applications.

Payatu

## 1. <u>CVE-2020-6506</u> Android WebView Universal Crosssite Scripting

• A universal XSS (cross-site scripting) vulnerability has been identified in the Android WebView system component. "<u>react-native-webview</u>" npm package which is used for webview component in React Native applications is also affected as it utilizes the same component for WebView implementation. This component allows cross-origin iframes to execute arbitrary JavaScript.

• This UXSS vulnerability affects React Native applications which use a "react-native-webview" npm package that allows navigation to arbitrary URLs and when that app runs on systems with an Android WebView version prior to 83.0.4103.106.

Affected npm package: react-native-webview

Affected version: 10.0.0 or below

#### **Description:**

• In the WebView component in React Native applications, **setSupportMultipleWindows** is used to handle new windows with javascript: URLs in the same way as new windows with https:// URLs, which is to navigate the top document to the provided URL. This leads to JavaScript being executed in the top document context.

• To exploit this issue, an iframe can call windows.open() with javascript:<url> Successful exploitation of this attack requires a user interaction such as tap or click or keypress because WebView requires interaction to open a new window.

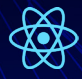

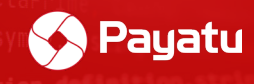

#### Demo:

#### - Vulnerable:

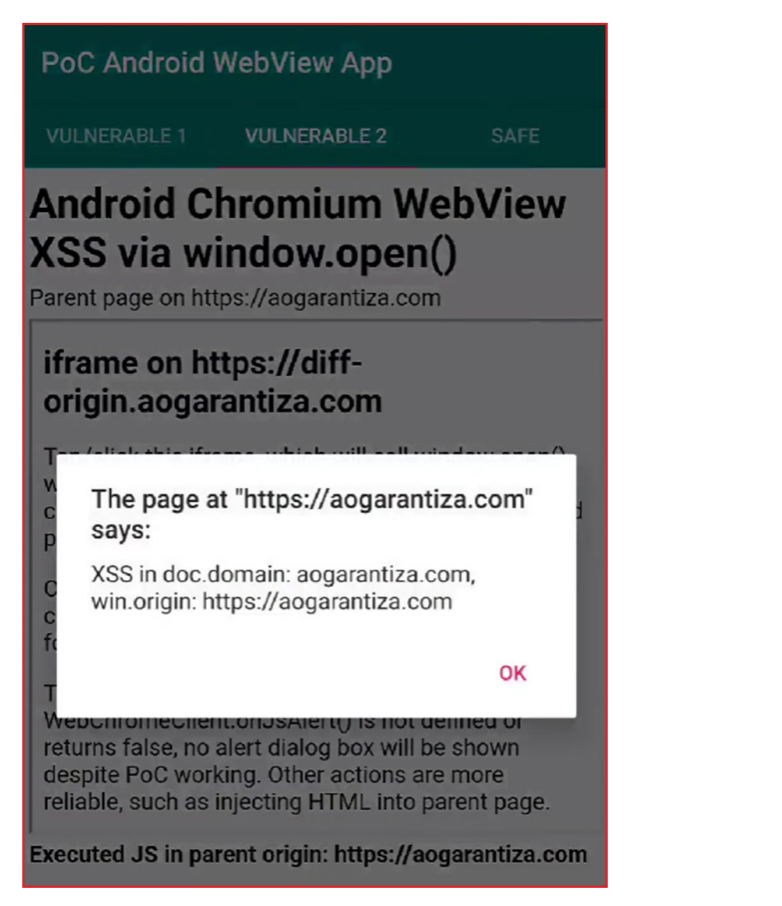

#### - Safe:

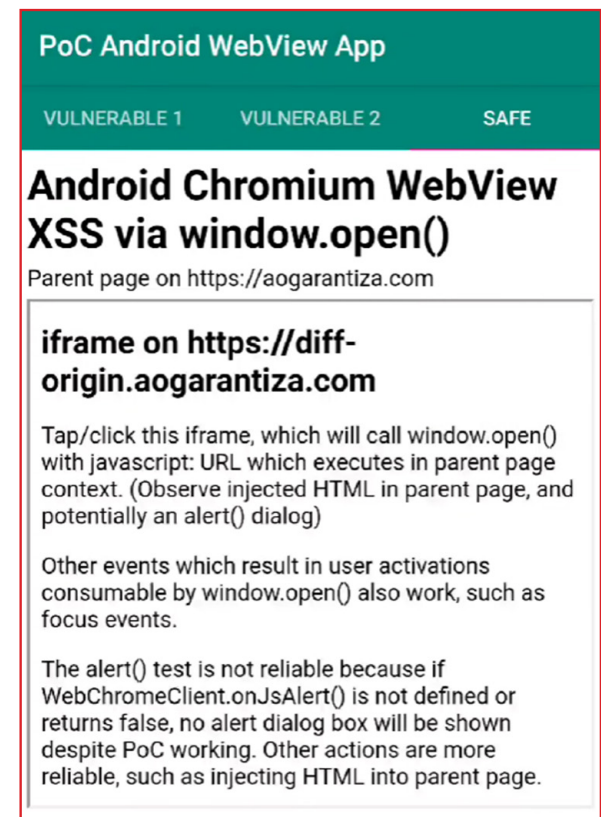

Images Reference: <u>https://alesandroortiz.com/articles/uxss-Android-webview-cve-2020-6506/#sidenote-1</u>

#### Mitigation:

• Ensure users update their Android WebView system component via the Google Play Store to 83.0.4103.106 or higher to avoid this UXSS. 'react-native-webview' is working on a mitigation but it could take some time.

#### Read more:

- <u>https://alesandroortiz.com/articles/uxss-Android-webview-cve-2020-6506/</u>
- https://github.com/advisories/GHSA-36j3-xxf7-4pqg

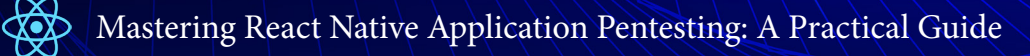

## 2. <u>CVE-2020-7696</u> Information Exposure Affecting <u>react-native-fast-image</u>

Payatu

• "react-native-fast-image" npm package is an image processing component which improves the image processing ability of an React Native application. It reduces flickering, cache misses, improves performance loading from cache and performance in general.

The affected version of this package has been vulnerable to information exposure while rendering the image from uri. When an image with source={{uri: "...", headers: { host: "[somehost.com](<http://somehost.com/>)", authorization:
 "..." }} is loaded, all other subsequent images will use same headers. Thus, authorization token, cookies or any sort of headers will be leaked to the servers of subsequent images.

#### Affected npm package: react-native-fast-image

#### Affected version: 8.2.2 or below

#### Demo:

- React Native Code:

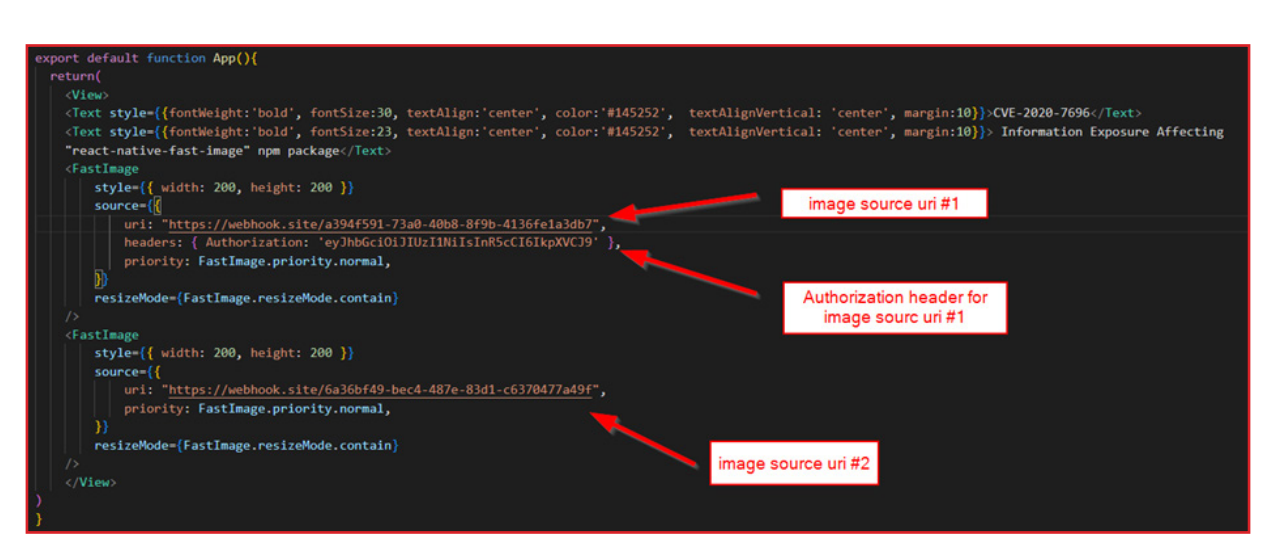

dChapter 10this,arguments))},a.debounce=function (a,t <86/92>

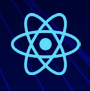

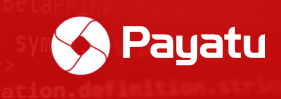

- Call-back listener uri:

| 🚱 Webhooksite - Test, process and to: 🗙                                                                                                    | +                                                                                                    |                                                                                                    | ~ - 🗆 X                                            | Webhook.site - Test, process and to: X                                                                                                    | +                                                                                                    |                                                                               |                                               |               |
|----------------------------------------------------------------------------------------------------|----------------------------------------------------------------------------------------------------|----------------------------------------------------------------------------------------------------|----------------------------------------------------|----------------------------------------------------------------------------------------------------|----------------------------------------------------------------------------------------------------|-------------------------------------------------------------------------------|-----------------------------------------------|---------------|
| ← → C ■ webhooksite/#1/                                                                                                    |                                                                                                    | b-4136fe1a3db7/b5327c28-f870-4241-b 🖻 🛊 📘                                                                      | 0 🖬 🖈 🖬 🔞 E                                        | ← → C a webhooksite/#                                                                                                    |                                                                                                    |                                                                               |                                               | * *           |
| Webhook.site Docs & API                                                                                                    |                                                                                                    | okScript Terms & Privacy Support                                                                               |                                                    | Webhook.site Docs & API                                                                                                    |                                                                                                    | ookScript Terms & Privacy                                                     | Support                                       |               |
| Password   Allas   Schedule   CSI                                                                                                    |                                                                                                    | <b>* Upgrade</b> & Copy • G Edit                                                                               | + New DLogin                                       |                                                                                                    |                                                                                                    | ions Sutings Run Nov 🗐                                                        | Ande A Copy •                                 | C Edit ·      |
| Auto Nevigate   Hide Details   1                                                                                                    |                                                                                                    |                                                                                                    |                                                    | Auto Navigate   Hide Details                                                                                                    |                                                                                                    |                                                                               |                                               |               |
| REQUESTS (7/500) Newest First<br>Search Query                                                                                                    | Request Details                                                                                          | Permalink Raw<br>(webhook ste/a094/591-73a0-4066-8/96-4136/e1a3db7                                             | e content Export as + Delete                       | REQUESTS (5:500) Newest First<br>Search Query                                                                                                    | Request Details                                                                                        | //webhook.site/6a36bf49-beck                                                  | Permal<br>1-487e-83d1-c6370477a49f            | link Raw cont |
| GET #05327 103.51.72.196<br>10/20/2022 12:32:33 PM                                                                                                    | Host         103.0           Date         10/20           Size         0 byte           ID         5/372 | 1 / 2 190 4900<br>2022 12:32:33 PM (a few seconds ago)<br>5<br>5                                               | GET #ed08c 103.51.72.196<br>10/20/2022 12.32.33 PM | Prost         103:2           Date         10/20           Size         0 by0           ID         5444                                                                                                    | 02022 12:28:43 PM (8 minute)<br>02022 12:28:43 PM (8 minute)<br>05<br>04:0.9:35:4575, x506 Pb:47081    | s ago)                                                                        |                                               |               |
| GET #9a106 103.51.72.196<br>10/20/2022 12:29:19 PM                                                                                                    | ID E0327/239-8/70-4241-0000-613996/706837<br>Files Image source uni #1                                   |                                                                                                    |                                                    | GET #9ced6 103 51.72 196<br>10/20/2022 12:29:19 PM                                                                                                    | Files                                                                                                  |                                                                               |                                               |               |
| GRT         Re74a4         103.51.72.106           10.20/2022         12.27.35 PM           GRT         #7425         103.51.72.196           10/20/2022         12.25.23 PM           GRT         #4bb6s         103.51.72.196           10/20/2022         12.25.23 PM | connection<br>accept-encoding<br>host<br>user-agent<br>authorization<br>content-tength<br>content-type   | clase<br>pit<br>wtbok.life<br>Dabid2.3.18 (Ilow; ULAOWIG 5; Google Plast 2 No<br>9/966(D)27011NILIAMSCIALAGOCY | Fresh Build/PI)                                    | GET         #5444e         103.51.72.196           19292022         12.28         KI PM           GET         #681e2         103.51.72.196           19292022         12.27.36 PM           GET         #72264a         103.51.72.196           19292022         12.37.36 PM           GET         #72264a         103.51.72.196           19292022         12.27.36 PM         PM | connection<br>accept-encoding<br>host<br>user-agent<br>authorization<br>content-torgat<br>content-type | close<br>glip<br>webhook.site<br>Dalvik/2.1.0 (Linux)<br>ey7modci013Turlimile | U; Android %; Google Pixe<br>In#SecI6Exp2VC20 | el 2 XL-Fresh |
| Get1         #362fa         103.51.72.196           1020/2022         12.14.41 PM           Get1         #ab11a         103.51.72.196           1020/2022         12.95.15 PM                                                                                            | Query strings<br>(empty)<br>Form values<br>(empty)<br>No content                                         |                                                                                                    |                                                    | 001 #0cfec 103.51.72 196<br>18/28/2822 12:24:52 PM                                                                                                    | Query strings<br>(empty)<br>Form values<br>(empty)<br>No content                                       |                                                                               |                                               |               |
|                                                                                                    |                                                                                                    |                                                                                                    |                                                    |                                                                                                    |                                                                                                    |                                                                               |                                               |               |

#### Mitigation:

• Upgrade "react-native-fast-image" to version 8.3.0 or higher.

#### **Reference:**

- https://www.cve.org/CVERecord?id=CVE-2020-7696
- https://security.snyk.io/vuln/SNYK-JS-REACTNATIVEFASTIMAGE-572228

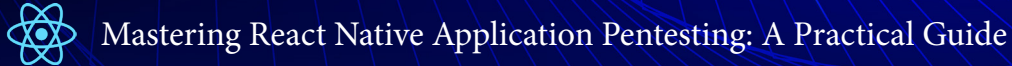

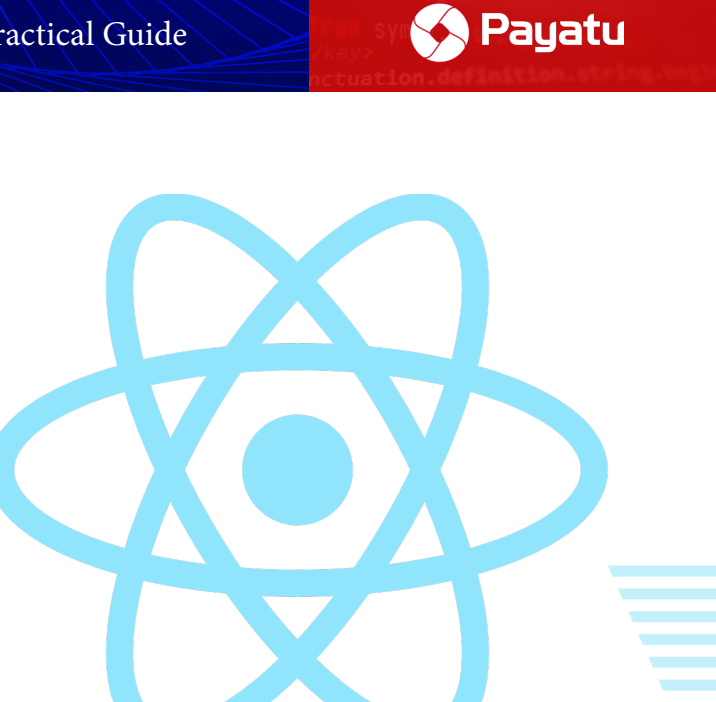

# Final Thoughts

b,d this, arguments))}},a.debounce=function c(a,b <88/92>

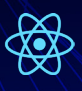

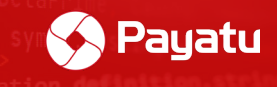

In the past few years, we have seen a huge expansion of new technologies in mobile application development. While it is hard to keep up with everything going at a "mach-10" speed, it is important to figure out the differences between the technologies to hit hard at the weakest link within them. React Native framework is evolving with full thrust due to Facebook and the support of a strong community. So, it becomes crucial to identify the pain points of this framework.

We as pentesters are always curious about new technologies and it's no different in the case of React Native. The technology is still new and needs more research, trial & error, to uncover the nastiest loopholes for the purpose of exploiting them for fun and profit.

Also, we have released two React Native CTF applications which you can find below:

- 1. VulnerableRN.apk (Without Hermes)
- 2. RNHermesCTF.apk (With Hermes)

Do check these out!

Finally, thank you for taking the time to read this ebook. I hope you had fun trying out these test cases on our React Native CTF application. Do let us know if you have any feed-back or comments. Until next time, Adios!!

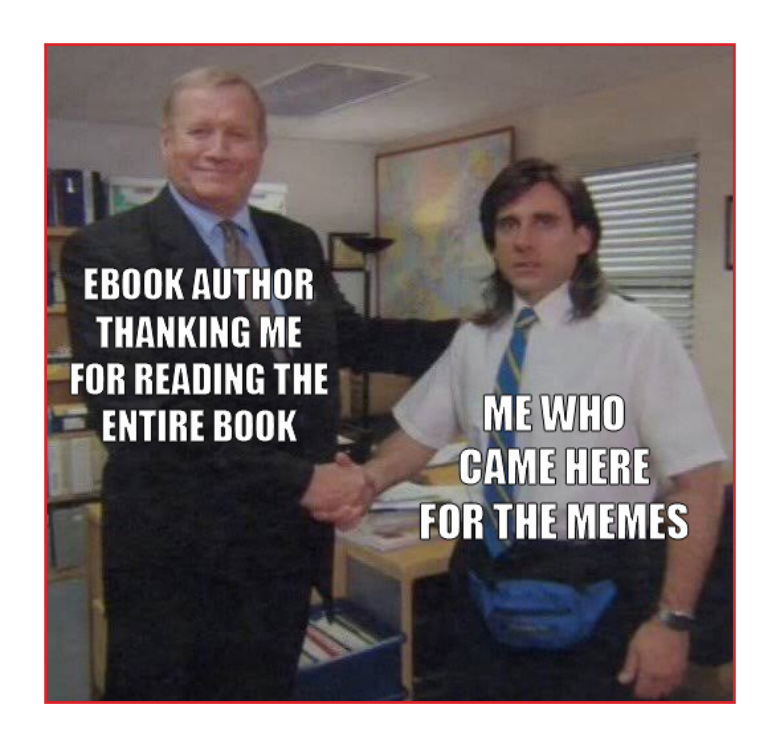

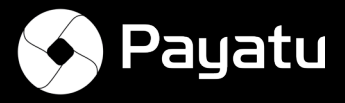

## About Payatu

Payatu is a Research-powered cybersecurity services and training company specialized in IoT, Embedded Web, Mobile, Cloud, & Infrastructure security assessments with a proven track record of securing software, hardware and infrastructure for customers across 20+ countries.

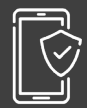

#### Mobile Security Testing @

Detect complex vulnerabilities & security loopholes. Guard your mobile application and user's data against cyberattacks, by having Payatu test the security of your mobile application.

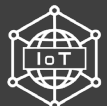

#### IoT Security Testing &

IoT product security assessneet is a complete security audit of embedded systems, network services, applications and firmware. Payatu uses its expertise in this domain to detect complex vulnerabilities & security loopholes to guard your IoT products against cyberattacks.

#### Cloud Security Assessment @

As long as cloud servers live on, the need to protect them will not diminish. Both cloud providers and users have a shared. As long as cloud servers live on, the need to protect them will not diminish.

Both cloud providers and users have a shared responsibility to secure the information stored in their cloud Payatu's expertise in cloud protection helps you with the same. Its layered security review enables you to mitigate this by building scalable and secure applications & identifying potential vulnerabilities in your cloud environment.

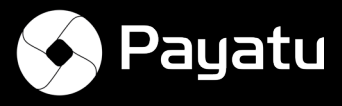

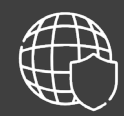

#### Web Security Testing &

Internet attackers are everywhere. Sometimes they are evident. Many times, they are undetectable. Their motive is to attack web applications every day, stealing personal information and user data. With Payatu, you can spot complex vulnerabilities that are easy to miss and guard your website and user's data against cyberattacks.

#### DevSecOps Consulting 🖉

DevSecOps is DevOps done the right way. With security compromises and data breaches happening left, right & center, making security an integral part of the development workflow is more important than ever. With Payatu, you get an insight to security measures that can be taken in integration with the CI/CD pipeline to increase the visibility of security threats.

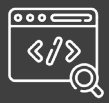

#### Code Review &

Payatu's Secure Code Review includes inspecting, scanning and evaluating source code for defects and weaknesses. It includes the best secure coding practices that apply security consideration and defend the software from attacks.

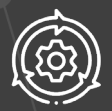

#### Red Team Assessment 🖉

Red Team Assessment is a goal-directed, multidimensional & malicious threat emulation. Payatu uses offensive tactics, techniques, and procedures to access an organization's crown jewels and test its readiness to detect and withstand a targeted attack.

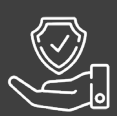

#### Product Security @

Save time while still delivering a secure end-product with Payatu. Make sure that each component maintains a uniform level of security so that all the components "fit" together in your mega-product.

#### Critical Infrastructure Assessment 🖉

There are various security threats focusing on Critical Infrastructures like Oil and Gas, Chemical Plants, Pharmaceuticals, Electrical Grids, Manufacturing Plants, Transportation systems etc. and can significantly impact your production operations. With Payatu's OT security expertise you can get a thorough ICS Maturity, Risk and Compliance Assessment done to protect your critical infrastructure.

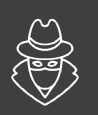

#### CTI &

The area of expertise in the wide arena of cybersecurity that is focused on collecting and analyzing the existing and potential threats is known as Cyber Threat Intelligence or CTI. Clients can benefit from Payatu's CTI by getting – social media monitoring, repository monitoring, darkweb monitoring, mobile app monitoring, domain monitoring, and document sharing platform monitoring done for their brand.

#### More Services Offered

#### **More Products Offered**

- 🔹 AI/ML Security Audit 🔗
- Trainings 🖉

- EXPLIOT 🔗
- CloudFuzz 🔗

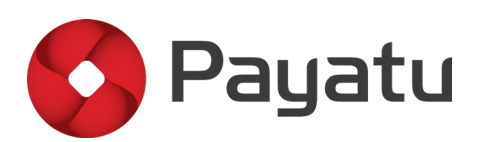

#### Payatu Security Consulting Pvt. Ltd.

- www.payatu.com
- 🔀 info@payatu.com
- 🖕 +91 20 41207726
- 🛅 in f 🕑 🙆